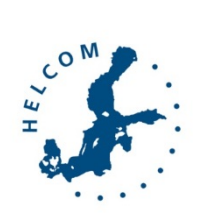

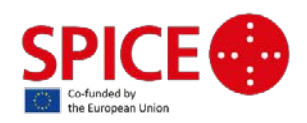

# Task 2.3.1 Regional database for beach litter and micro litter

## Hanna Haaksi & Joni Kaitaranta Helsinki Commission (HELCOM)

# Contents

| Introduction                                               |
|------------------------------------------------------------|
| HELCOM data on marine litter                               |
| Data call on marine litter                                 |
| Marlin database                                            |
| Technical5                                                 |
| Database in action                                         |
| User types7                                                |
| Adding a monitoring site                                   |
| Collecting the monitoring data9                            |
| Measurements – beach assessments 11                        |
| Statistics                                                 |
| Data quality in the Marlin database                        |
| European Environment Agency database – Marine Litter Watch |
| Technical                                                  |
| Marine Litter Watch in action                              |
| New beach                                                  |
| New event – new assessment and reporting 28                |
| Litter report                                              |
| Litter events to study                                     |
| Data quality and availability of the Marine Litter Watch   |
| OSPAR Database                                             |
| Technical                                                  |
| Database in action                                         |
| Measurements                                               |
| Measurement data to study and beach information            |

| Input of data           |  |
|-------------------------|--|
| Adding a new beach      |  |
| Analytic tools          |  |
| Summary of key elements |  |
| HELCOM database         |  |
| Discussion              |  |

### Introduction

The purpose of this document is to briefly describe three different databases or programmes which are used in the work with marine litter related issues as a prerequisite to identify the best option for setting up a regional database for beach litter. The three studied ones are OSPAR database, MARLIN database (a harmonised marine litter monitoring method based on the UNEP/IOC monitoring guidelines adapted for the Baltic Sea) and Marine Litter Watch (EEA).

### HELCOM data on marine litter

Monitoring of beach litter in the Baltic Sea area is carried out in Denmark, Estonia, Finland, Germany, Latvia, Lithuania, Poland and Sweden. In six countries monitoring started in 2012, in five of them data were collected in the period 2012-2016. In Denmark and Poland monitoring started in 2015 (see Table 1).

| Country   | Monitoring period | Number of<br>monitoring<br>sections | Length of<br>monitored<br>section                 | Beach types<br>(number)                                                                              | Frequency of<br>monitoring<br>per year | Seasons (total<br>number of visits)                        | Marine litter<br>items<br>categorization                                                               |
|-----------|-------------------|-------------------------------------|---------------------------------------------------|----------------------------------------------------------------------------------------------------|----------------------------------------|------------------------------------------------------------|----------------------------------------------------------------------------------------------------|
| Denmark   | 2015 - 2016       | 3                                   | 100                                               | reference<br>(rural) (3)                                                                             | 3(4)                                   | spring (6), summer<br>(6), autumn (6),<br>winter (1)       | TG ML Master<br>list                                                                                   |
| Estonia   | 2012 - 2016       | 10                                  | 300, 350,<br>400, 500,<br>600, 800,<br>2500, 3000 | peri-urban<br>(5), urban (1),<br>rural (4)                                                           | 3                                      | spring (32), summer<br>(42), autumn (32)                   | UNEP/<br>MARLIN                                                                                        |
| Finland   | 2012 - 2016       | 12                                  | 100, 110,<br>152, 320,<br>326                     | peri-urban<br>(3), urban (5),<br>rural (4)                                                           | 3                                      | spring (45), summer<br>(42), autumn (42)                   | UNEP/<br>MARLIN                                                                                        |
| Germany   | 2012 - 2016       | 26                                  | 100                                               | reference<br>(11), urban<br>(1), rural (14)                                                          | 4                                      | spring (96), summer<br>(102), autumn (101),<br>winter (79) | OSPAR<br>Guideline for<br>Monitoring<br>Marine Litter on<br>the Beaches,<br>with slight<br>adaptations |
| Latvia    | 2012 - 2016       | 42                                  | 100                                               | urban (12),<br>rural (18),<br>peri-urban<br>(5),<br>periurban(rur<br>al) (4),<br>rural/remote<br>(3) | 1                                      | summer (175)                                               | UNEP/<br>MARLIN                                                                                        |
| Lithuania | 2012 - 2013       | 4                                   | 100                                               | urban (1)<br>rural (1) semi-<br>urban (1)<br>touristic (1)                                           | 4                                      | spring (8), summer<br>(8), autumn (8),<br>winter (8)       |                                                                                                    |
| Poland    | 2015 - 2016       | 15                                  | 1000                                              | urban (7),<br>rural (8)                                                                              | 4                                      | spring (30), summer<br>(30), autumn (30),<br>winter (30)   | TG ML Master<br>list                                                                                   |
| Sweden    | 2012 - 2016       | 10                                  | 100                                               | peri-urban(6),<br>rural (4)                                                                          | 3                                      | spring (37), summer<br>(37), autumn (39)                   | UNEP/<br>MARLIN                                                                                        |

Table 1. Summary of available national beach litter monitoring data: spatial, temporal and categorizationmethod used.

The number of monitored beaches (stations) varies by country. The smallest number of beaches is monitored in Denmark (3) and Lithuania (4), while the largest number of monitored beaches is in Latvia (42). The main types of monitored beaches are urban and rural ones, but in some countries reference beaches (where the

anthropogenic impact is minimal) as well as peri-urban beaches<sup>1</sup> are monitored. The length of the monitored beaches ranges from 100 to 3000m, being 100m the most common length used (in five countries). In four countries, monitoring is conducted three times a year (spring, summer and autumn). In the case of Denmark, only one survey was conducted in winter time. In Germany and Poland regular monitoring is conducted in the four seasons of the year. In Latvia, monitoring is carried out only in the summer season.

The monitored litter is assigned to eight main material categories: artificial polymer materials, rubber, cloth/textile, paper/cardboard, processed/worked wood, metal, glass/ceramics and unclassified. Some countries have identified two additional categories: food waste and chemicals such as e.g. paraffin, wax, oil or tar. The categorization of individual litter items is conducted according to different methodologies and protocols (UNEP 2009, OSPAR 2010, JRC 2013, MARLIN 2013) depending on the countries. Task Group Master List (TG ML) (JRC 2013) is used in Denmark and Poland, the UNEP/MARLIN classification methodology is used in four countries: Estonia, Finland, Latvia and Sweden, whereas Germany use the OSPAR methodology and protocol.

### Data call on marine litter

A data call on marine litter was launched to HELCOM countries in May 2017. It was conducted in Excel-format via email. Instructions on filling the Excel-template were on the first sheet of the file (Table 2), and the actual data call template on the second sheet (Table 3).

| Please read these short instructions before filling-in the table                                                                                                    |
|----------------------------------------------------------------------------------------------------|
| Please indicate the coding list used: UNEP, OSPAR, TG ML. If none of this, please provide reference                                                                                                    |
| Data on <b>number of items</b> is to be included below each green column                                                                                                    |
| Please create one column per item code reported. Create as many columns as needed                                                                                                    |
| When creating a column, please first indicate the 'Material' to be followed by 'a short description of the item' followed by the 'Item code'. The idea is to merge all this information in one field. For example: 'Plastic: Shoes [44]' if using the OSPAR coding list. |
| Please select from the list below when indicating the 'Material':                                                                                                    |
| ARTPOLY -> Artificial polymer materials                                                                                                    |
| RUBBER-> Rubber                                                                                                    |
| TEXTILE -> Cloth/textile                                                                                                    |
| PAPER -> Paper/cardboard                                                                                                    |
| WOOD -> Processed/worked wood                                                                                                    |
| METAL -> Metal                                                                                                    |
| GLASS -> Glass/ceramics                                                                                                    |
| CHEM -> Chemicals                                                                                                    |
| FOOD -> Food waste                                                                                                    |
| UNDEF -> Undefined                                                                                                    |

#### Table 2. Data call, instructions sheet

<sup>&</sup>lt;sup>1</sup> Understood as beaches with (many) visitors but which are not in or very close to a city.

| COLUMN                                                                                    | FORMAT  |
|-------------------------------------------------------------------------------------------|---------|
| Country                                                                                   | General |
| E-mail contact person                                                                     | General |
| Monitoring protocol used                                                                  | General |
| Type of beach (rural/urban/reference beach)                                               | General |
| Monitoring area ID                                                                        | General |
| Length (m)                                                                                | General |
| Width (m)                                                                                 | General |
| Start geographical longitude                                                              | General |
| Start geographical latitude                                                               | General |
| End geographical longitude                                                                | General |
| End geographical latitude                                                                 | General |
| HELCOM subbasin name (level 3 according to the HELCOM Monitoring and Assessment Strategy) | General |
| Monitoring date: dd/mm/yy                                                                 | General |
| Coding list used                                                                          | General |
| Material: description of the item [item code]                                             | General |
| Material: description of the item [item code]                                             | General |
| Material: description of the item [item code]                                             | General |

Table 3. Data call, data template

### Marlin database

Marlin database was created as a product of the Central Baltic project Baltic Marine Litter (MARLIN), which ran in 2011-2013. Countries involved in the project were Estonia, Finland, Latvia and Sweden. Swedish partner was in charge of building, launching and maintaining the database. After the project ended the Swedish partner, Keep Sweden Tidy, has been maintaining the database. The database is now funded by The Swedish Agency for Marine and Water Management.

The purpose of the database was and still is to collect data from beach assessments into one database from where reports on the litter situation can easily be drawn.

Beaches are established to the database and from each beach assessment litter data is input. The database is not meant to be used by public as a citizen science tool, but rather the managers of beaches/assessment beaches, NGOs active in marine litter issues and officials.

### Technical Located at: <u>http://hsr-beach.herokuapp.com/login</u>

Operation and maintenance of the database is financed by: The Swedish Agency for Marine and Water Management

Technical support and access to the database is provided by: Keep Sweden Tidy, info@hsr.se

Map: Google maps

### Database in action

Database is aimed at professionals in the field of marine litter. It is essential to know different beach litter monitoring methodologies and protocols. Itself the database is self-guiding when using it, and clearly defined.

| 🗋 Start       | ×                                                                                                    |                                                                                           | 🖾 – 🖻 🗙 |
|---------------|----------------------------------------------------------------------------------------------------|-------------------------------------------------------------------------------------------|---------|
| ← → C O hsr-b | each.herokuapp.com                                                                                                    |                                                                                           | ☆ ;     |
|               |                                                                                                    | Upload manual   MyLaccount   Log.out                                                      |         |
|               |                                                                                                    |                                                                                           |         |
|               | START BEACHES MEASUREMENTS                                                                                                    | S STATISTICS ADMIN ADD MEASUREMENT ADD BEACH                                              |         |
|               |                                                                                                    |                                                                                           |         |
| Welcome!      |                                                                                                    |                                                                                           |         |
|               |                                                                                                    |                                                                                           |         |
| News          |                                                                                                    |                                                                                           |         |
| 2017-03-04    |                                                                                                    | Technical support                                                                         |         |
| 14:22         | Measuring periods 2017                                                                                                    |                                                                                           |         |
|               | The measuring periods for 2017 are: Spring w. 16-18 (17/4-7/5), Summer w. 29-31 (17/7-6/8), and Autumn w. 42-44 (16/10-5/11). | For questions or technical support please contact Keep Sweden Tidy at info@hsr.se or call |         |
| 2016-02-08    |                                                                                                    |                                                                                           |         |
| 14:15         | Measuring periods 2016                                                                                                    | Eva Bildderg, +46 (0)/2 551 64 /1                                                         |         |
|               | Spring v.16-18: 18/4-8/5 Summer v.29-31: 18/7-7/8 Autumn v.42-44: 17/10-6/11                                                  |                                                                                           |         |
| 2015-03-13    |                                                                                                    | Andreas Frössberg: +46 (0)70 723 71 87                                                    |         |
| 09:35         | Managering particile 2017                                                                                                    |                                                                                           |         |
|               | Spring: 13/4-3/5 Summer: 13/7-2/8 Autumn 12/10-1/11                                                                           |                                                                                           |         |
|               |                                                                                                    |                                                                                           |         |
|               |                                                                                                    |                                                                                           |         |
|               |                                                                                                    |                                                                                           |         |
|               |                                                                                                    |                                                                                           |         |
|               |                                                                                                    |                                                                                           |         |
| - 2 🗎         | 💽 📴 🕄 🖬                                                                                                    |                                                                                           | 10:11   |

Figure 1. First page of the database web application

Beaches in the database are located in Estonia, Finland, Germany, Latvia, Lithuania and Poland. Most of the beaches are monitored with UNEP/Marlin method and UNEP/Marlin protocol for litter items. The database, also includes beaches monitored in the OSPAR area. A great advantage with the Marlin database is that more than one protocol can be added to the database, thus giving the chance of developing this database into a regional database where all protocols can be added.

| C O hsr-beach.her          | okuapp.com/beach/list |               |                        |                                                   |                      | ☆ |
|----------------------------|-----------------------|---------------|------------------------|---------------------------------------------------|----------------------|---|
|                            |                       | 1 TIDY        |                        | Upikad manual   My a                              | ccourt   Log out     |   |
|                            |                       | START BEACHES | MEASUREMENTS STATISTIC | S ADMIN ADD MEASUREMENT                           | ADD BEACH            |   |
| aches                      |                       |               |                        |                                                   |                      |   |
| ach group: All             | Ocean/Sea, Lake All   | Country All   |                        | Municipality or region   All +   Province   All + |                      |   |
| ame All                    | OceanSeaLake          |               | Country                | Municipality or region                            | Province             |   |
| irehamn sti Estonia        | Baltic Sea            |               | Sweden                 | Borgholm                                          | Kalmar lan           |   |
| brostrand Finland          | Baltic Sea            |               | Sweden                 | Ystad kommun                                      | Skånes lan           |   |
| avallen/S) HSR             | Baltic Sea            |               | Sweden                 | Kävlinge kommun                                   | Skånes län           |   |
| orsand Latvia              | Baltic Sea            |               | Sweden                 | Skellefteå                                        | Västerbotten län     |   |
| dde strand OSPAR Sverige   | Baltic Sea            |               | Sweden                 | Varberg                                           | Hallands län         |   |
| olion SE2 Poland           | North Sea             |               | Sweden                 | Orust                                             | Västra Götalands län |   |
| ső SE3 Sweden              | North Sea             |               | Sweden                 | Lysekil                                           | Västra Götalands län |   |
| jón SE1                    | North Sea             |               | Sweden                 | Kungalv kommun                                    | Västra Götalands län |   |
| va                         | Baltic Sea            |               | Estonia                | Nõva                                              | Läänemaa             |   |
| rtsapcole                  | Baltic Sea            |               | Estonia                | Haademeeste                                       | Pārnumaa             |   |
| ora Sand Värmdö            | Baltic Sea            |               | Sweden                 | Varmdo                                            | Stockholms län       |   |
| gsdorf                     | Baltic Sea            |               | Germany                | Bastorf                                           | Bad Doberan          |   |
| rnemünde                   | Baltic Sea            |               | Germany                | Rostock                                           | Rostock              |   |
| svik SE5                   | North Sea             |               | Sweden                 | Tanum                                             | Västra Götalands län |   |
| oderhamnsvik SE9           | North Sea             |               | Sweden                 | Lysekil                                           | Västra Götalands län |   |
| by SE4                     | North Sea             |               | Sweden                 | Sotenas                                           | Västra Götalands län |   |
| sklåvebukten - Saltö - SE6 | North Sea             |               | Sweden                 | Strömstads kommun                                 | Västra Götalands län |   |
| he Düne                    | Baltic Sea            |               | Germany                | Rostock                                           | Rostock              |   |
| rrevik SE8                 | North Sea             |               | Sweden                 | Orust                                             | Västra Götalands län |   |
|                            | North Sea             |               | Sweden                 | Kundély kommun                                    | Västra Götalands län |   |

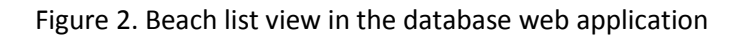

| L beatries                   | Anna I               |                    |                     |                                             |                      | A CONTRACTOR OF A |
|------------------------------|----------------------|--------------------|---------------------|---------------------------------------------|----------------------|-------------------|
| ← → C O hsr-beach.herol      | kuapp.com/beach/list |                    |                     |                                             |                      | \$                |
|                              |                      | TIDY               |                     | Uplead manual   My acc                      | count   Log.out      |                   |
|                              |                      | START BEACHES MEAS | UREMENTS STATISTICS | ADMIN ADD MEASUREMENT                       | ADD BEACH            |                   |
| Beaches                      |                      |                    |                     |                                             |                      |                   |
| Beach group All              | Ocean/Sea, Lake All  | Country All        |                     | Municipality or region All + Province All + |                      |                   |
| Name                         | Oc All               | Cou                | intry               | Municipality or region                      | Province             |                   |
| Kårehamn strand/Skanviken    | Bal North Sea        | Swe                | iden                | Borgholm                                    | Kalmar län           |                   |
| Nybrostrand                  | Bal Gulf of Finland  | Swe                | iden                | Ystad kommun                                | Skånes lan           |                   |
| Järavallen/Sjöängarna        | Bal Gulf of Bothnia  | Swe                | iden                | Kävlinge kommun                             | Skånes län           |                   |
| Storsand                     | Bal Skagerrak Strait | Swe                | uden                | Skellefteå                                  | Västerbotten län     |                   |
| Sudde strand                 | Bal Øresund          | Swe                | iden                | Varberg                                     | Hallands län         |                   |
| Mollón SE2                   | Not Oresund          | Swe                | uden                | Orust                                       | Vastra Götalands län |                   |
| Gáső SE3                     | North Sea            | Swe                | iden                | Lysekil                                     | Västra Götalands län |                   |
| Ngon SE1                     | North Sea            | Swe                | Jden                | Kungalv kommun                              | Västra Götalands län |                   |
| Nõva                         | Baltic Sea           | Esto               | unia                | Nõva                                        | Laänemaa             |                   |
| Metsapoole                   | Baltic Sea           | Esto               | onia                | Haademeeste                                 | Parnumaa             |                   |
| Stora Sand Varmdö            | Baltic Sea           | Swe                | vden                | Värmdö                                      | Stockholms län       |                   |
| Kägsdorf                     | Baltic Sea           | Gen                | many                | Bastorf                                     | Bad Doberan          |                   |
| Namemünde                    | Baltic Sea           | Ger                | many                | Rostock                                     | Rostock              |                   |
| Edsvik SE5                   | North Sea            | Swe                | iden                | Tanum                                       | Västra Götalands län |                   |
| Gröderhamnsvik SE9           | North Sea            | Swe                | aden                | Lysekil                                     | Västra Götalands län |                   |
| Haby SE4                     | North Sea            | Swe                | aden                | Sotenas                                     | Västra Götalands län |                   |
| Angklåvebukten - Saltö - SE6 | North Sea            | Swe                | iden                | Strömstads kommun                           | Västra Götalands län |                   |
| Hohe Düne                    | Baltic Sea           | Gen                | many                | Rostock                                     | Rostock              |                   |
| Barrevik SE8                 | North Sea            | Swe                | aden                | Orust                                       | Västra Götalands län |                   |
|                              |                      |                    |                     |                                             |                      |                   |

Figure 3. Beach list view in the database web application

### User types

There are different types of users, each user type has different rights. A basic user can only see the data from his respective country, group administrator is so called beach manager and can input data for his monitoring

beach and super administrator can input data and see data from all beaches in the database. The user types are given by the Swedish NGO Keep Sweden Tidy.

### Adding a monitoring site

Beach managers and administrators can add a monitoring site to the database. As a first step a country/area is chosen and then a place from the map is pointed. The map tool uses Google maps and coordinates are given by the system, when pointing the place from the map (Figure 4 – Figure 5). Background information on the beach is filled out at this point (from physical characteristics to estimated visitors). Information can be edited at any point.

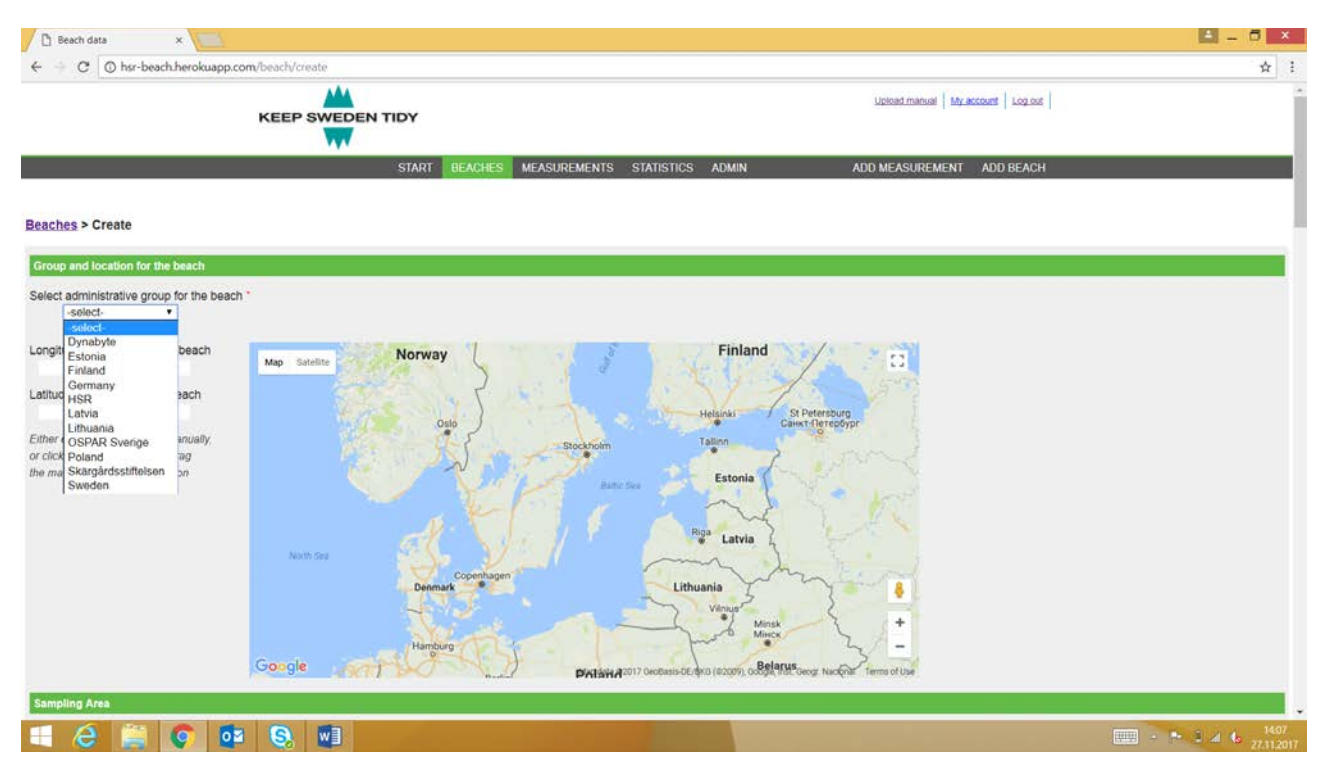

Figure 4. Creating a new beach/monitoring site

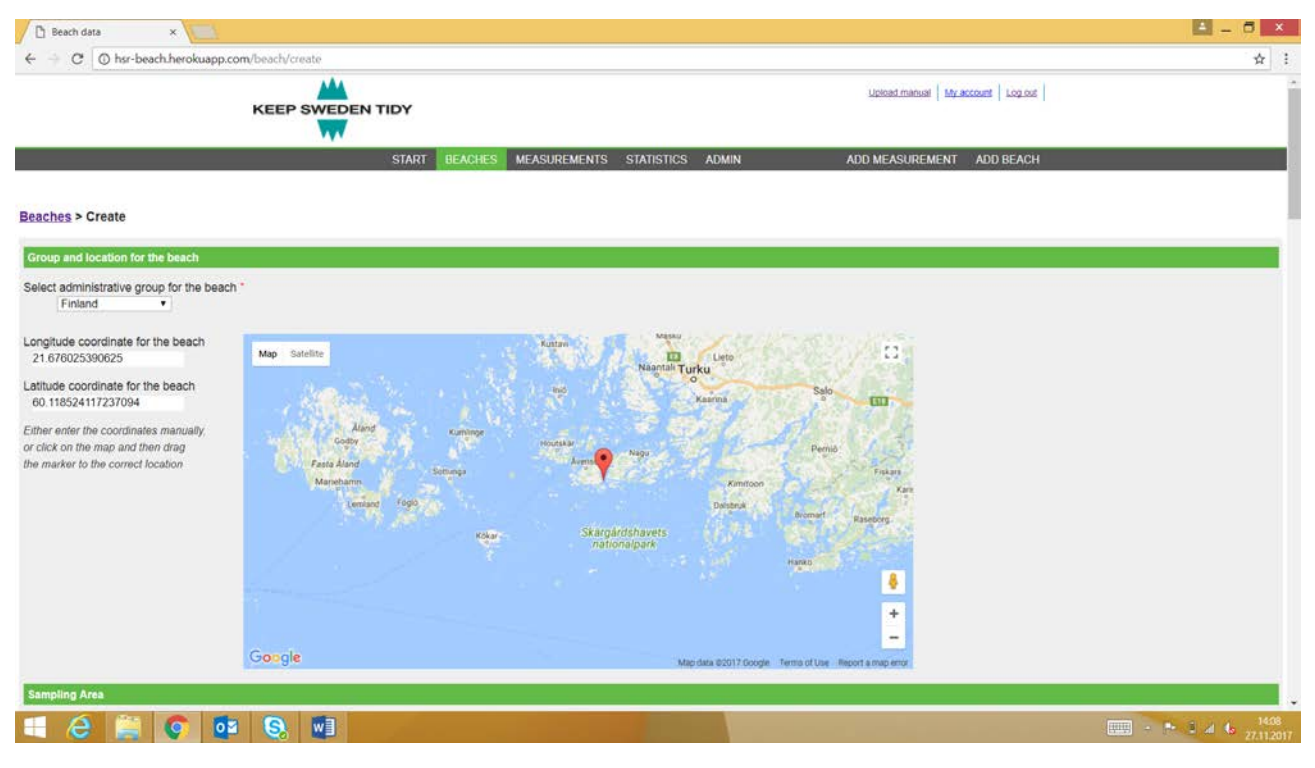

Figure 5. Creating a new beach/monitoring site

### Collecting the monitoring data

Data from monitoring sites is collected through the website. Main user can send a link to the monitoring beach manager who can input the litter info, or the main user can input info on behalf of the beach manager. It is possible to set a separate manager for each beach (Figure 6).

| 🖸 Measurement 🛛 🗙 🗋 Mea         | suremer Measurement                                          |                                           |               |                                     | 🖻 – 🗖 🗙              |
|---------------------------------|--------------------------------------------------------------|-------------------------------------------|---------------|-------------------------------------|----------------------|
| ← → C © hsr-beach.herokuapp.c   | om/measurement/summary/8141                                  |                                           |               |                                     | ☆ !                  |
|                                 |                                                              |                                           | Ur.           | stead manual   My.account   Log.cod |                      |
|                                 | START B                                                      | EACHES MEASUREMENTS STATISTICS            | ADMIN ADD N   | NEASUREMENT ADD BEACH               |                      |
| Measurements > Measurement > Su | mmary                                                        |                                           |               |                                     |                      |
| ld                              | Official                                                     | Measure                                   | ment valid to | URL                                 |                      |
| 011                             | 193.                                                         | 2011-12                                   |               | 907b-36b546bbb1de                   |                      |
|                                 | CONTACT                                                      |                                           |               |                                     |                      |
|                                 |                                                              | T.L. 00 FOF 353 00                        |               |                                     |                      |
|                                 | Stiffelsen Håll Sverige Rent<br>Box 4155<br>102 64 Stockholm | Tel: 08-505 263 00<br>E-post: info@hsr.se |               |                                     |                      |
| 🗐 🙆 🚔 🕥 💶                       |                                                              |                                           |               |                                     | • 1441<br>27.11.2017 |

Figure 6. Collecting data

For each monitoring, litter data and monitoring data is "input". Monitoring data refers to background information from a particular monitoring event e.g. unusual circumstances, such as storm activity. The actual litter data is input simply by inputting total numbers of litter items to each litter category (Figure 7 – Figure 8). At the moment this is the only possible way to upload data.

| D Messurement × D Messurement ×                                                                                                    |                                       | 🛋 - 🗖 🗙                               |
|----------------------------------------------------------------------------------------------------|---------------------------------------|---------------------------------------|
| ← → C O hsr-beach.herokuapp.com/input/5b8e4c46-0347-4c8b-907b-36b546bbb1de                                                                        |                                       | ☆ 1                                   |
|                                                                                                    | Uplead manual   My account   Log.lost | Î                                     |
| START BEACHES MEASUREMENTS STATISTICS ADMIN                                                                                                    | ADD MEASUREMENT ADD BEACH             |                                       |
| Input                                                                                                    |                                       |                                       |
| Measurement and beach data                                                                                                    |                                       |                                       |
| Input beach and measurement information                                                                                                    |                                       |                                       |
| BEACH DATA MEASUREMENT DATA                                                                                                    |                                       |                                       |
| Amount of litter                                                                                                    |                                       |                                       |
| Input amount of litter                                                                                                    |                                       |                                       |
| BC02:3                                                                                                    |                                       |                                       |
| Finalize measurement                                                                                                    |                                       |                                       |
| Once you have finalized the measurement this URL will no longer be valid. Make sure you have entered all necessary information before you proceed |                                       |                                       |
| FINALIZE                                                                                                    |                                       |                                       |
|                                                                                                    |                                       |                                       |
|                                                                                                    |                                       |                                       |
|                                                                                                    |                                       |                                       |
| CONTACT                                                                                                    |                                       |                                       |
| Stiffelsen Håll Sverige Rent Tel 08-505 263 00                                                                                                    |                                       |                                       |
|                                                                                                    |                                       | · · · · · · · · · · · · · · · · · · · |

Figure 7. Collecting data

| Measurement × D M           | Aeasurement data ×           |                                             |                                                   | E - 0 E |
|-----------------------------|------------------------------|---------------------------------------------|---------------------------------------------------|---------|
| C      O hsr-beach.herokuap | p.com/input/measurementData/ | 5b8e4c46-0347-4c8b-907b-36b546bbb1de/8C02.3 | Lipioad.manual   My.account   Log                 | <br>∞   |
|                             |                              | START BEACHES MEASUREMENTS STATISTICS ADMIN | ADD MEASUREMENT ADD BEA                           | ACH     |
| ut > Massurament data       |                              |                                             |                                                   |         |
| umber                       | Material                     | Code                                        | Litter type                                       | Amount  |
|                             | Plastic                      | PL01                                        | Bottle caps and lids                              | 0       |
|                             | Plastic                      | PL02                                        | Bottles < 2 L                                     | 0       |
|                             | Plastic                      | PL03                                        | Bottles, drums, jerrycans and buckets > 2 L       | 0       |
|                             | Plastic                      | PL04                                        | Knives, forks, spoons, straws, stimers, (cutlery) | 0       |
|                             | Plastic                      | PL05 :                                      | Drnk package rings, six-pack rings, ring carriers | 0       |
|                             | Plastic                      | PL06                                        | Food containers, candy wrappers                   | 0       |
|                             | Plastic                      | PL07                                        | Plastic bags (opaque and clear)                   | 0       |
|                             | Plastic                      | PL08                                        | Toys and party poppers                            | 0       |
|                             | Plastic                      | PL09                                        | Gloves                                            | 0       |
|                             | Plastic                      | PL10                                        | Cigarette lighters                                | 0       |
|                             |                              |                                             |                                                   |         |

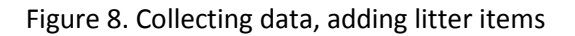

### Measurements – beach assessments

Measurements can be filtered by groups (country related category), beaches, status and protocols. All different options from drop-down menus are presented below (Figure 9 – Figure 12).

|                                   | * (                           |               |                               |                    |          |
|-----------------------------------|-------------------------------|---------------|-------------------------------|--------------------|----------|
| C O hsr-beach                     | herokuapp.com/measurement/lis | t             |                               |                    | \$       |
|                                   | KEEP SWEE                     | DEN TIDY      | Upload manual   My account    | a roa out          |          |
|                                   |                               | START BEACHES | MEASUREMENTS STATISTICS ADMIN | ADD MEASUREMENT AI | DD BEACH |
| easurements                       |                               |               |                               |                    |          |
| oup All +                         | Beach All + Status All +      | Protocol All  | •                             |                    |          |
| All                               | Beach                         | Survey date   | Status                        | Group              | Official |
| Estonia                           | Björkängs Havsbad             | 2012-04-01    | Finished                      | Sweden             | Yes      |
| Finland<br>Germany                | Björkangs Havsbad             | 2012-07-23    | Finished                      | Sweden             | Yes      |
| HSR                               | Björkängs Havsbad             | 2013-04-29    | Finished                      | Sweden             | Yes      |
| 1 Latvia<br>Lithuania             | Björkängs Havsbad             | 2012-11-03    | Finished                      | Sweden             | Yes      |
| OSPAR Sverige                     | Björkängs Havsbad             | 2013-07-30    | Finished                      | Sweden             | Yes      |
| )31 Poland<br>Skaroårdsstiftelsen | Björkängs Havsbad             | 2013-10-16    | Finished                      | Sweden             | Yes      |
| 51 Sweden                         | Björkängs Havsbad             | 2014-04-27    | Finished                      | Sweden             | Yes      |
|                                   | Rulisand                      | 2013-05-06    | Finished                      | Sweden             | Yes      |
| 1                                 | Rullsand                      | 2012-09-21    | Finished                      | Sweden             | Yes      |
|                                   | Rulisand                      | 2012-07-25    | Finished                      | Sweden             | Yes      |
| )1                                | Rullsand                      | 2012-04-18    | Finished                      | Sweden             | Yes      |
| 331                               | Rullsand                      | 2013-08-26    | Finished                      | Sweden             | Yes      |
| 151                               | Rullsand                      | 2013-11-08    | Finished                      | Sweden             | Yes      |
| 211                               | Rullsand                      | 2014-05-06    | Finished                      | Sweden             | Yes      |
| 961                               | Rullsand                      | 2014-10-30    | Finished                      | Sweden             | Yes      |
| 151                               | Rullsand                      | 2015-04-15    | Finished                      | Sweden             | Yes      |
| 191                               | Rullsand                      | 2015-07-28    | Finished                      | Sweden             | Yes      |
| 131                               | Rulisand                      | 2015-10-16    | Finished                      | Sweden             | Yes      |
|                                   | Rullsand                      | 2016-04-18    | Finished                      | Sweden             | Yes      |
| '11                               |                               |               |                               |                    |          |

Figure 9. Studying litter data, different search filters

| Measurement   | ×                                     |                          |                      |                              |           | 1 - 6 × |
|---------------|---------------------------------------|--------------------------|----------------------|------------------------------|-----------|---------|
| ← → C ⊙ hsr   | -beach.herokuapp.com/measurement/list |                          |                      |                              |           | ☆ :     |
|               |                                       |                          |                      | Uplead manual   bity account | t Log.out | Î       |
|               |                                       | START BEACHES MEASUREMEN | ITS STATISTICS ADMIN | ADD MEASUREMENT AD           | DD BEACH  |         |
| Measurements  |                                       |                          |                      |                              |           |         |
| Group Finland | Beach All     Status All              | Protocol All             | *                    |                              |           |         |
| Id            | All                                   | Survey date              | Status               | Group                        | Official  |         |
| 661           | Björkö                                | 2012-04-16               | Finished             | Finland                      | Yes       |         |
| 671           | Abo<br>St. Karins                     | 2012-08-14               | Finished             | Finland                      | Yes       |         |
| 681           | Helsinki                              | 2012-10-23               | Finished             | Finland                      | Yes       |         |
| 1101          | Kotka inner<br>Kotka outer            | 2013-04-12               | Finished             | Finland                      | Yes       |         |
| 1231          | Mustfinn                              | 2013-08-15               | Finished             | Finland                      | Yes       |         |
| 2001          | Jussaro                               | 2013-10-11               | Finished             | Finland                      | Yes       |         |
| 2131          | Uto                                   |                          | Incomplete           | Finland                      | Yes       |         |
| 5201          | Uto                                   | 2014-08-14               | Finished             | Finland                      | Yes       |         |
| 691           | Bjorkö                                | 2012-04-14               | Finished             | Finland                      | Yes       |         |
| 701           | Bjorko                                | 2012-07-28               | Finished             | Finland                      | Yes       |         |
| 711           | Bjorko                                | 2012-10-19               | Finished             | Finland                      | Yes       |         |
| 1111          | Björkö                                | 2013-04-13               | Finished             | Finland                      | Yes       |         |
| 1241          | Björkö                                | 2013-08-02               | Finished             | Finland                      | Yes       |         |
| 2011          | Bjorko                                | 2013-10-13               | Finished             | Finland                      | Yes       |         |
| 721           | Abo                                   | 2012-04-18               | Finished             | Finland                      | Yes       |         |
| 731           | Abo                                   | 2012-08-16               | Finished             | Finland                      | Yes       |         |
| 741           | Abo                                   | 2012-10-23               | Finished             | Finland                      | Yes       |         |
| 1181          | Abo                                   | 2013-04-18               | Finished             | Finland                      | Yes       |         |
| 1311          | Аьо                                   | 2013-09-02               | Finished             | Finland                      | Yes       |         |
| 1001          | Ábo                                   | 2013-10-10               | Finished             | Finland                      | Yes       |         |

Figure 10. Studying litter data, different search filters

|              | ~ <u>()</u>                                             |                       |                         |                          |           | and the second |
|--------------|---------------------------------------------------------|-----------------------|-------------------------|--------------------------|-----------|----------------|
| ← → C ① hsr  | <ul> <li>beach.herokuapp.com/measurement/lis</li> </ul> | t                     |                         |                          |           | \$             |
|              | KEEP SWE                                                | DEN TIDY              |                         | Upload manual My account | t Log.out |                |
|              |                                                         | START BEACHES MEASURI | EMENTS STATISTICS ADMIN | ADD MEASUREMENT AD       | D BEACH   |                |
| leasurements |                                                         |                       |                         |                          |           |                |
| Finland      | Beach All     Status All                                | Protocol All          | •                       |                          |           |                |
| đ            | Beach All                                               | Survey date           | Status                  | Group                    | Official  |                |
| 61           | Uto On                                                  | going 2012-04-16      | Finished                | Finland                  | Yes       |                |
| 571          | Uto Fin                                                 | ished 2012-08-14      | Finished                | Finland                  | Yes       |                |
| 81           | Uto Del                                                 | leted 2012-10-23      | Finished                | Finland                  | Yes       |                |
| 101          | Uto                                                     | 2013-04-12            | Finished                | Finland                  | Yes       |                |
| 231          | Uto                                                     | 2013-08-15            | Finished                | Finland                  | Yes       |                |
| 001          | Utó                                                     | 2013-10-11            | Finished                | Finland                  | Yes       |                |
| 131          | Uto                                                     |                       | Incomplete              | Finland                  | Yes       |                |
| 201          | Uto                                                     | 2014-08-14            | Finished                | Finland                  | Yes       |                |
| 91           | Bjorko                                                  | 2012-04-14            | Finished                | Finland                  | Yes       |                |
| 01           | Björkö                                                  | 2012-07-28            | Finished                | Finland                  | Yes       |                |
| 11           | Bjorko                                                  | 2012-10-19            | Finished                | Finland                  | Yes       |                |
| 111          | Bjorko                                                  | 2013-04-13            | Finished                | Finland                  | Yes       |                |
| 241          | Bjorko                                                  | 2013-08-02            | Finished                | Finland                  | Yes       |                |
| 011          | Bjorko                                                  | 2013-10-13            | Finished                | Finland                  | Yes       |                |
| 21           | Abo                                                     | 2012-04-18            | Finished                | Finland                  | Yes       |                |
| 31           | Abo                                                     | 2012-08-16            | Finished                | Finland                  | Yes       |                |
| '41          | Abo                                                     | 2012-10-23            | Finished                | Finland                  | Yes       |                |
| 181          | Abo                                                     | 2013-04-18            | Finished                | Finland                  | Yes       |                |
| 311          | Abo                                                     | 2013-09-02            | Finished                | Finland                  | Yes       |                |
|              | 44-                                                     | 2012 10 10            | Einisbed                | Einland                  | Voc       |                |

Figure 11. Studying litter data, different search filters

|              | to the former of the second second se |                                             |                  |                          |          |   |
|--------------|----------------------------------------------------------------------------------------------------|---------------------------------------------|------------------|--------------------------|----------|---|
| e - C O har  | -beach.nerokuapp.com/measurement/list                                                                                                    |                                             |                  |                          |          | ¥ |
|              |                                                                                                    | NTIDY                                       |                  | Upload manual My account | Log.out  |   |
|              | KEEP SWEDE                                                                                                    | N HOT                                       |                  |                          |          |   |
|              |                                                                                                    | START BEACHES MEASUREMENTS                  | STATISTICS ADMIN | ADD MEASUREMENT AD       | D BEACH  |   |
| easurements  |                                                                                                    |                                             |                  |                          |          |   |
| roup Finland | Beach All     Status All                                                                                                    | Protocol All                                |                  |                          |          |   |
|              | Beach                                                                                                    | All PC02:2                                  | Status           | Group                    | Official |   |
| 51           | Uto                                                                                                    | BC02:2                                      | Finished         | Finland                  | Yes      |   |
| 71           | Uto                                                                                                    | BC03:3 - Area 3                             | Finished         | Finland                  | Yes      |   |
| 81           | Uto                                                                                                    | 2014 OSPAR_2                                | Finished         | Finland                  | Yes      |   |
| 101          | Uto                                                                                                    | 2014 OSPAR_3<br>RC0223 Extransitioner 3 OLD | Finished         | Finland                  | Yes      |   |
| 231          | Uto                                                                                                    | 2013-08-15                                  | Finished         | Finland                  | Yes      |   |
| 001          | Uto                                                                                                    | 2013-10-11                                  | Finished         | Finland                  | Yes      |   |
| 131          | Uto                                                                                                    |                                             | Incomplete       | Finland                  | Yes      |   |
| 201          | Uto                                                                                                    | 2014-08-14                                  | Finished         | Finland                  | Yes      |   |
| 91           | Bjorko                                                                                                    | 2012-04-14                                  | Finished         | Finland                  | Yes      |   |
| 01           | Bjorko                                                                                                    | 2012-07-28                                  | Finished         | Finland                  | Yes      |   |
| 15           | Björkö                                                                                                    | 2012-10-19                                  | Finished         | Finland                  | Yes      |   |
| 11           | Bjorko                                                                                                    | 2013-04-13                                  | Finished         | Finland                  | Yes      |   |
| 241          | Björkö                                                                                                    | 2013-08-02                                  | Finished         | Finland                  | Yes      |   |
| 011          | Björko                                                                                                    | 2013-10-13                                  | Finished         | Finland                  | Yes      |   |
| 21           | Аво                                                                                                    | 2012-04-18                                  | Finished         | Finland                  | Yes      |   |
| 31           | Abo                                                                                                    | 2012-08-16                                  | Finished         | Finland                  | Yes      |   |
| 11           | Аво                                                                                                    | 2012-10-23                                  | Finished         | Finland                  | Yes      |   |
| 81           | Abo                                                                                                    | 2013-04-18                                  | Finished         | Finland                  | Yes      |   |
| 111          | Abo                                                                                                    | 2013-09-02                                  | Finished         | Finland                  | Yes      |   |
|              |                                                                                                    |                                             |                  | Fisherd                  |          |   |

Figure 12. Studying litter data, different search filters

#### Single measurements to study

1

All measurements can be studied separately in the web interface or by downloading the results as an Excel or pdf file. It is possible to study:

- beach information, which consists of information on the beach and its characteristics, Figure 13
- measurement information, which consists of background information on the specific conditions when the measurement was conducted, Figure 14
- measurement data, consisting of litter data from the specific measurement, Figure 15.

| 🗅 View measurement 🛛 🗙 🚬        |                        |                               |                           | 🖬 – 8 🗖                                                                                                    |
|---------------------------------|------------------------|-------------------------------|---------------------------|----------------------------------------------------------------------------------------------------|
| E 🚽 C 🔘 hsr-beach.herokuapp.com | n/measurement/view/бб1 |                               |                           | \$                                                                                                    |
|                                 |                        |                               | Upload manual   My acc    | sent   Log.oot                                                                                                    |
|                                 | START BE               | ACHES MEASUREMENTS STATISTICS | ADMIN ADD MEASUREMENT     | ADD BEACH                                                                                                    |
| easurements > Measurement       |                        |                               |                           |                                                                                                    |
|                                 |                        |                               |                           |                                                                                                    |
| uons                            |                        |                               |                           |                                                                                                    |
| EDIT BACK GENERA                | TE NEW URL EDIT BC02:3 | EDIT BC02:2                   |                           |                                                                                                    |
|                                 |                        |                               |                           |                                                                                                    |
| are forms (PDF)                 |                        |                               |                           |                                                                                                    |
| BEACH INFORMATION               | ASUREMENT INFORMATION  | ALEASUREMENT DATA - BC02:3    | MEASUREMENT DATA - BC02:2 |                                                                                                    |
| 人                               |                        | X                             |                           |                                                                                                    |
|                                 |                        |                               |                           |                                                                                                    |
| nerace forms (Excel)            |                        |                               |                           |                                                                                                    |
| BEACH INFORMATION ME            | ASUREMENT INFORMATION  | MEASUREMENT DATA - BC02:3     | MEASUREMENT DATA - BC02:2 |                                                                                                    |
|                                 |                        |                               |                           |                                                                                                    |
|                                 |                        |                               |                           |                                                                                                    |
| asurement status:               |                        | Finished                      |                           |                                                                                                    |
| surement comments:              |                        | total. 0 kg                   | old id: 60                |                                                                                                    |
| tocols:                         |                        | BC02 3, B                     | C02.2                     |                                                                                                    |
| stact information               |                        |                               |                           |                                                                                                    |
| anization:                      |                        | Uto                           |                           |                                                                                                    |
| ntact person:                   |                        | Brita Wills                   | tróm                      |                                                                                                    |
| phone:                          |                        | 12345678                      | 9                         |                                                                                                    |
| nicipality or region:           |                        | Lansi-Turi                    | inmaa                     |                                                                                                    |
| vince:                          |                        | Sydvästra                     | Finland                   |                                                                                                    |
|                                 |                        |                               |                           | and the second second se |

Figure 13. Studying litter data, different form selection and beach information

| U view measurer                                                                                                    | ment ×                          |                      |               |               |                       |               |               |               |                                                                                                    |
|----------------------------------------------------------------------------------------------------|---------------------------------|----------------------|---------------|---------------|-----------------------|---------------|---------------|---------------|----------------------------------------------------------------------------------------------------|
| € 0 C 01                                                                                                    | hsr-beach.herokuapp.co          | m/measurement/view/6 | 51            |               |                       |               |               |               | Q 🛠 🗄                                                                                                    |
| and the second second se |                                 |                      | -             |               |                       |               |               |               |                                                                                                    |
|                                                                                                    |                                 |                      |               |               |                       |               |               |               | 2                                                                                                    |
| Status                                                                                                    |                                 |                      |               |               | 1010000               |               |               |               |                                                                                                    |
| Measurement status:                                                                                                    |                                 |                      |               |               | Finished              |               |               |               |                                                                                                    |
| Measurement comment                                                                                                    | ta:                             |                      |               |               | total 0 kg old id 60  |               |               |               |                                                                                                    |
| Protocols:                                                                                                    |                                 |                      |               |               | BC02.3, BC02.2        |               |               |               |                                                                                                    |
| Contact information                                                                                                    |                                 |                      |               |               |                       |               |               |               |                                                                                                    |
| Organization:                                                                                                    |                                 |                      |               |               | Uto                   |               |               |               |                                                                                                    |
| Contact person:                                                                                                    |                                 |                      |               |               | Brita Wilstrom        |               |               |               |                                                                                                    |
| Telephone:                                                                                                    |                                 |                      |               |               | 123456789             |               |               |               |                                                                                                    |
| Municipality or region:                                                                                                    |                                 |                      |               |               | Länsi-Turunmaa        |               |               |               |                                                                                                    |
| Province:                                                                                                    |                                 |                      |               |               | Sydvästra Finland     |               |               |               |                                                                                                    |
| Beach:                                                                                                    |                                 |                      |               |               | Uto                   |               |               |               |                                                                                                    |
| Date & Time                                                                                                    |                                 |                      |               |               |                       |               |               |               |                                                                                                    |
| Survey date:                                                                                                    |                                 |                      |               |               | 2012-04-16            |               |               |               |                                                                                                    |
| Time start:                                                                                                    |                                 |                      |               |               | 09:30                 |               |               |               |                                                                                                    |
| Time end:                                                                                                    |                                 |                      |               |               | 11.00                 |               |               |               |                                                                                                    |
| Season:                                                                                                    |                                 |                      |               |               | Spring                |               |               |               |                                                                                                    |
| Misc                                                                                                    |                                 |                      |               |               |                       |               |               |               |                                                                                                    |
| Date of last cleaning:                                                                                                    |                                 |                      |               |               | 0001-01-01 00 00:00 0 | V.            |               |               |                                                                                                    |
| Responsible for beach                                                                                                    | cleaning on a regular basis:    |                      |               |               | No one.               |               |               |               |                                                                                                    |
| Storm activity:                                                                                                    |                                 |                      |               |               | true                  |               |               |               |                                                                                                    |
| Any trash bins/waste fa                                                                                                    | cilities in connection to the s | urvey area:          |               |               | false                 |               |               |               |                                                                                                    |
| Number of trash bins:                                                                                                    |                                 |                      |               |               | 0                     |               |               |               |                                                                                                    |
| Vendors of food/bevera                                                                                                    | ge in connection to beach:      |                      |               |               | false                 |               |               |               |                                                                                                    |
| Number of persons:                                                                                                    |                                 |                      |               |               | 12                    |               |               |               |                                                                                                    |
| Survey area                                                                                                    |                                 |                      |               |               |                       |               |               |               | in the second second second second second second second second second second second second second second second |
| Length of beach:                                                                                                    |                                 |                      |               |               | 144                   |               |               |               |                                                                                                    |
| Width of beach:                                                                                                    |                                 |                      |               |               | 37.0                  |               |               |               |                                                                                                    |
| Area of survey area 1:                                                                                                    |                                 |                      |               |               | 370                   |               |               |               |                                                                                                    |
| Area of survey area 2:                                                                                                    |                                 |                      |               |               | 3700                  |               |               |               |                                                                                                    |
| Area of survey area 3:                                                                                                    |                                 |                      |               |               | 5317                  |               |               |               |                                                                                                    |
| Amount of litter area 1                                                                                                    | (ka):                           |                      |               |               | 0.00                  |               |               |               |                                                                                                    |
| Amount of litter area 2                                                                                                    | (ka):                           |                      |               |               | 0.00                  |               |               |               |                                                                                                    |
| Amount of litter area 3                                                                                                    | (ka):                           |                      |               |               | 0.00                  |               |               |               |                                                                                                    |
| Coordinates A                                                                                                    | Coordinates B                   | Coordinates C        | Coordinates D | Coordinates E | Coordinates F         | Coordinates G | Coordinates H | Coordinates I | Coordinates J                                                                                                   |
| Lat                                                                                                    | Lat                             | Lat                  | Lat           | Lat           | Lat                   | Lat           | Lat           | Lat           | Lat                                                                                                    |
|                                                                                                    |                                 | 2.444                |               |               |                       | 122           | tool a        | Line          | E.C.                                                                                                    |

Figure 14. Studying litter data, measurement information

| ← → C © hsr-beach.herokuapp.co             | m/measurement/view/661 |                                                               |        | ☆ : |
|--------------------------------------------|------------------------|---------------------------------------------------------------|--------|-----|
| Showhide measurement data<br>Survey Area 1 |                        |                                                               |        |     |
| Material                                   | Code                   | Litter Type                                                   | Amount |     |
| Plastic                                    | PL11                   | Cigarettes, butts and filters                                 | 0      |     |
| Organic                                    | OR01                   | Snuff, swedish snus                                           | 0      |     |
| Survey Area 2                              |                        |                                                               |        |     |
| Material                                   | Code                   | Litter Type                                                   | Amount |     |
| Plastic                                    | PL01                   | Bottle caps and lids                                          | 13     |     |
| Plastic                                    | PL02                   | Bottles < 2 L                                                 | 8      |     |
| Plastic                                    | PL03                   | Bottles, drums, jerrycans and buckets > 2 L                   | 8      |     |
| Plastic                                    | PL04                   | Knives, forks, spoons, straws, stirrers, (cutlery)            | 1      |     |
| Plastic                                    | PL05                   | Drink package rings, six-pack rings, ring carriers            | 0      |     |
| Plastic                                    | PL06                   | Food containers, candy wrappers                               | 7      |     |
| Plastic                                    | PL07                   | Plastic bags (opaque and clear)                               | 34     |     |
| Plastic                                    | PL08                   | Toys and party poppers                                        | 0      |     |
| Plastic                                    | PL09                   | Gloves                                                        | 0      |     |
| Plastic                                    | PL10                   | Cigarette lighters                                            | 2      |     |
| Plastic                                    | PL12                   | Syringes                                                      | 0      |     |
| Plastic                                    | PL13                   | Baskets, crates and trays                                     | 0      |     |
| Plastic                                    | PL14                   | Plastic bouys                                                 | 0      |     |
| Plastic                                    | PL15                   | Mesh bags (vegetable, oyster nets and mussel bags)            | 0      |     |
| Plastic                                    | PL16                   | Sheeting (tarpaulin or other woven plastic bags, palettewrap) | 5      |     |
| Plastic                                    | PL17                   | Fishing gear (lures, traps and pots)                          | 0      |     |
| Plastic                                    | PL18                   | Monofilament line                                             | 14     |     |
| Plastic                                    | PL19                   | Rope                                                          | 20     |     |
| Plastic                                    | PL20                   | Fishing net                                                   | 0      |     |
| Plastic                                    | PL21                   | Strapping                                                     | 1      |     |
| Plastic                                    | PL22                   | Fibreglass fragments                                          | 0      |     |
| Plastic                                    | PL23                   | Resin pellets                                                 | 0      |     |
| Plastic                                    | PL24                   | Other (specify)                                               | 78     |     |

Figure 15. Studying litter data, measurement litter data

### Statistics

The statistic tool enables to study the litter data in different ways: by measurement, beach and filter (Figure 16). All these possibilities are presented below.

| C Select statistics ×                                        |                                         | 🗎 – 🗗                                  | ×                |
|--------------------------------------------------------------|-----------------------------------------|----------------------------------------|------------------|
| ← → C O hsr-beach.herokuapp.com/statistics                   |                                         | 3                                      | 5 I              |
|                                                              |                                         | Lipitost.manual   My.account   Log.out |                  |
| START                                                        | BEACHES MEASUREMENTS STATISTICS AD      | AIN ADD MEASUREMENT ADD BEACH          |                  |
| Statistics BY MEASUREMENT BY BEACHES BY FILTER               |                                         |                                        |                  |
|                                                              |                                         |                                        |                  |
|                                                              |                                         |                                        |                  |
|                                                              |                                         |                                        |                  |
|                                                              |                                         |                                        |                  |
|                                                              |                                         |                                        |                  |
| CONTACT                                                      |                                         |                                        |                  |
| Stiffelsen Håll Sverige Rent<br>Box 4155<br>102 64 Stockholm | Tel: 08-505 263 00<br>E-post info@hsrse |                                        |                  |
| hsr-beach.herokuapp.com/statistics/measurement               |                                         |                                        |                  |
| 🗐 🤌 🚔 🔇 💶                                                    |                                         | 📖 - 🗮 i 🖌 ( <sub>11</sub>              | 11540<br>11.2017 |

Figure 16. Studying litter data, statistics tool, choices

The results of each search are presented in the same format whether measurement, beach or filter tool is used. The results are presented in the web browser immediately. From the web browser view it is possible to study common litter items (Top 10), litter trend per main category (plastic, rubber, wood, etc.), material proportion percentages, key figures, included measurements and a map. Top litter items are calculated by the simple method, based on the total number of items found. These are presented in Figure 17 – Figure 22. Additionally to the web browser view, it is possible to download different reports in excel and pdf format. The basic excel file contains the same information as the web browser view. That same information can also be downloaded as a pdf file. In the excel format it is also possible to download the raw data, which includes only litter items recorded in numerical format, columns being beach name, measurement id, material type, trash code, trash code description, survey area and amount (litter items).

| Measurement statistics   | × (00)                                |                                     |                                    | <b>a</b> _ 5        |
|--------------------------|---------------------------------------|-------------------------------------|------------------------------------|---------------------|
| + C () har-bee           | ch.herokuapp.com/statistics/measureme | ant/show                            |                                    | \$                  |
| title<br>SHOW STATISTIC  | S PDF EXCEL E                         | XCEL (RAW DATA) BACK                |                                    |                     |
| common items             | Litter Trend Material proportio       | n Key figures Included measurements | Map                                |                     |
| 1ost comm<br>This report | on litter items                       |                                     |                                    |                     |
| Rank                     | Code                                  | Material type                       | Description                        | Percentage          |
| 1                        | PL24                                  | Plastic                             | Other (specify)                    | 24.8%               |
|                          | PL07                                  | Plastic                             | Plastic bags (opaque and o         | lear) 10.8%         |
|                          | GC07                                  | Glass & ceramic                     | Glass or ceramic fragment          | s 9.2%              |
|                          | PL19                                  | Plastic                             | Rope                               | 6.4%                |
|                          | WD04                                  | Wood                                | Processed timber and palle         | t crates 6.1%       |
|                          | PL18                                  | Plastic                             | Monofilament line                  | 4.5%                |
|                          | CL04                                  | Cloth                               | Rope and string                    | 4.1%                |
|                          | PL01                                  | Plastic                             | Bottle caps and lids               | 4.1%                |
|                          | FP04                                  | Foamed Plastic                      | Foam (insulation and pack          | aging) 2.9%         |
| i i                      | GC02                                  | Glass & ceramic                     | Bottles and jars                   | 2,9%                |
| nce start                |                                       |                                     |                                    |                     |
| ank                      | Code                                  | Material type                       | Description                        | Percentage          |
|                          | PL24                                  | Plastic                             | Other (specify)                    | 20.1%               |
|                          | PL07                                  | Plastic                             | Plastic bags (opaque and o         | lear) 14.6%         |
|                          | 6007                                  | Glass & ceramic                     | Glass or ceramic fragment          | s 9.9%              |
|                          | 0007                                  |                                     |                                    |                     |
|                          | PL19                                  | Plastic                             | Rope                               | 6.4%                |
|                          | PL19<br>WD04                          | Plastic<br>Wood                     | Rope<br>Processed timber and palls | 6.4% et crates 5.2% |

Figure 17. Statistics, litter data, web browser view of the report

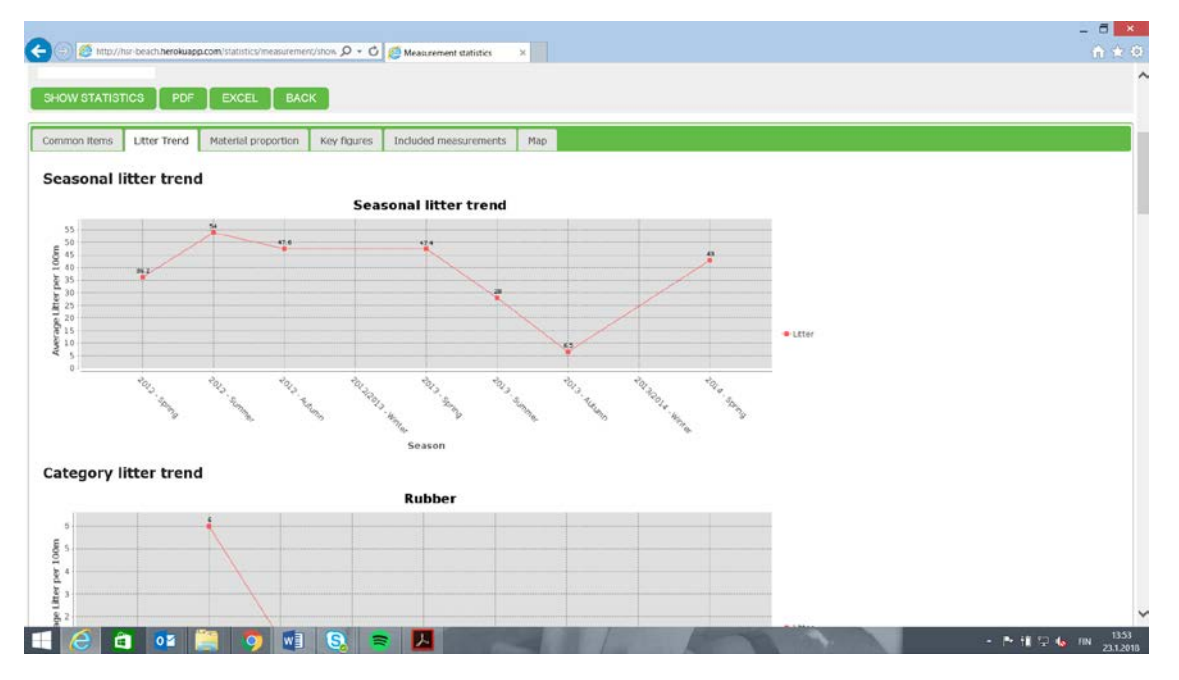

Figure 18. Statistics, litter data, web browser view of the report

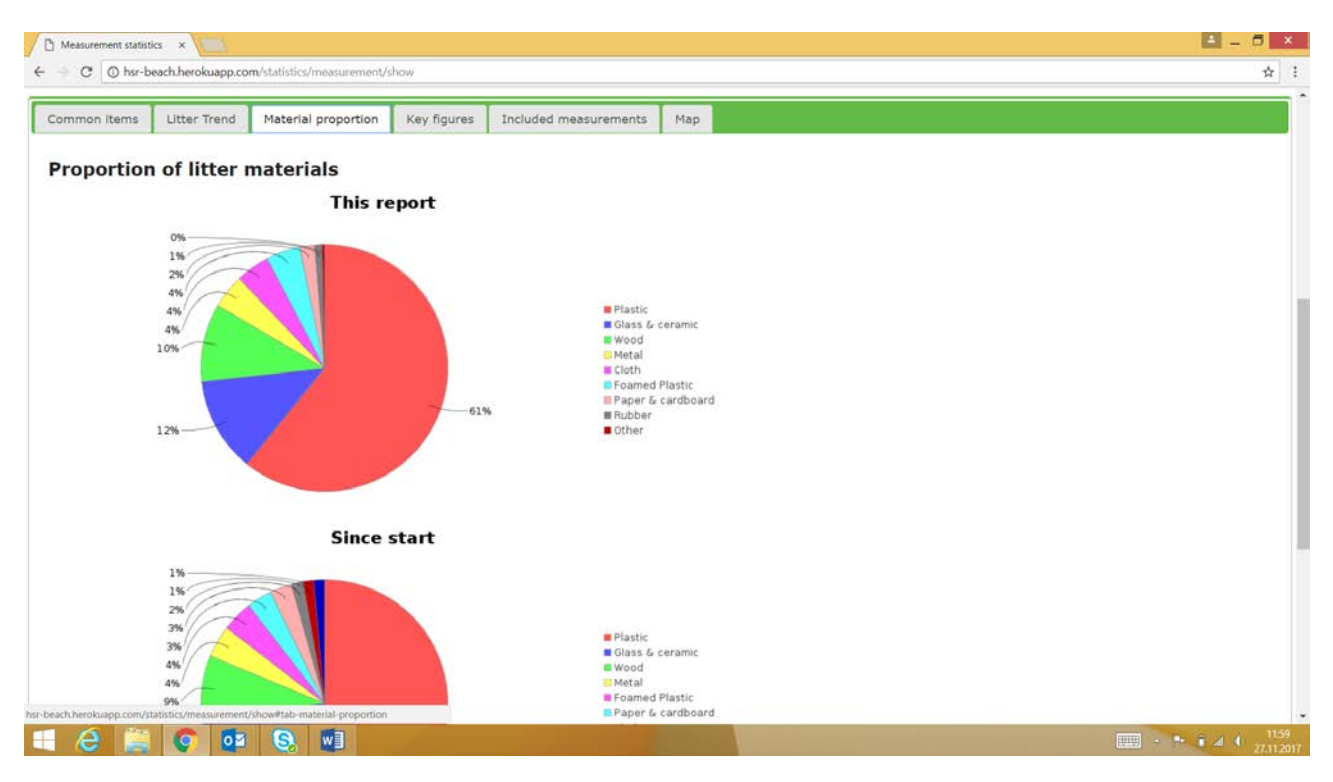

Figure 19. Statistics, litter data, web browser view of the report

| C O INF-Deacrimerokuapp.                                                                                                    | com/statistics/measurement/show                                                                                                    |                                                                                     |                                                                                              |                                                                            |
|----------------------------------------------------------------------------------------------------|----------------------------------------------------------------------------------------------------|-------------------------------------------------------------------------------------|----------------------------------------------------------------------------------------------|----------------------------------------------------------------------------|
| tics                                                                                                    |                                                                                                    |                                                                                     |                                                                                              |                                                                            |
| y<br>Ali •                                                                                                    |                                                                                                    |                                                                                     |                                                                                              |                                                                            |
| beach<br>(161) Uto                                                                                                    | •                                                                                                    |                                                                                     |                                                                                              |                                                                            |
| ement (report will also include al<br>(661) 2012-04-16 - Spring 🔹                                                                         | Il earlier measurements)                                                                                                    |                                                                                     |                                                                                              |                                                                            |
| ly selected measurement                                                                                                    |                                                                                                    |                                                                                     |                                                                                              |                                                                            |
| Yes                                                                                                    |                                                                                                    |                                                                                     |                                                                                              |                                                                            |
| e                                                                                                    |                                                                                                    |                                                                                     |                                                                                              |                                                                            |
|                                                                                                    |                                                                                                    |                                                                                     |                                                                                              |                                                                            |
| _                                                                                                    |                                                                                                    |                                                                                     |                                                                                              |                                                                            |
| HOW STATISTICS PDF                                                                                                    | F XCEL EXCEL (RAW DATA)                                                                                                    | BACK                                                                                |                                                                                              |                                                                            |
| IOW STATISTICS PDF                                                                                                    | F EXCEL EXCEL (RAW DATA)                                                                                                    | BACK<br>uded measurements Map                                                       |                                                                                              |                                                                            |
| IOW STATISTICS PDF                                                                                                    | EXCEL EXCEL (RAW DATA)  Material proportion Key figures Incl                                                                                                    | BACK<br>uded measurements Map                                                       |                                                                                              |                                                                            |
| OW STATISTICS PDF<br>nmon items. Litter Trend<br>ay figures                                                                               | F EXCEL EXCEL (RAW DATA)<br>Material proportion Key figures Incl<br>Average amount of litter / 100m<br>(this report)                                                                                                    | BACK<br>uded measurements Map<br>Total amount (this report)                         | Average amount / 10m <sup>2</sup> (this report)                                              | Flux rate (since chosen<br>measurement)                                    |
| OW STATISTICS PDI<br>nmon items Litter Trend<br>ay figures<br>ea<br>rvey area 1                                                           | F EXCEL EXCEL (RAW DATA)<br>Material proportion Key figures Incl<br>Average amount of litter / 100m<br>(this report)<br>0.0                                                                                                    | BACK<br>luded measurements Map<br>Total amount (this report)                        | Average amount / 10m <sup>2</sup> (this<br>report)<br>0.0                                    | Flux rate (since chosen<br>measurement)<br>0.0                             |
| IOW STATISTICS PDI<br>mmon items Litter Trend<br>ea<br>rivey area 1<br>irvey area 2                                                       | F EXCEL EXCEL (RAW DATA)<br>Material proportion Key figures Incl<br>Average amount of litter / 100m<br>(this report)<br>0.0<br>314.0                                                                                                    | BACK<br>uded measurements Map<br>Total amount (this report)<br>0<br>314             | Average amount / 10m <sup>2</sup> (this<br>report)<br>0.0<br>0.8                             | Flux rate (since chosen<br>measurement)<br>0.0<br>0.0                      |
| HOW STATISTICS     PDI       mmon items     Litter Trend       ay figures       ea       invey area 1       rvey area 2       rvey area 3 | EXCEL EXCEL (RAW DATA)     Material proportion Key figures Incl     Average amount of litter / 100m     (this report)     0.0     314.0     0.0                                                                                                    | BACK<br>uded measurements Map<br>Total amount (this report)<br>0<br>314<br>0        | Average amount / 10m <sup>2</sup> (this<br>report)<br>0.0<br>0.8<br>0.0                      | Flux rate (since chosen<br>measurement)<br>0.0<br>0.0<br>0.0               |
| ACW STATISTICS PD<br>mmon items Litter Trend<br>ay figures<br>ea<br>rvey area 1<br>rvey area 2<br>rvey area 3<br>rvey area 2+3            | EXCEL       EXCEL (RAW DATA)         Material proportion       Key figures       Incl         Average amount of litter / 100m<br>(this report)       0.0       314.0         0.0       314.0       .0         314.0       .0       .0         314.0       .0       .0 | BACK<br>uded measurements Map<br>Total amount (this report)<br>0<br>314<br>0<br>314 | Average amount / 10m <sup>2</sup> (this<br>report)<br>0.0<br>0.8<br>0.0<br>0.8<br>0.0<br>0.8 | Flux rate (since chosen<br>measurement)<br>0.0<br>0.0<br>0.0<br>0.0<br>0.0 |
| ow statistics PD<br>nmon items Litter Trend<br>ay figures<br>a<br>rvey area 1<br>rvey area 2<br>rvey area 3<br>rvey area 2+3              | EXCEL EXCEL (RAW DATA)     Material proportion Key figures Incl     Average amount of litter / 100m     (this report)     0.0     314.0     0.0     314.0                                                                                                    | BACK<br>uded measurements Map<br>Total amount (this report)<br>0<br>314<br>0<br>314 | Average amount / 10m <sup>2</sup> (this<br>report)<br>0.0<br>0.8<br>0.0<br>0.8<br>0.0<br>0.8 | Flux rate (since chosen<br>measurement)<br>0.0<br>0.0<br>0.0<br>0.0<br>0.0 |
| OW STATISTICS PD<br>nmon items Litter Trend<br>ay figures<br>as<br>rvey area 1<br>rvey area 2<br>rvey area 3<br>rvey area 2+3             | EXCEL       EXCEL (RAW DATA)         Material proportion       Key figures       Incl         Average amount of litter / 100m<br>(this report)       0.0         314.0       0.0         314.0                                                                        | BACK<br>uded measurements Map<br>Total amount (this report)<br>0<br>314<br>0<br>314 | Average amount / 10m <sup>2</sup> (this<br>report)<br>0.0<br>0.8<br>0.0<br>0.8               | Flux rate (since chosen<br>measurement)<br>0.0<br>0.0<br>0.0<br>0.0<br>0.0 |

Figure 20. Statistics, litter data, web browser view of the report

| 🖞 Measurement statist                    | α x 📃                                  |                              |                |                       |            |          |                     |            |        |
|------------------------------------------|----------------------------------------|------------------------------|----------------|-----------------------|------------|----------|---------------------|------------|--------|
| e - C O hsr-b                            | each.herokuapp.co                      | m/statistics/measurement/she | ow             |                       |            |          |                     |            | \$     |
| Statistics                               |                                        |                              |                |                       |            |          |                     |            |        |
| Country                                  |                                        |                              |                |                       |            |          |                     |            |        |
| Select beach<br>(161) Uto                |                                        | -                            |                |                       |            |          |                     |            |        |
| Veasurement (report w<br>(661) 2012-04-1 | ill also include all e<br>5 - Spring 🔹 | earlier measurements)        |                |                       |            |          |                     |            |        |
| Jse only selected mea                    | surement                               |                              |                |                       |            |          |                     |            |        |
| Official<br>Yes •                        |                                        |                              |                |                       |            |          |                     |            |        |
| Subtitle                                 |                                        |                              |                |                       |            |          |                     |            |        |
| SHOW STATIST                             | ICS PDF                                | EXCEL EXCE                   | L (RAW DATA)   | BACK                  |            |          |                     |            |        |
|                                          |                                        |                              |                |                       |            |          |                     |            |        |
| Common items                             | Litter Trend                           | Material proportion          | Key figures    | Included measurements | Мар        |          |                     |            |        |
| Included r                               | neasurem                               | ents                         |                |                       |            |          |                     |            |        |
| ID                                       | Country                                | Province                     | Municipality   | Beach                 | Ocean      | Location | Usage               | Date       | Season |
| 661                                      | Finland                                | Sydvästra Finland            | i Länsi-Turunm | aa Utö                | Baltic Sea | RURAL    | Nature & recreation | 2012-04-16 | Spring |
|                                          |                                        |                              |                |                       |            |          |                     |            |        |
|                                          |                                        |                              |                |                       |            |          |                     |            |        |
|                                          |                                        |                              |                |                       |            |          |                     |            |        |
| r-beach.herokuapp.com/s                  | atistics/measurement,                  | /show#tab-measurements       | -              |                       |            |          |                     |            |        |
| 1 /2 🚞                                   | 6 57                                   | S 🕅                          | 100            |                       | 1          |          |                     |            | III    |

Figure 21. Statistics, litter data, web browser view of the report

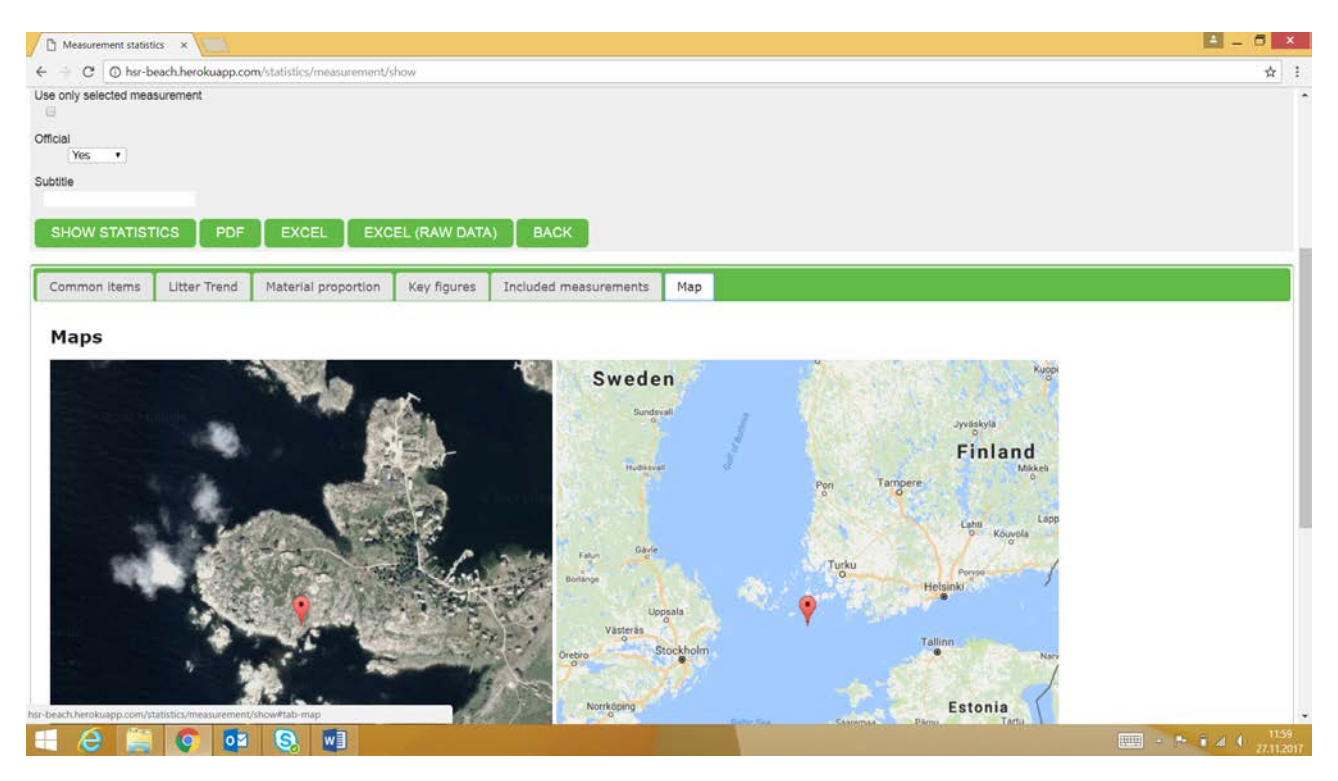

Figure 22. Statistics, litter data, web browser view of the report

### By measurement

It is possible to study litter data more in detail by individual "measurements" (e.g. beach surveys). All the measurements in the database can be found in the dropdown menus (Figure 23).

| C Measurement statistics ×                                                                     |                                      | 🛋 _ 🗖 🗙                       |
|------------------------------------------------------------------------------------------------|--------------------------------------|-------------------------------|
| ← → C O hsr-beach.herokuapp.com/statistics/measurement                                         |                                      | ☆ :                           |
| KEEP SWEDEN TIDY                                                                               | Uplead manual   My_account   Log.out |                               |
| START BEACHES MEASUREMENTS STATISTICS ADMIN                                                    | ADD MEASUREMENT ADD BEACH            |                               |
| Statistics > Measurement statistics                                                            |                                      |                               |
| Statistics                                                                                     |                                      |                               |
| Country<br>Finland •                                                                           |                                      |                               |
| Select beach (161) Uto •                                                                       |                                      |                               |
| Measurement (report will also include all earlier measurements)<br>(661) 2012-04-16 - Spring • |                                      |                               |
| Use only selected measurement                                                                  |                                      |                               |
| Official<br>-Select- •                                                                         |                                      |                               |
| Subtite                                                                                        |                                      |                               |
| SHOW STATISTICS PDF EXCEL EXCEL (RAW DATA) BACK                                                |                                      |                               |
|                                                                                                |                                      |                               |
|                                                                                                |                                      |                               |
|                                                                                                |                                      |                               |
| CONTACT                                                                                        |                                      |                               |
|                                                                                                |                                      | ■ - ► T a + 1043<br>27.11.201 |

Figure 23. Statistics, litter data, measurement search filters

#### By beaches

Under statistics tool it is possible to study litter data by beaches. Data can be filtered by year and season. More than one beach can be included into the report and there is also the possibility to compare beaches or a group of beaches to other beaches (Figure 24 – Figure 27).

| 🗅 Select beaches for statis 🗙 📃                                                                                                    | 🗎 – 🗖 🗙             |
|----------------------------------------------------------------------------------------------------|---------------------|
| ← → C O Not secure   hsr-beach.herokuapp.com/statistics/beaches                                                                                                    | ± 1                 |
|                                                                                                    | st                  |
| START BEACHES MEASUREMENTS STATISTICS ADMIN ADD MEASUREMENT ADD BEAC                                                                                                    | CH .                |
| Statistics > Beach statistics                                                                                                    |                     |
| Time                                                                                                    |                     |
| From year         From season         To year         To season         Official         Subtile           2012         -Select- •         2013         -Select- •         -Select- •         -Select- • |                     |
| Group 1 Solect Summer                                                                                                    |                     |
| Beaches Autumn Protocols -select. • ADD                                                                                                    |                     |
| Beaches.<br>Protocols:                                                                                                    | PENOVE              |
| COMPARE TO SHOW STATISTICS PDF EXCEL EXCEL(RAW DATA) BACK                                                                                                    | REMOVE              |
|                                                                                                    |                     |
|                                                                                                    |                     |
|                                                                                                    |                     |
| CONTACT                                                                                                    |                     |
| Stittelsen Hålf Sverige Rent Tet 08-505 263 00<br>Box 4155 E-post: info@her se                                                                                                    |                     |
| 🗉 ⋵ 🚊 💽 💷 🕄 💷                                                                                                    | 12.18<br>27.11.2017 |

Figure 24. Statistics, litter data, beach search filters

| C Select beaches for statin x                                                                                           |                                      | 🛋 🗕 🗖 🗡            |
|----------------------------------------------------------------------------------------------------|--------------------------------------|--------------------|
| ← → C O Not secure   hsr-beach.herokuapp.com/statistics/beaches                                                         |                                      | ☆ :                |
| KEEP SWEDEN TIDY                                                                                                    | Uplead manual   My account   Log out |                    |
| START BEACHES MEASUREMENTS STATISTICS ADMIN                                                                             | ADD MEASUREMENT ADD BEACH            |                    |
| Statistics > Beach statistics                                                                                           |                                      |                    |
| Time                                                                                                    |                                      |                    |
| From year From season To year To season Official Subtitie<br>2012 -Select • 2013 -Select • Select •                     |                                      |                    |
| Group 1                                                                                                    |                                      |                    |
| Beaches Protocols                                                                                                    |                                      |                    |
| Beach Finland - Jussard                                                                                                 |                                      |                    |
| Protoc Finland - Kotke innor<br>Finland - Kotke outer<br>Finland - Mustlinn                                             |                                      | REMOVE             |
| COMP Finland - St Karins PDF EXCEL EXCEL(RAW DATA) BACK                                                                 |                                      |                    |
| Finland - Abo<br>Germany - Hohe Dune<br>Germany - Kajsdorf                                                              |                                      |                    |
| Germany - Warnemünde<br>Latvia - Jaunkemen<br>Latvia - Zolka                                                            |                                      |                    |
| Latvia - Vantoulli<br>Latvia - Ventspils                                                                                |                                      |                    |
| Latvia - Zvejniekciems<br>Sweden - Barrevik SE8<br>Sweden - Biotkanas Havsbad                                           |                                      |                    |
| Sweden - Edsvik SE5 vitesen Håll Sverige Rent Tel: 08-505 263.00<br>Sweden - Ekons Høvsbad Box 4155 E-post: info@hsr.se |                                      |                    |
| 🗄 ⋵ 🚞 📀 💶 🔕 💷 💴                                                                                                    |                                      | 1219<br>27.11.2017 |

Figure 25. Statistics, litter data, beach search filters

| Select beaches for statis                          | ×                                      |                                                                                             |                                      |        |
|----------------------------------------------------|----------------------------------------|---------------------------------------------------------------------------------------------|--------------------------------------|--------|
| ← → C O Not secur                                  | re   hsr-beach.herokuapp.com/statistic | s/beaches                                                                                   |                                      | \$     |
|                                                    |                                        | N TIDY                                                                                      | Upload manual   My account   Log out |        |
|                                                    |                                        | START BEACHES MEASUREMENTS STATISTICS ADMIN                                                 | ADD MEASUREMENT ADD BEACH            |        |
| tatistics > Beach statis                           | stics                                  |                                                                                             |                                      |        |
| lime                                               |                                        |                                                                                             |                                      |        |
| rom year                                           | From season To year                    | To season Official Subtitie                                                                 |                                      |        |
| -                                                  | London Laboration of Carton State      | Indebiological Redecided States                                                             |                                      |        |
| Group 1                                            |                                        |                                                                                             |                                      |        |
| Beaches<br>Finland - Uto<br>Beaches:<br>Protocols: | ·                                      | Protocols  Protocols  Protocols  Protocols  Protocols  ADD  ADD  ADD  ADD  ADD  ADD  ADD  A |                                      | REMOVE |
| COMPARE TO                                         | SHOW STATISTICS PDF                    | BCU3 3 - Ama 3<br>2014 OSPAR_1<br>EX 2014 OSPAR_2<br>BC02 3 - Survey area 3 - OLD           |                                      |        |
|                                                    |                                        |                                                                                             |                                      |        |
|                                                    | CONTACT                                |                                                                                             |                                      |        |
|                                                    | Stiftelsen Håll S<br>Box 4155          | verige Rent Tet. 08-505 263 00<br>E-post:into@hsr.se                                        |                                      |        |
|                                                    |                                        |                                                                                             |                                      |        |

Figure 26. Statistics, litter data, beach search filters

| Select beaches for statis | ×                                      |                                             |                           | 🗳 – 6 💌 |
|---------------------------|----------------------------------------|---------------------------------------------|---------------------------|---------|
| ← → C ◎ Not secu          | ure   hsr-beach.herokuapp.com/statisti | cs/beaches                                  |                           | ☆ :     |
|                           |                                        | START BEACHES MEASUREMENTS STATISTICS ADMIN | ADD MEASUREMENT ADD BEACH |         |
|                           |                                        |                                             |                           |         |
| Statistics > Beach stati  | istics                                 |                                             |                           |         |
| 1                         |                                        |                                             |                           |         |
| Time.                     | 162 162                                | and the second second                       |                           |         |
| From year<br>2012         | From season To year<br>Select • 2013   | To season Official Subtitle                 |                           |         |
|                           | Concert Concerts                       |                                             |                           |         |
| Group 1                   |                                        |                                             |                           |         |
| Beaches                   |                                        | Protocols                                   |                           |         |
| Finland - Uto             | AD                                     | D -select-                                  |                           |         |
| Beaches:<br>Protocols:    |                                        |                                             |                           | -       |
|                           |                                        |                                             |                           | REMOVE  |
| Group 2                   |                                        |                                             |                           |         |
| Beaches                   |                                        | Profocols                                   |                           |         |
| Finland - Abo             | . AD                                   | ADD                                         |                           |         |
| Beaches:                  |                                        |                                             |                           |         |
| Protocols:                |                                        |                                             |                           | REMOVE  |
| COMPARE TO                | SHOW STATISTICS PD                     |                                             |                           |         |
|                           |                                        |                                             |                           |         |
|                           |                                        |                                             |                           |         |
|                           |                                        |                                             |                           |         |
|                           |                                        |                                             |                           |         |
|                           |                                        |                                             |                           |         |
|                           | CONTACT                                |                                             |                           |         |
|                           |                                        | <b>VB</b>                                   |                           | 12.22   |

Figure 27. Statistics, litter data, beach search filters, comparison view

### By filter

Under the statistics tool it is possible to study litter data through different filters. These filters include the following dropdown menus: country, water (in reference to sea area), location, characteristic and protocol. Also, as in other statistic tools, it is possible to filter data by year and season. More than one beach can be included in the report and it is possible to carry out comparisons between individual beaches or a group of them. All the possibile filters are presented in Figure 28 – Figure 31.

| Select filtering for statis    | x x                                                                            |                                    |                          | 🖾 – 🗇 💌           |
|--------------------------------|--------------------------------------------------------------------------------|------------------------------------|--------------------------|-------------------|
| ← → C O Not sec                | ure   hsr-beach.herokuapp.com/statistic                                        | /filter                            |                          | \$                |
|                                |                                                                                | ITIDY                              | Uplead manual My a       | consent   Log not |
|                                |                                                                                | START BEACHES MEASUREMENTS STATIST | CS ADMIN ADD MEASUREMENT | ADD BEACH         |
| Statistics > Filter statis     | stics                                                                          |                                    |                          |                   |
| Time                           |                                                                                |                                    |                          |                   |
| From year                      | From season To year<br>-Select •                                               | To season Official Subtitle        |                          |                   |
| Filter 1                       |                                                                                |                                    |                          |                   |
| Country<br>-select-            | ADD Water<br>solect. •<br>Solect.<br>Batic Sea<br>North Sea<br>Gulf of Finland | ADD -select ADD -se                | stic Protocols           | ADD               |
| Characteristics:<br>Protocols: | Gulf of Riga<br>Gulf of Bothnia<br>Skagerrak Strait<br>Kattegat Bay            |                                    |                          | REMOVE            |
| COMPARE TO                     | SHOW STAT Oresund                                                              | EXCEL EXCEL(RAW DATA) BAG          | ж.                       |                   |
|                                |                                                                                |                                    |                          |                   |
|                                |                                                                                |                                    |                          |                   |
|                                |                                                                                |                                    |                          |                   |
|                                | CONTACT                                                                        |                                    |                          |                   |
|                                | 6 5 8                                                                          | A CONTRACTOR OF TAXABLE PARTY.     |                          | 1234 L            |

Figure 28. Statistics, litter data, different search filters

| Select filtering for sta                                                                     | atis) ×                                     |                                                                                         |                                       | 🖾 – 🗖  |
|----------------------------------------------------------------------------------------------|---------------------------------------------|-----------------------------------------------------------------------------------------|---------------------------------------|--------|
| C O Not se                                                                                   | ecure   hsr-beach.herokuapp.com/statistics/ | ilter                                                                                   |                                       |        |
|                                                                                              |                                             | TIDY                                                                                    | Uptrast.manual   MyLaccount   Log.out |        |
|                                                                                              |                                             | START BEACHES MEASUREMENTS STATISTICS ADMIN                                             | ADD MEASUREMENT ADD BEACH             |        |
| tatistics > Filter sta                                                                       | tistics                                     |                                                                                         |                                       |        |
| Time                                                                                         |                                             |                                                                                         |                                       |        |
| rom year                                                                                     | From season To year<br>-Select •            | To season Official Subtitle<br>-Select- •                                               |                                       |        |
| Filter 1                                                                                     |                                             |                                                                                         |                                       |        |
| Country<br>select •<br>Countries:<br>Waters:<br>Locations:<br>Characteristics:<br>Protocols; | ADD Weter -select-                          | ADD Location ADD Characteristic<br>-select ADD -select -<br>PERLINBAN<br>RURAL<br>URBAN | ADD Protocols                         |        |
| a reversion                                                                                  |                                             |                                                                                         |                                       | REMOVE |
| COMPARE TO                                                                                   | SHOW STATISTICS PDF                         | EXCEL EXCEL(RAW DATA) BACK                                                              |                                       |        |
|                                                                                              |                                             |                                                                                         |                                       |        |
|                                                                                              |                                             |                                                                                         |                                       |        |
|                                                                                              |                                             |                                                                                         |                                       |        |
|                                                                                              | CONTACT                                     |                                                                                         |                                       |        |
| -                                                                                            |                                             |                                                                                         |                                       |        |

Figure 29. Statistics, litter data, different search filters

| Select filtering for sta                                                                       | ntist 🗙 🔼                              |                                                                                                    |                                                                                                 |                                        | 🖻 – 🗖 🖬 |
|------------------------------------------------------------------------------------------------|----------------------------------------|----------------------------------------------------------------------------------------------------|-------------------------------------------------------------------------------------------------|----------------------------------------|---------|
| ← → C © Not se                                                                                 | ecure   hsr-beach.herokuapp.com/statis | tics/filter                                                                                                    |                                                                                                 |                                        | \$      |
|                                                                                                | KEEP SWED                              | EN TIDY                                                                                                    |                                                                                                 | Lipitead manual   My account   Log.cot |         |
|                                                                                                |                                        | START BEACHES MEASUREMENTS                                                                                     | STATISTICS ADMIN                                                                                | ADD MEASUREMENT ADD BEACH              |         |
| <u>statistics</u> > Filter stat                                                                | tistics                                |                                                                                                    |                                                                                                 |                                        |         |
| Time                                                                                           |                                        |                                                                                                    |                                                                                                 |                                        |         |
| From year                                                                                      | From season To year                    | To season Official<br>-Select- • Select                                                                        | Subtitle                                                                                        |                                        |         |
| Filter 1                                                                                       |                                        |                                                                                                    |                                                                                                 |                                        |         |
| Country<br>-select- •<br>Countries:<br>Waters:<br>Locations:<br>Characteristics:<br>Protocols: | ADD Water solect.                      | ADD select ADD                                                                                                 | Characteristic<br>-select-<br>-select-<br>Fishing<br>Nature & recreation<br>Surfing<br>Swimming | ADD Protocols ADD                      | REMOVE  |
| COMPARE TO                                                                                     | SHOW STATISTICS PE                     | F EXCEL EXCEL(RAW DATA                                                                                         | BACK                                                                                            |                                        |         |
|                                                                                                |                                        |                                                                                                    |                                                                                                 |                                        |         |
|                                                                                                |                                        |                                                                                                    |                                                                                                 |                                        |         |
|                                                                                                | CONTACT                                |                                                                                                    |                                                                                                 |                                        |         |
|                                                                                                |                                        | the second second second second second second second second second second second second second second second s |                                                                                                 |                                        | 123     |

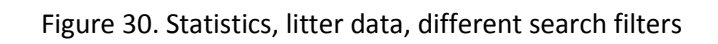

| C O Not se           | acure   hsr-beach.herokuapp.com/statisti                                                                                                    | ics/filter            |                       |                         |                                  |     | 19     |
|----------------------|----------------------------------------------------------------------------------------------------|-----------------------|-----------------------|-------------------------|----------------------------------|-----|--------|
|                      |                                                                                                    |                       |                       |                         | Upload manual My account Log out | 1   |        |
|                      | KEEP SWEDE                                                                                                    | IN TIDY               |                       |                         |                                  |     |        |
|                      |                                                                                                    |                       |                       |                         |                                  |     |        |
|                      |                                                                                                    | START BEACHES MEASURE | MENTS STATISTICS ADMI | N AI                    | D MEASUREMENT ADD BEACH          |     |        |
|                      |                                                                                                    |                       |                       |                         |                                  |     |        |
| istics > Filter stat | tistics                                                                                                    |                       |                       |                         |                                  |     |        |
| izuga - Tinter otar  |                                                                                                    |                       |                       |                         |                                  |     |        |
| ne                   |                                                                                                    |                       |                       |                         |                                  |     |        |
| un unar              | From season To year                                                                                                    | To season Officia     | d Cubilla             |                         |                                  |     |        |
| in year              | -Select- +                                                                                                    | -Select- •            | -Select- •            |                         |                                  |     |        |
|                      | 1 to the Property of the Property of the Prope |                       |                       |                         |                                  |     |        |
| Filter 1             |                                                                                                    |                       |                       |                         |                                  |     |        |
| Country              | Water                                                                                                    | Location              | Characteristic        | Pro                     | tocols                           |     |        |
| -select- •           | ADD -select-                                                                                                    | ADD -select- •        | ADD -select-          | <ul> <li>ADD</li> </ul> | -select-                         | ADD |        |
| Countries:           |                                                                                                    |                       |                       |                         | BC02:3                           |     |        |
| Waters:              |                                                                                                    |                       |                       |                         | BC02:2<br>BC03:3 - Area 3        |     |        |
| Characteristics:     |                                                                                                    |                       |                       |                         | 2014 OSPAR_1                     |     |        |
| Protocols:           |                                                                                                    |                       |                       |                         | 2014 OSPAR_2<br>2014 OSPAR_3     |     | REMOVE |
|                      |                                                                                                    |                       |                       |                         | BC02:3 - Survey area 3 - OLD     |     | KEMOVE |
|                      | SHOW STATISTICS DO                                                                                                    | F EXCEL EXCEL(RAW     | DATA) BACK            |                         |                                  |     |        |
| COMPARE TO           | Show Shandhos PD                                                                                                    |                       |                       |                         |                                  |     |        |
| COMPARE TO           |                                                                                                    |                       |                       |                         |                                  |     |        |
| COMPARE TO           |                                                                                                    |                       |                       |                         |                                  |     |        |
| COMPARE TO           |                                                                                                    |                       |                       |                         |                                  |     |        |
| COMPARE TO           |                                                                                                    |                       |                       |                         |                                  |     |        |
| COMPARE TO           |                                                                                                    |                       |                       |                         |                                  |     |        |
| COMPARE TO           |                                                                                                    |                       |                       |                         |                                  |     |        |

Figure 31. Statistics, litter data, different search filters

### Data quality in the Marlin database

Data to the Marlin database is mostly collected by volunteers and NGO's. In most cases, it is an NGO who trains and educates people collecting litter and thus the data. Training and educating is essential in order to ensure the quality of data collected. It is crucial that guidelines on cleaning methods and protocol codes are followed accordingly. Data is in most cases used for national marine litter monitoring programs and other statistical means.

### European Environment Agency database – Marine Litter Watch

Marine Litter Watch (MLW) is designed by the European Environment Agency (EEA) to support data collection events on beaches and on coast. MLW offers a mobile application, a web portal and a public database - to collect and share comparable data on marine litter on beaches.

MLW primarily consists of a mobile application. It allows users to conduct beach litter monitoring surveys and support national monitoring programs. The application also enables the collection of data from public clean-up campaigns. Data from popular clean-ups and national monitoring can be studied separately (Figure 32).

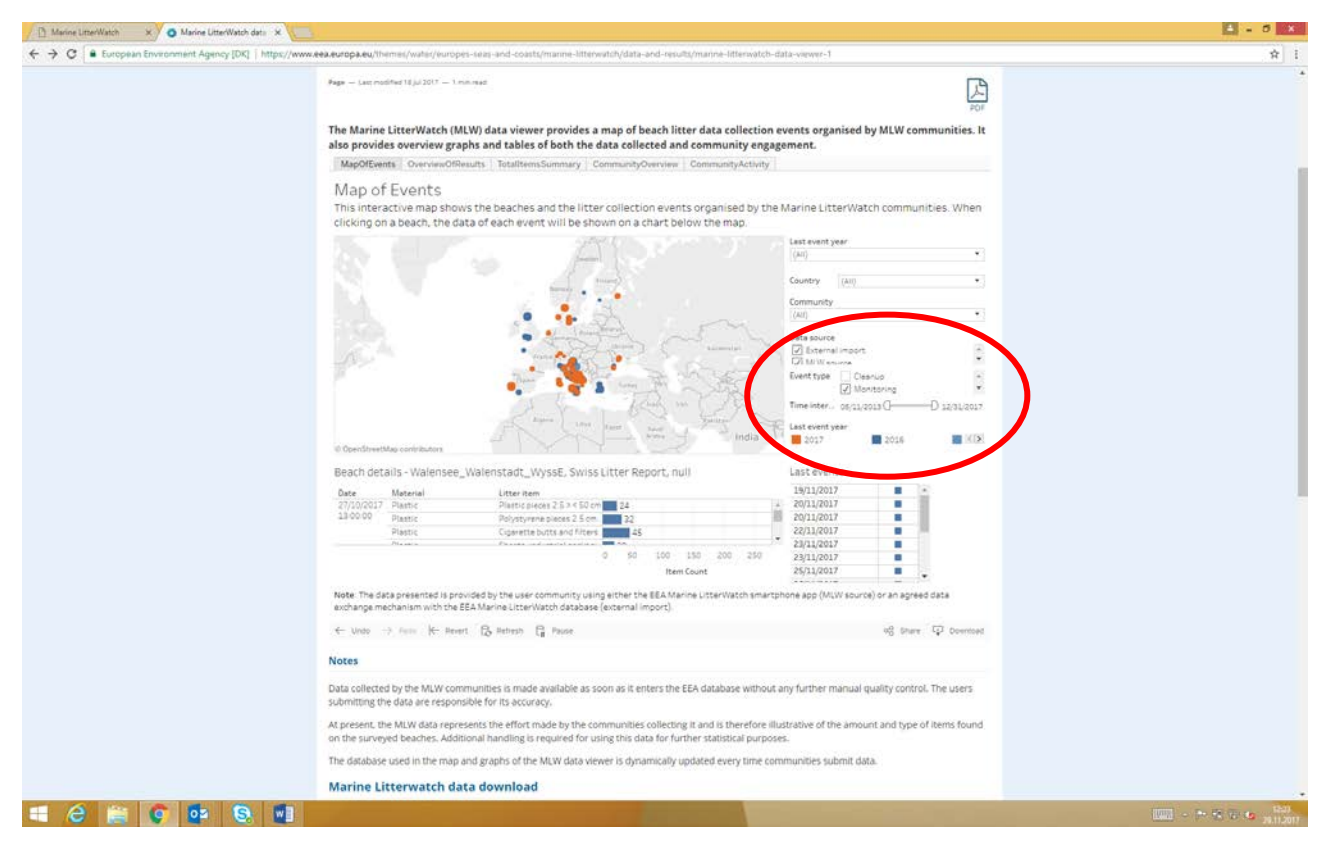

Figure 32. MLW, maps of events, statistics tool

MLW has three elements: organized groups (so called communities), a mobile application, and a database. Communities organize either clean-up or monitoring events on beaches and use the mobile application to report on litter items found. A web portal is also available for the communities for the management of their cleaning events and data. The application uses a European harmonized list of items. Data is available through EEA's website.

### Technical

The MLW mobile application is available for Android & iPhone devices. Minimum standards recommended are 3G mobile network; iOS 7.0 or later (iPhone 4 or newer); Android v.3.0 (from 2012 onwards). The application can be downloaded free of charge from the Google Play Store and the App Store.

Web portal can be found at: <u>https://marinelitterwatch.discomap.eea.europa.eu/</u>

### Marine Litter Watch in action

MLW is aimed for the larger public to use while monitoring beach litter. The MLW mobile application allows users to monitor, identify and report marine litter items found on beaches using the master list of categories of litter items by the JRC Guidance on Monitoring of Marine Litter in European Seas (2013). It needs to be noted that, only that particular master list is in use in the MLW, and it is not possible to report litter with UNEP or OSPAR litter categories.

Quality assurance is a key question in the use of MLW in order to have good data. Communities should make their volunteers aware of quality assurance and quality control issues to ensure that litter collection and classification follow the monitoring protocol and JRC Guidance, especially when conducting a monitoring assessment. This will also ensure consistency across the submitted surveys. Investment in communication and the training of the national, regional and local survey coordinators and managers is therefore critical. Communities are encouraged to contact their national bodies responsible for monitoring marine litter when designing their monitoring strategies (see Figure 33).

To set-up a monitoring event, communities should use the web interface available for this purpose and manage the community data.

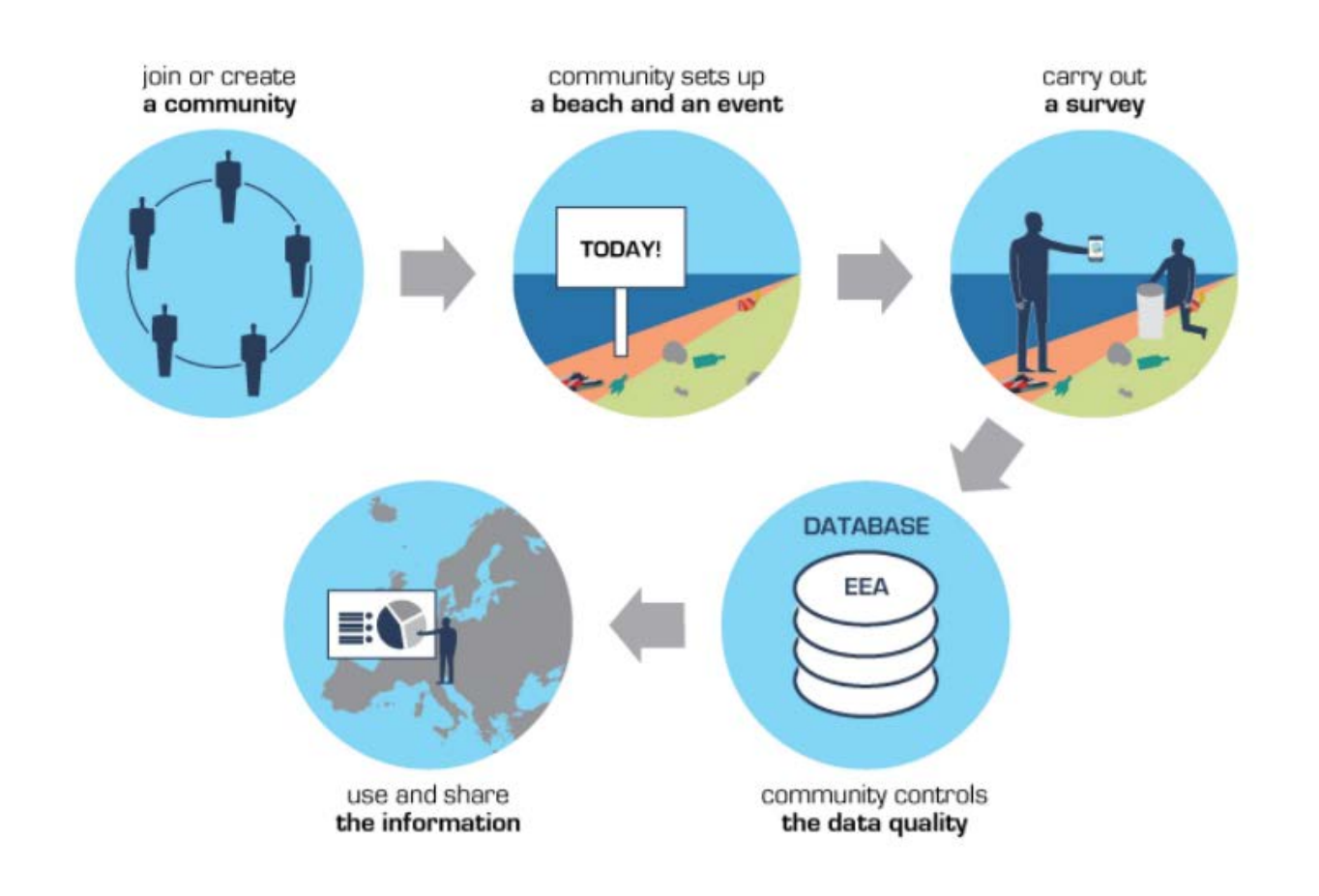

Figure 33. MLW process of collecting data into the database

### New beach

New beach can be established with the mobile application or with the web interface. Location coordinates of the beach are determined with the map tool provided by the MLW. Map tool is provided by Earthstar Geographics (ESRI). It is noticeable that within beach details beach types available for choosing are urban, rural and near river mouth – peri-urban beaches, whereas reference beaches are not available (see Figure 34 – Figure 38).

| Marine LitterWatch × Setting-up monitoring + ×                   |                                                                                                    | 🛋 - 8 🗙              |
|------------------------------------------------------------------|----------------------------------------------------------------------------------------------------|----------------------|
| ← → C ▲ Secure   https://marinelitterwatch.discomap.eea.europa.e | u                                                                                                    | © ☆ :                |
| Marine LitterWatch Web portal                                    |                                                                                                    | X<br>Change password |
| Alexe -                                                          |                                                                                                    |                      |
| 25                                                               |                                                                                                    |                      |
| Communities                                                      | Login                                                                                                    |                      |
| Excited                                                          | Email                                                                                                    |                      |
| Conta                                                            | Password                                                                                                    |                      |
| Server                                                           | Log in                                                                                                    |                      |
| Q<br>Mapo                                                        | Did you forget your password?                                                                                                    |                      |
|                                                                  | More options:<br>Register new user <u>Activate your account</u>                                                                                                    |                      |
| Reporta                                                          | Marine LitterWatch do not support login using Facebook, Google or Twitter anymore. Instead we kindly ask you                                                                                                    |                      |
| 8,                                                               | to create a new login based on your email. The login is purely used for Marine LitterWatch. If you wish to re-link<br>data previously collected using your old account (Facebook, Goople or Twrtter) please contact EEA |                      |
| Data download                                                    | (marinelitterwatch@eea.europa.eu).                                                                                                    |                      |
|                                                                  |                                                                                                    |                      |
|                                                                  |                                                                                                    |                      |
|                                                                  |                                                                                                    |                      |
|                                                                  |                                                                                                    | 1503                 |
|                                                                  |                                                                                                    | 28.11.2017           |

Figure 34. MLW startpage in the web interface

| Arine LitterWatch | × Setting-up monitoring e             | ×                            | E - 1                                               | 8 ×                 |
|-------------------|---------------------------------------|------------------------------|-----------------------------------------------------|---------------------|
| ← → C ≜ Secu      | re   https://marinelitterwatch.discon | ap.eea.europa.eu/index.html  | or ۵۵                                               | 1 ☆ 1               |
| Marine Lit        | terWatch Web portal                   |                              | User: hanna.haaksi@pssry.fi [➡L/<br>Change password | ogout               |
| View:             | Beach                                 | Add new beach                |                                                     |                     |
| Communities       |                                       | Beach details Beach location |                                                     |                     |
|                   |                                       | Name: (*)                    |                                                     |                     |
| Beaches           |                                       | Country code: (*)            |                                                     |                     |
|                   |                                       | Length (meters):             |                                                     |                     |
| Events            |                                       | Survey location:             |                                                     |                     |
| Surveys           |                                       | Beach type: (*)              | *                                                   |                     |
| •                 |                                       | Beach location: (*)          |                                                     |                     |
| Мара              |                                       | Security info:               |                                                     |                     |
| $\sim$            |                                       | National code/reference:     |                                                     |                     |
| Reports           |                                       | External link (url):         |                                                     |                     |
| Data download     |                                       |                              | Fields marked as *** are mandatory                  |                     |
|                   |                                       |                              | Save                                                |                     |
|                   |                                       |                              |                                                     |                     |
| · 🌣               |                                       |                              |                                                     |                     |
| 🔳 🤌 🚆             |                                       | 1 🗣                          | · · · · · ·                                         | 15:05<br>28:11:2017 |

Figure 35. Adding a new beach into MLW in web interface

| Arine LitterWatch | × Setting-up m            | nonitoring e ×  |                                       |                |                                            |         |   | 🖹 - 🗖 🗙                                                 |
|-------------------|---------------------------|-----------------|---------------------------------------|----------------|--------------------------------------------|---------|---|---------------------------------------------------------|
| ← → C A Secur     | e   https://marinelitterw | atch.discomap.e | ea.europa.eu/index.html               |                |                                            |         |   | 아ઘ☆                                                     |
| Marine Litt       | erWatch Web porta         | ป               |                                       |                |                                            |         |   | Jser: hanna.haaksi@pssry.fi 🔄 Logout<br>Change password |
|                   | Beach                     | $\oplus$        | Add new be                            | each           |                                            |         | ۲ | $\otimes$                                               |
| Communities       |                           |                 | Beach details                         | Beach location |                                            |         |   |                                                         |
| Beaches           |                           |                 | Country code: (*)                     |                | Salmis                                     |         |   |                                                         |
| Events            |                           |                 | Length (meters):                      |                |                                            |         |   |                                                         |
| Surveys           |                           |                 | Beach type: (*)                       |                |                                            | •       |   |                                                         |
| <b>O</b><br>Maps  |                           |                 | Beach location: (*)<br>Security info: | )              | Pebbels<br>Sandy<br>Rocky<br>Other (mixed) |         |   |                                                         |
| Reports           |                           |                 | National code/ref                     | erence:        |                                            |         |   |                                                         |
| Data download     |                           |                 |                                       |                | Fields marked as "*" are mai               | ndatory |   |                                                         |
|                   |                           |                 |                                       |                | Save                                       |         |   |                                                         |
| 1 1 1 🔅           |                           |                 |                                       |                |                                            |         |   |                                                         |
| 🛯 é 🗎             | S 🔯 🔇                     | <b>9</b>        | <b>\$</b>                             |                |                                            |         |   | 1506<br>28.11.2017                                      |

Figure 36. Adding a new beach into MLW in web interface

| Marine LitterWatch | × Setting-up monitoring e           | ×                            |                |                  |                      | 🛋 – 🗖 🗙                                                 |
|--------------------|-------------------------------------|------------------------------|----------------|------------------|----------------------|---------------------------------------------------------|
| ← → C 🌢 Secur      | e   https://marinelitterwatch.disco | map.eea.europa.eu/index.html |                |                  |                      | 아 國 ☆ :                                                 |
| Marine Litt        | terWatch Web portal                 |                              |                |                  |                      | User: hanna.haaksi@pssry.fi 🔄 Logout<br>Change password |
| View:              | Beach                               | Add new b                    | each           |                  |                      | $\oslash$                                               |
| Communities        |                                     | Beach details                | Beach location |                  |                      |                                                         |
|                    |                                     | Name: (*)                    |                | Salmis           |                      |                                                         |
| Beaches            |                                     | Country code: (              | *)             | Finland          |                      |                                                         |
|                    |                                     | Length (meters               | 3:             |                  |                      |                                                         |
| Eventa             |                                     | Survey location              |                |                  |                      |                                                         |
| Surveys            |                                     | Beach type: (*)              |                | Other (mixed)    | •                    |                                                         |
| •                  |                                     | Beach location               | (*)            |                  | .*                   |                                                         |
| Маря               |                                     | Security info:               |                | Urban            |                      |                                                         |
| $\sim$             |                                     | National code/               | reference:     | Near river mouth |                      |                                                         |
| Reports            |                                     | External link (u             | d):            |                  |                      |                                                         |
| Data download      |                                     |                              |                | Fields marked    | as *** are mandatory |                                                         |
|                    |                                     |                              |                | Sav              | •                    |                                                         |
|                    |                                     |                              |                |                  |                      |                                                         |
| 1 1 1 🕸            |                                     |                              |                |                  |                      |                                                         |
| 🔳 🙆 🚞              | 📀 🔯 S 🛛                             |                              |                |                  |                      | 1506<br>28112017                                        |

Figure 37. Adding a new beach into MLW in web interface

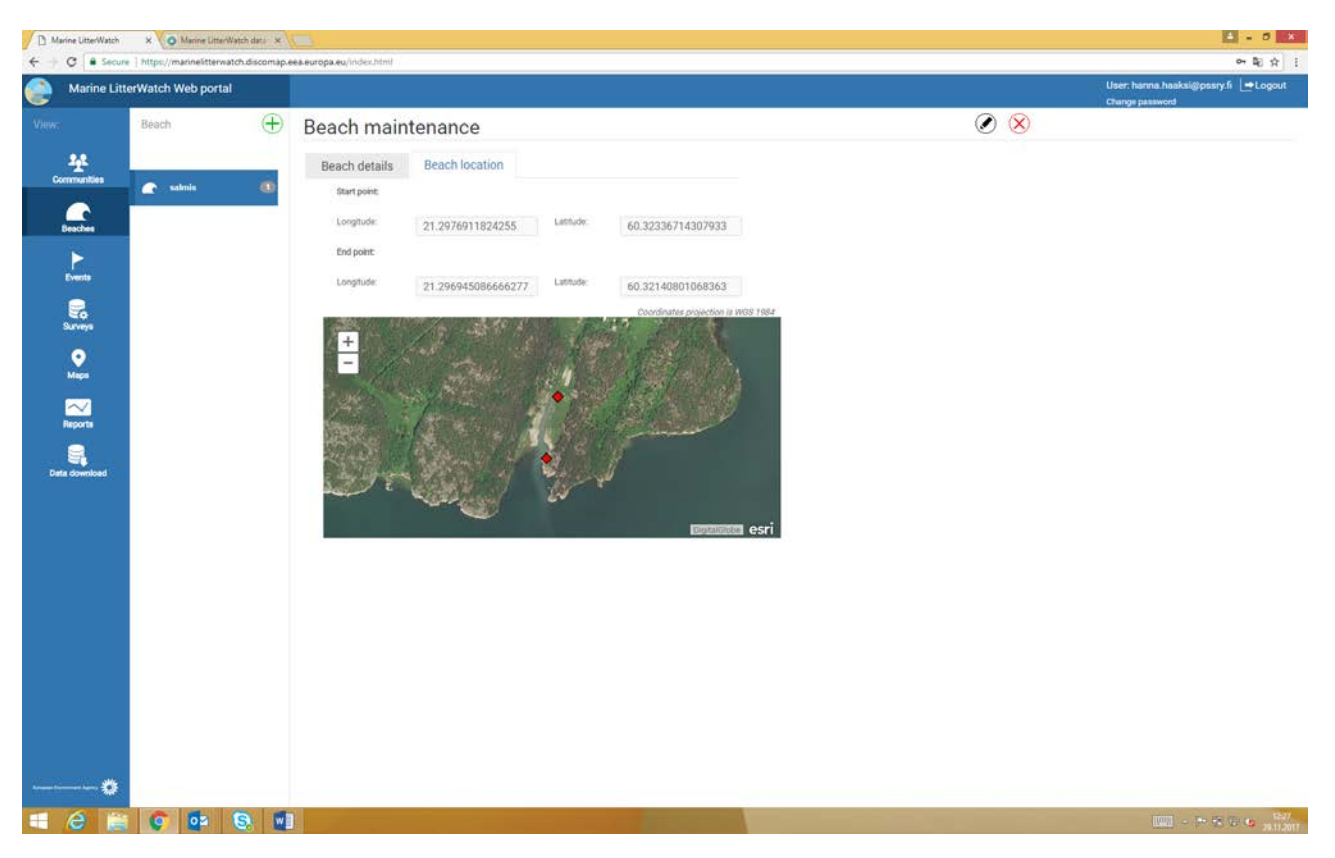

Figure 38. Adding a new beach into MLW in web interface

### New event - new assessment and reporting

New events or assessments can be created with the mobile application or with the web interface. Each event has a separate event code which is created by the MLW. That code will then be distributed to those attending the event, in order for them to report litter through the application. When creating an event, it can be labelled either as a clean-up or as a monitoring assessment. The number of litter items found are simply reported with the MLW application by clicking as many times + -button on the screen as many litter items are found (see Figure 39 – Figure 41).

| D Marin                  | e LitterWatch | ×        | FME Dat    | ta Downioa | d Ser 🗙   | Setting-up monitoring = X | www.google.fi | × Esri Finla    | nd - Paikkatieto X |   |             | 🛋 - 6 🗙                  |
|--------------------------|---------------|----------|------------|------------|-----------|---------------------------|---------------|-----------------|--------------------|---|-------------|--------------------------|
| $\epsilon \rightarrow 0$ | C A Secure    | https:// | marinelitt | terwatch.c | liscomap. | ea.europa.eu/index.html   |               |                 |                    |   |             | 아 🗟 ☆ 🚦                  |
| ا 🌔                      | Marine Litte  | erWatch  | Web po     | ortal      |           |                           |               |                 |                    |   | Use<br>Char | r: hanna.haaksi@pssry.fi |
| View:                    |               | Events   | 6          |            | $\oplus$  | Add new eve               | ent           |                 |                    |   | 0           | ×                        |
|                          | ¥.            |          |            |            |           | Beach: (*)                |               | salmis          |                    | ¥ |             |                          |
| Com                      | munities      |          |            |            |           | Start date: (*)           |               | 2017-11-28      |                    |   |             |                          |
| Be                       | C<br>seches   |          |            |            |           | End date:                 |               |                 | -:-                |   |             |                          |
|                          | >             |          |            |            |           | Release date:             |               |                 |                    |   |             |                          |
|                          |               |          |            |            |           | Event type:               |               | Clean-up      M | opitoring          |   |             |                          |
| S                        | EQ<br>aveys   |          |            |            |           | Additional information:   |               | e olcan ap e n  | ontoning           |   |             |                          |
|                          | •<br>Vapa     |          |            |            |           | Number of people attende  | ed:           |                 |                    |   |             |                          |
|                          | $\sim$        |          |            |            |           | Event summary:            |               |                 |                    |   |             |                          |
| R                        | sports        |          |            |            |           |                           |               |                 |                    |   |             | Save                     |
| Data                     | download      |          |            |            |           |                           |               |                 |                    |   |             |                          |
|                          |               |          |            |            |           |                           |               |                 |                    |   |             |                          |
|                          |               |          |            |            |           |                           |               |                 |                    |   |             |                          |
| Generation               | Ø             |          |            |            |           |                           |               |                 |                    |   |             |                          |
| - 6                      | ð 📋           | (Ç       | 02         | 9          |           |                           |               |                 |                    |   |             |                          |

Figure 39. Adding a new event into MLW in web interface

| Arine LitterWatch     | ×                       | nioad Ser X    | Setting-up monitoring = X  |                     |   | 🔳 _ 🗖 🗙                                                 |
|-----------------------|-------------------------|----------------|----------------------------|---------------------|---|---------------------------------------------------------|
| ← → C A Secure        | https://marinelitterwat | tch.discomap.e | ea.europa.eu/index.html    |                     |   | 아 및 ☆ :                                                 |
| Marine Litt           | erWatch Web portal      |                |                            |                     |   | User: hanna.haaksi@pssry.fi L➡Logout<br>Change password |
| View:                 | Events                  | $\oplus$       | Events details             |                     |   | $\oslash$                                               |
| *                     | ► salmis<br>2017-11-28  |                | Event code:                | TCMCW               |   |                                                         |
| Constructioners       | ealmis                  | -              | Beach: (*)                 | salmis              | * |                                                         |
| Beaches               | 2017-11-28              |                | Start date: (*)            | 2017-11-28 16:39    |   |                                                         |
|                       |                         |                | End date:                  |                     |   |                                                         |
| Events                |                         |                | Release date:              |                     |   |                                                         |
| Sanvere               |                         |                | Visibility.                | Public · Private    |   |                                                         |
| -                     |                         |                | Event type:                | Clean-up Monitoring |   |                                                         |
| Meps                  |                         |                | Additional information:    |                     |   |                                                         |
| $\sim$                |                         |                | Number of people attended: |                     |   |                                                         |
| Reports               |                         |                | Event summary:             |                     |   |                                                         |
| Data download         |                         |                |                            |                     |   |                                                         |
|                       |                         |                |                            |                     |   |                                                         |
|                       |                         |                |                            |                     |   |                                                         |
| terana terana tapan 🌺 |                         |                |                            |                     |   |                                                         |
| 🗏 🥝 🚆                 | S 🔯                     |                | <b>\$</b>                  |                     |   | i a + 1605<br>28.11.2017                                |

Figure 40. Adding a new event into MLW in web interface

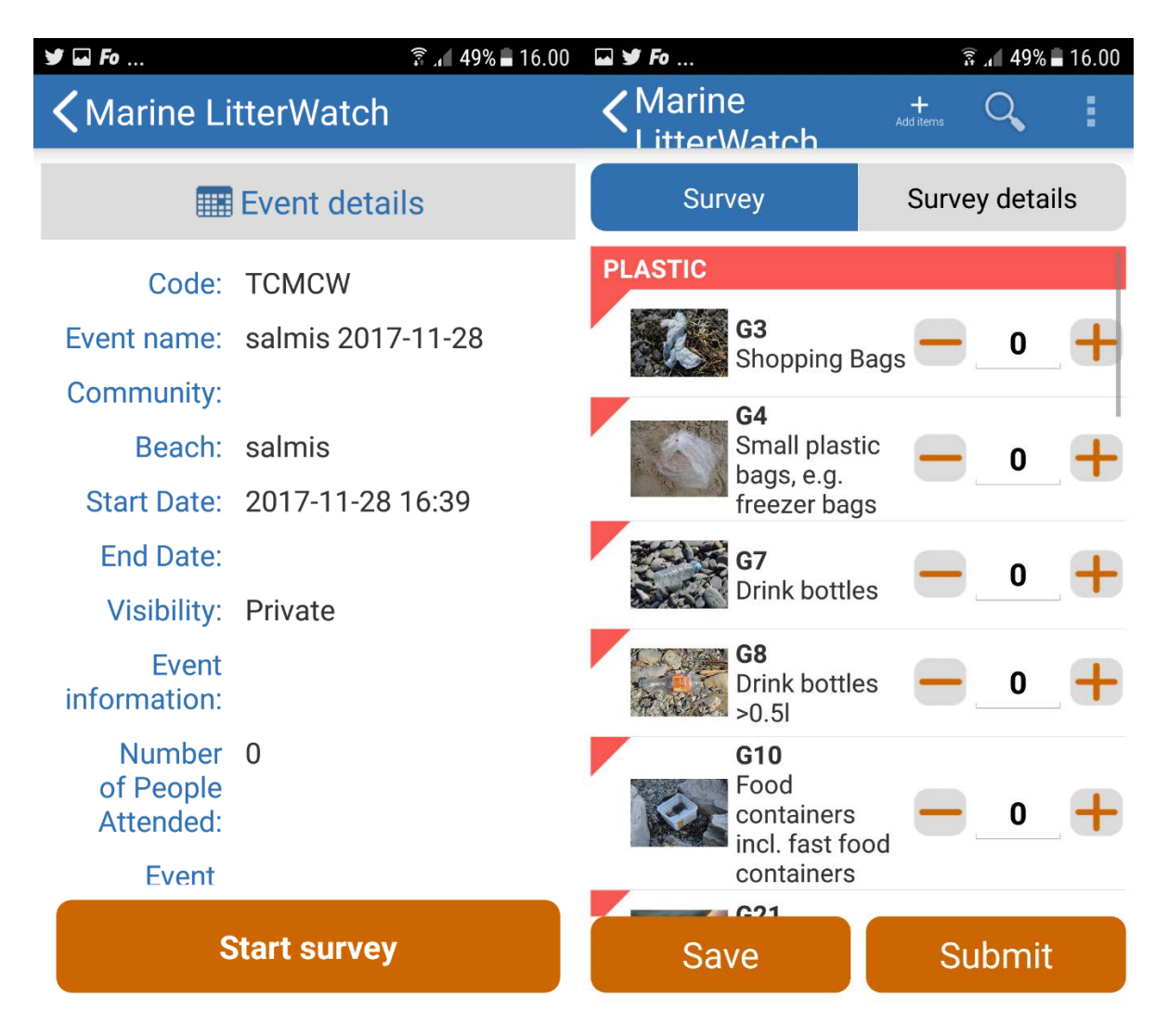

Figure 41. Reporting litter with MLW mobile application

### Litter report

After the survey is completed on-site and submitted, the litter report is shown in the beach manager's web portal (Figure 42 – Figure 44) where it can be further analyzed.

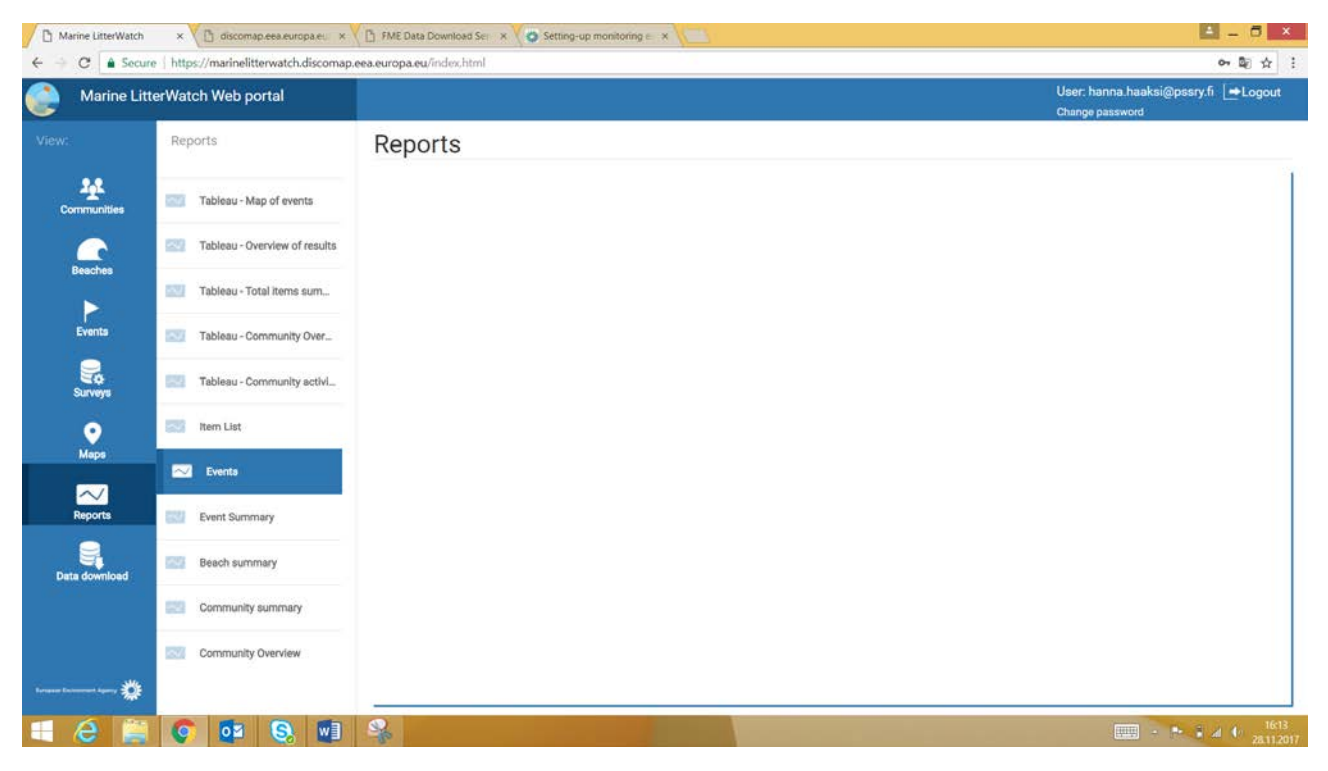

Figure 42. Studying a single survey litter report, web interface

| Arine LitterWatch     | ×                                         | Ser ×    | Setting-up monitoring = ×                                                       | 🗐 – 🗇 🗙                                                  |  |  |
|-----------------------|-------------------------------------------|----------|---------------------------------------------------------------------------------|----------------------------------------------------------|--|--|
| ← → C ▲ Secu          | e   https://marinelitterwatch.di          | scomap.e | ea.europa.eu/index.html                                                         | 아 및 ☆ !                                                  |  |  |
| Marine Lit            | terWatch Web portal                       |          |                                                                                 | User: hanna.haaksi@pssry.fi LetLogout<br>Change password |  |  |
| View:                 | Survey                                    | $\oplus$ | Survey                                                                          | $\odot$                                                  |  |  |
| Lonmunities           | 6                                         |          | Survey details: hanna.haaksl@pssry.fi - 2017-11-28<br>Event: TCMCW<br>Reviewed: |                                                          |  |  |
| C                     | 8                                         |          | Survey Survey details                                                           |                                                          |  |  |
| Beaches               | hanna.haaksi@pssry.fi -<br>11-28<br>items | 2017-    | Plastic<br>G8 Drink bottles >0.51                                               | 1                                                        |  |  |
| Surveys               |                                           |          | G4 Small plastic bags, e.g. freezer bags                                        | 1                                                        |  |  |
| Mapa                  |                                           |          | G7 Drink bottles <= 0.51                                                        | 1                                                        |  |  |
| Reports               |                                           |          |                                                                                 |                                                          |  |  |
| Data download         |                                           |          |                                                                                 |                                                          |  |  |
|                       |                                           |          |                                                                                 |                                                          |  |  |
| ternan lannes tanış 🅸 |                                           |          |                                                                                 |                                                          |  |  |
| 💶 🤗 🚞                 | 📀 🔹 😣                                     | WI       |                                                                                 |                                                          |  |  |

Figure 43. Studying a single survey litter report, web interface

| Marine LitterWate                               | ch ×                             | ita Download Sec 🛪 🗸 | Setting-up monitoring e                |                                             |   | 🛋 - 🗇 🗙                                                 |
|-------------------------------------------------|----------------------------------|----------------------|----------------------------------------|---------------------------------------------|---|---------------------------------------------------------|
| ← → C • Se                                      | cure   https://marinelit         | terwatch.discomap.e  | ea.europa.eu/index.html                |                                             |   | 아 왜 ☆ !                                                 |
| Marine L                                        | itterWatch Web p                 | ortal                |                                        |                                             |   | User: hanna.haaksi@pssry.fi L+Logout<br>Change password |
| View:                                           | Survey                           | $\oplus$             | Survey                                 |                                             | ۲ | $\otimes$                                               |
| Communities                                     | 8                                |                      | Survey details:<br>Event:<br>Reviewed: | hanna.haaksi@pssry.fi - 2017-11-28<br>TCMCW |   |                                                         |
| <u> </u>                                        |                                  |                      | Survey                                 | Survey details                              |   |                                                         |
| Beaches<br>Events<br>Surveys<br>Maps<br>Reports | hanna.haaksi<br>11-28<br>Coltems | @pssry.fl - 2017-    | Number of partic                       | ipants:                                     |   | 1                                                       |
| Deta download                                   |                                  |                      |                                        |                                             |   |                                                         |
| 🔳 🤗 🔋                                           | i 📀 🔯                            | S. 🖬                 | - Charles                              | A DESCRIPTION OF TAXABLE PARTY.             |   |                                                         |

Figure 44. Studying a single survey litter report, web interface

### Litter events to study

Each litter event can be studied in the web portal under the reports tool. The portal also produces a summary of the event, in which top ten litter items are presented. The report does not automatically provide proportions of the different litter materials. Further analyses can be done from the raw data which can be downloaded as an Excel/CSV file. The report tool also offers the possibility to study other matters, such as a map of events (see Figure 45 – Figure 47).

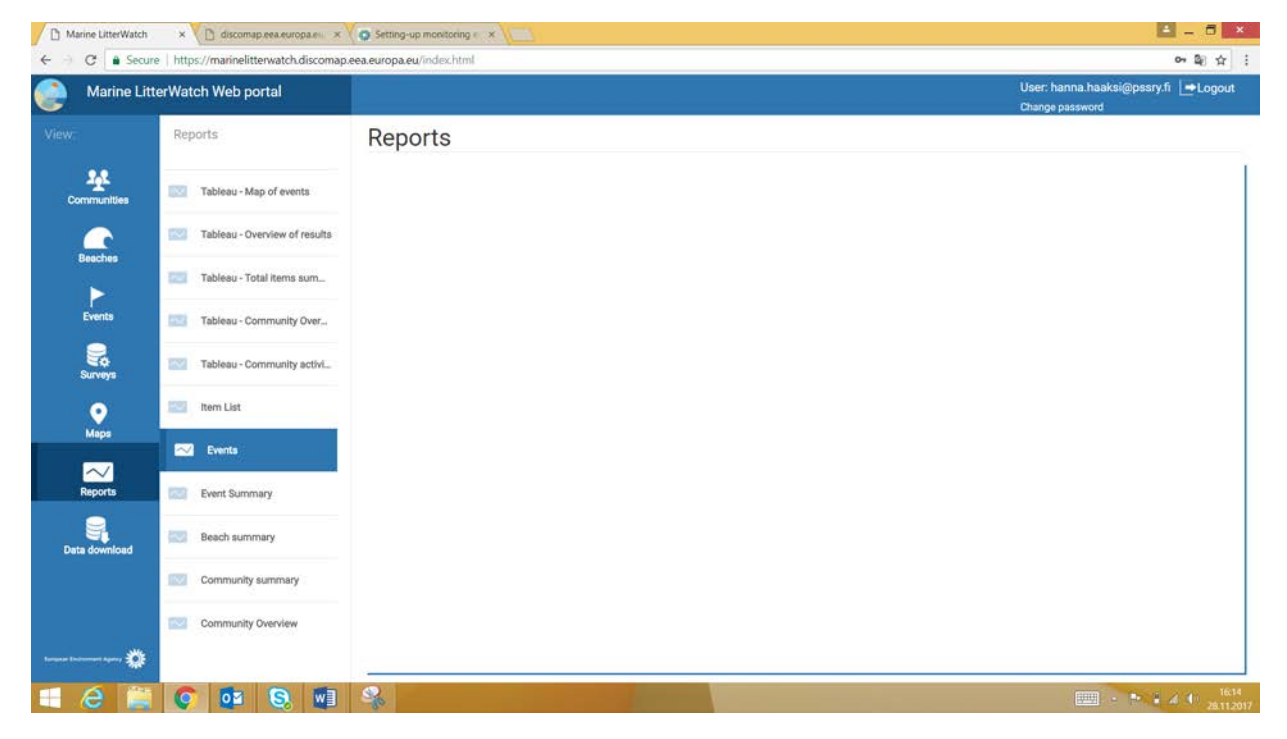

Figure 45. Litter report tools

| Marine Litte | erWatch × 🗋 discomap.eea.eur                 | opaleu 🗙 🏹 😋 Settin | g-up monitoring e | 10      |          |
|--------------|----------------------------------------------|---------------------|-------------------|---------|----------|
| - C (        | ) discomap.eea.europa.eu/report/Li           | terWatch/Events     |                   |         |          |
| 4 4 4        | of 2.7 b bl                                  |                     |                   |         |          |
| Aarine       | LitterWatch                                  |                     |                   |         | -        |
| Evente       | list of all events                           |                     |                   |         | 100      |
| Events -     | list of all events                           |                     |                   |         |          |
| Eventcode    | Beach name                                   | Starting time :     | Finishing         | Type :  | Count \$ |
| ZQTVY        | sitter_stgallen_steinbrunnerf                | 13-12-2017 15:30    | 13-12-2017 17:00  | Private |          |
| TCMCW        | salmis                                       | 28-11-2017 14:05    |                   | Private | 4        |
| INEYR        | salmis                                       | 28-11-2017 14:05    |                   | Private |          |
| MFRVK        | Zürichsee_Küsnachterhorn_Thirkell-<br>WhiteJ | 28-11-2017 07:50    |                   | Private | 31       |
| IXXIU        | lacléman_gland_kubela                        | 28-11-2017 07:00    | 28-11-2017 07:41  | Public  |          |
| VMIBS        | lacléman_gland_kubela                        | 28-11-2017 07:00    | 28-11-2017 07:42  | Private | 37       |
| DCFTG        | punta mogotes                                | 27-11-2017 13:00    | 27-11-2017 21:01  | Public  |          |
| FOEXS        | Sihl_Horgen_BucherF                          | 27-11-2017 12:27    |                   | Public  | 0        |
| EFJKN        | limmat_dietikon_keiserp                      | 27-11-2017 12:00    | 27-11-2017 13:00  | Public  | 31       |
| DOLPU        | Rhein_Basel_HungerbuehlerN                   | 26-11-2017 15:00    | 26-11-2017 15:15  | Public  | 1        |
| RDEWO        | thunersee_spiez_meierd_1                     | 26-11-2017 14:30    | 26-11-2017 15:00  | Private | 14       |
| VMUHM        | reuss_ottenbach_schoenenbergerl              | 26-11-2017 10:15    |                   | Private | 3        |
| BWFSG        | Sense_Torishaus_g-cubes                      | 25-11-2017 09:00    |                   | Private | 60       |
| MTGGL        | tost                                         | 24-11-2017 12:00    |                   | Private |          |
| VDDPC        | test                                         | 23-11-2017 23:00    | 24-11-2017 12:00  | Private |          |
| QQNUC        | test                                         | 23-11-2017 23:00    | 24-11-2017 12:00  | Private |          |
| UZSDO        | rhein_domatems_foppa_f                       | 23-11-2017 12:25    | 23-11-2017 12:50  | Private | 26       |
| FLSQK        | limmat_zuerich_suterd&glauserp               | 23-11-2017 11:00    | 23-11-2017 11:10  | Public  | 10       |
| HZVUO        | langete_langenthal_geiserm                   | 22-11-2017 14:00    | 22-11-2017 14:30  | Private | 22       |
| XOKDQ        | SpotX                                        | 21-11-2017 23:00    |                   | Private |          |
| 000514       | zürichsen wollishofen Jappandorfm            | 20-11-2017 12:00    | 20-11-2017 13:32  | Public  |          |

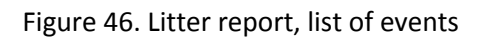

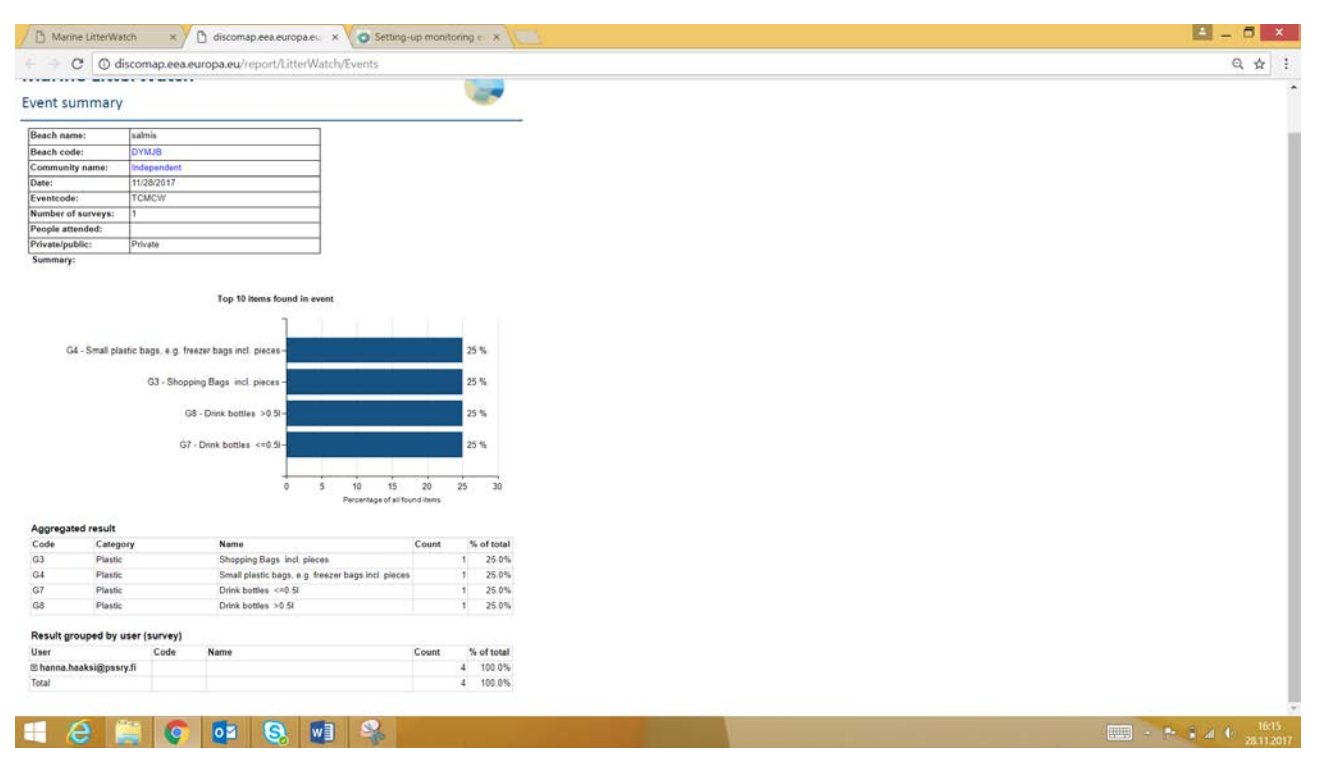

Figure 47. Litter report, web browser view

#### Data quality and availability of the Marine Litter Watch

Data collected by the MLW communities or independent users is made available in the application as soon as it enters the EEA database, without any further manual quality control. Users submitting the data are responsible for its accuracy. At present, the MLW data represents the effort made by the communities collecting it and is therefore illustrative of the amount and type of items found on the surveyed beaches. Additional handling is required for using this data for further statistical purposes.

#### **OSPAR** Database

The OSPAR beach litter database stores marine litter data collected on reference beaches using the standardized OSPAR beach litter monitoring guidelines. The database has been developed to manage the data and allow it to be interrogated at the regional, sub-regional and beach level.

#### Technical

The database is available online at: <u>https://www.mcsuk.org/ospar/</u>. The database is hosted and managed by the Marine Conservation Society. It is possible to study data in the database without having access to it (see Figure 48).

#### Database in action

The database provides an assessment tool for national assessment performers from the OSPAR region.

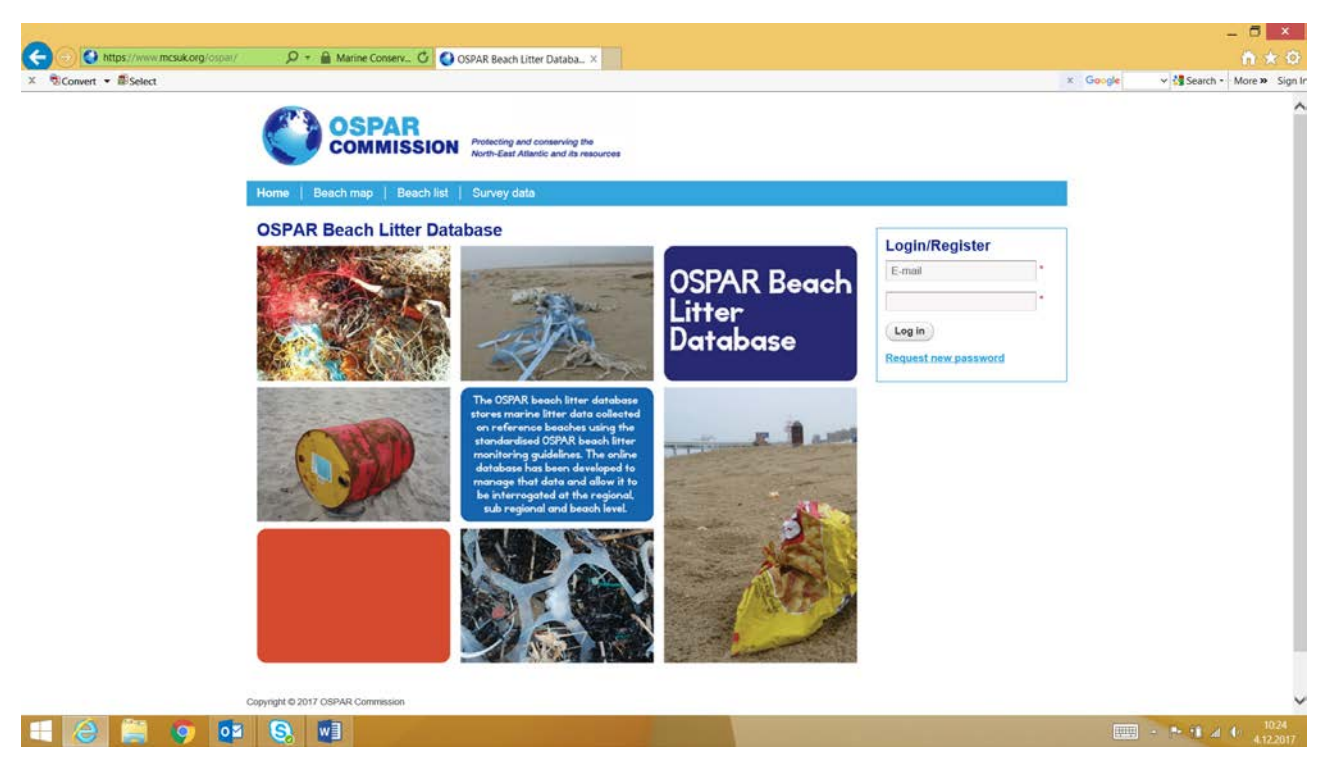

Figure 48. Start page of OSPAR database web application

Once the user has been granted access inside the database it is possible to add beaches, measurements and perform other modifications (Figure 49).

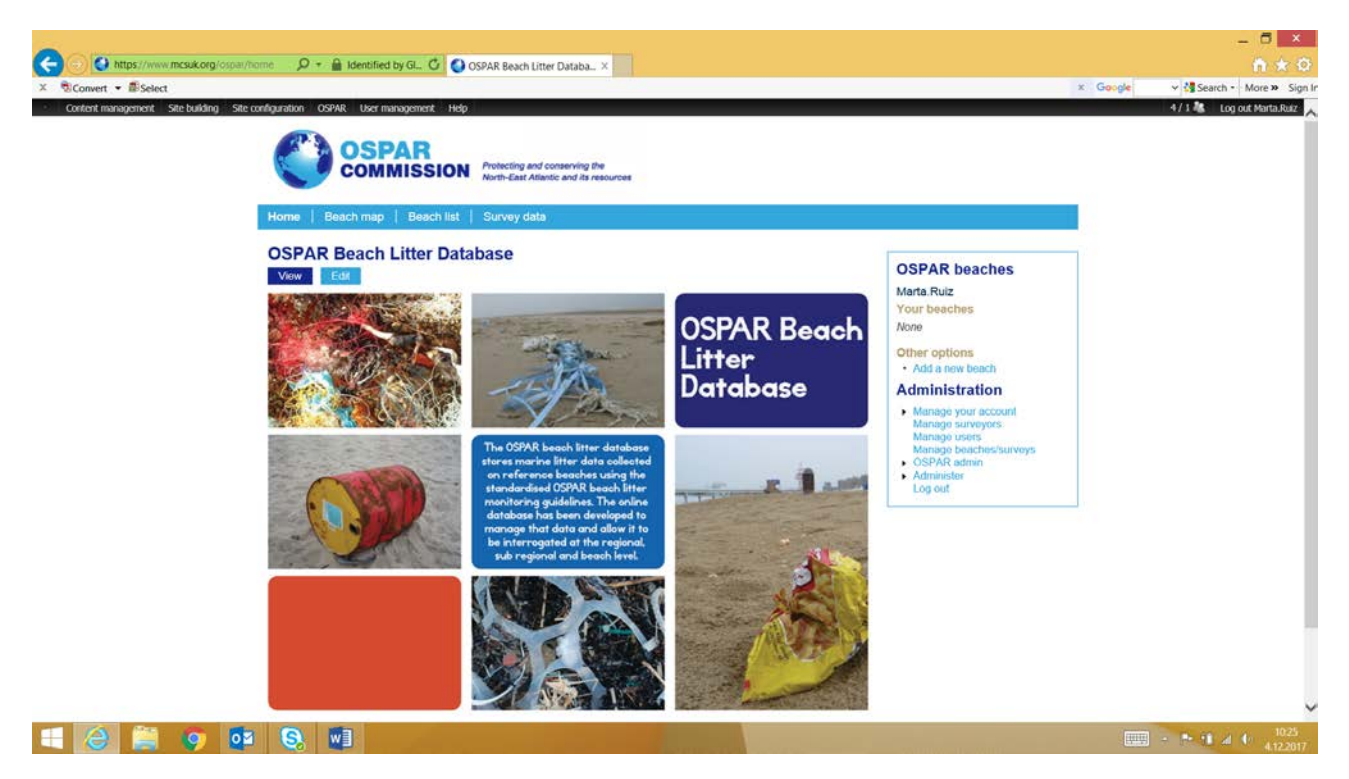

Figure 49. Start page of the OSPAR database web application when logged in as a user

### Measurements

Search for litter data can be categorized by beach/country/region. The map tool enables the search for a location, and it also gives a thorough overview of the beaches in the database (Figure 50 – Figure 52).

|                                                                              |                                                                                                    |                          |                                                                                 |                       |                   |                                                                                   | - 0              |
|------------------------------------------------------------------------------|----------------------------------------------------------------------------------------------------|--------------------------|---------------------------------------------------------------------------------|-----------------------|-------------------|-----------------------------------------------------------------------------------|------------------|
| https://www.mcsuk.org/ospar/list 🔎 + 🗎 Mar                                   | rine Conserv G                                                                                                  | <ul> <li>Surv</li> </ul> | ey beaches   OSPAR be ×                                                         |                       |                   |                                                                                   | ()<br>()         |
| Convert • IB/Select retent management Site building Site configuration OSPAR | lser management                                                                                                 | Help.                    | _                                                                               |                       |                   | x Googe                                                                           | 5/1 Log out Mart |
| Home   Beach                                                                 | SPAR<br>OMMISSIO                                                                                                | DN 🕻                     | rotecting and conserving the<br>lorth-East Atlantic and its reso<br>Survey data | inces                 |                   |                                                                                   |                  |
| Survey bea                                                                   | ches                                                                                                    |                          |                                                                                 |                       |                   |                                                                                   |                  |
| Country<br>- Select -<br>Belgium<br>Denmark (incl. the                       | Country<br>Select -<br>Belgium<br>Denmark (incl. the Faeroe Islands)<br>France<br>Germany<br>Icoland<br>Ireland |                          | gion<br>My>                                                                     | Search Reset          | Longitude         | OSPAR beaches<br>Marta.Ruiz<br>Your beaches                                       |                  |
| France<br>Germany<br>Icoland<br>Ireland                                      |                                                                                                    |                          | Oostende                                                                        | Edit 51,241552777778  | 2.937111111111    | Other options<br>• Add a new beach                                                |                  |
| Isle of Man<br>Netherlands                                                   |                                                                                                    | 002                      | Koksijde, St André                                                              | Edit                  |                   | Administration                                                                    |                  |
| Norway<br>Portugal<br>Spain<br>Sweden<br>United Kinedom                      | Norway<br>Portugal<br>Spain<br>Sweden                                                                           | 5003                     | Reverside                                                                       | Edit 51.204569444444  | 2,851455555556    | Manage your account<br>Manage surveyors<br>Manage users<br>Manage beaches/surveys |                  |
| Faeroo Islands)                                                              | North Soa                                                                                                    | DK001                    | MSFD Nymindegab<br>Strand                                                       | Edit 55.841508333333  | 8.1638027777778   | OSPAR admin     Administer                                                        |                  |
| Denmark (incl. the Faeroe Islands)                                           | 1. Northern<br>North Sea                                                                                        | DK004                    | MSED Skagen Skagen<br>Strand                                                    | Edit 57.748630555556  | 10.581861111111   | Log out                                                                           |                  |
| Denmark (incl. the<br>Faeroe Islands)                                        | 1. Northern<br>North Sea                                                                                        | DK005                    | Hvide Sande                                                                     | Edit 55.836421666667  | 8 1654005555556   |                                                                                   |                  |
| Denmark (incl. the<br>Faeroe Islands)                                        | 1. Northern<br>North Sea                                                                                        | F0002                    | Suggan Streymoy<br>Island (EO)                                                  | Edit 61.952718055556  | -6.7988177777778  |                                                                                   |                  |
| Denmark (incl. the<br>Faeroe Islands)                                        | 0. Arctic<br>Seas                                                                                               | GRL001                   | Dagmar island North<br>St1                                                      | Edit 81.686416666667  | -17.563722222222  |                                                                                   |                  |
| Denmark (incl. the<br>Faeroe Islands)                                        | 0. Arctic<br>Seas                                                                                               | GRL002                   | Henryland East<br>Greenland                                                     | Edit 69.6079166666667 | -23.6399666666667 |                                                                                   |                  |
| Denmark (incl. the                                                           | 0. Arctic                                                                                                    | 001.000                  | Gentere Brook Grad                                                              |                       | on actors         |                                                                                   |                  |

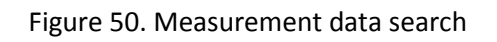

| Convert • ESelect                |                                       | ile conserv O                      | Sur                  | vey beaches   USPAR be ×                                                         |                                  |                              | × Geogle                                                | ✓ Search • More ≫       |
|----------------------------------|---------------------------------------|------------------------------------|----------------------|----------------------------------------------------------------------------------|----------------------------------|------------------------------|---------------------------------------------------------|-------------------------|
| Content management Site building | Site configuration OSPAR U            | ser management<br>SPAR<br>MMISS    | Help                 | Protecting and conserving the<br>North-East Atlantic and its reso<br>Survey data | urces                            |                              |                                                         | S / I 🤹 Log out Marta.R |
|                                  | Country<br><any></any>                | hes                                | Re                   | agion<br>Anyo<br>Select -<br>Arctic Seas                                         | Search (Reset)                   |                              | OSPAR beaches<br>Marta-Ruiz<br>Your baarbes             |                         |
|                                  | Country<br>Belgium                    | Region<br>3. Southern<br>North Sea | ID 1.<br>23<br>8E0 4 | Northern North Sea<br>Celtic Seas<br>Southern North Sea<br>Bay of Biscay         | Latitude<br>Edit 51.241552777778 | Longitude<br>2.9371111111111 | None<br>Other options                                   |                         |
|                                  | Belgium                               | 3. Southern<br>North Sea           | BE002                | Kolssida, St André                                                               | Edit                             |                              | Administration                                          |                         |
|                                  | Bolgium                               | 3. Southern<br>North Sea           | BE003                | Raverside                                                                        | Edit 51.204569444444             | 2.8514555555556              | Manage your account<br>Manage surveyors<br>Manage users |                         |
|                                  | Denmark (incl. the<br>Faeroe Islands) | 1. Northern<br>North Sea           | DK001                | MSED Nymandegab<br>Strand                                                        | Edit 55.841508333333             | 8.1638027777778              | OSPAR admin     Administer                              |                         |
|                                  | Denmark (incl. the Faeroe Islands)    | 1. Northern<br>North Sea           | DK004                | MSFD Skagen Skagen<br>Strand                                                     | Edit 57.748630555556             | 10.581861111111              | Log out                                                 |                         |
|                                  | Denmark (incl. the<br>Faeroe Islands) | 1. Northern<br>North Sea           | DK005                | Hvde Sande                                                                       | Edit 55.836421666667             | 8.1654005555556              |                                                         |                         |
|                                  | Denmark (incl. the Faeroe Islands)    | 1. Northern<br>North Sea           | F0002                | Suggan Streymoy<br>Island (FO)                                                   | Edit 61.952718055556             | -6 796817777778              |                                                         |                         |
|                                  | Denmark (incl. the<br>Faeroe Islands) | 0. Arctic<br>Seas                  | GRL00                | Degmint Island North<br>St1                                                      | Edit 81.686416666667             | -17.56372222222              |                                                         |                         |
|                                  | Denmark (incl. the<br>Faeroe Islands) | 0. Arctic<br>Seas                  | GRL00                | 2 Herryland - East<br>Graenland                                                  | Edit 69.6079166666667            | -23.6399666666667            |                                                         |                         |
|                                  |                                       |                                    |                      |                                                                                  |                                  |                              |                                                         |                         |

Figure 51. Measurement data search

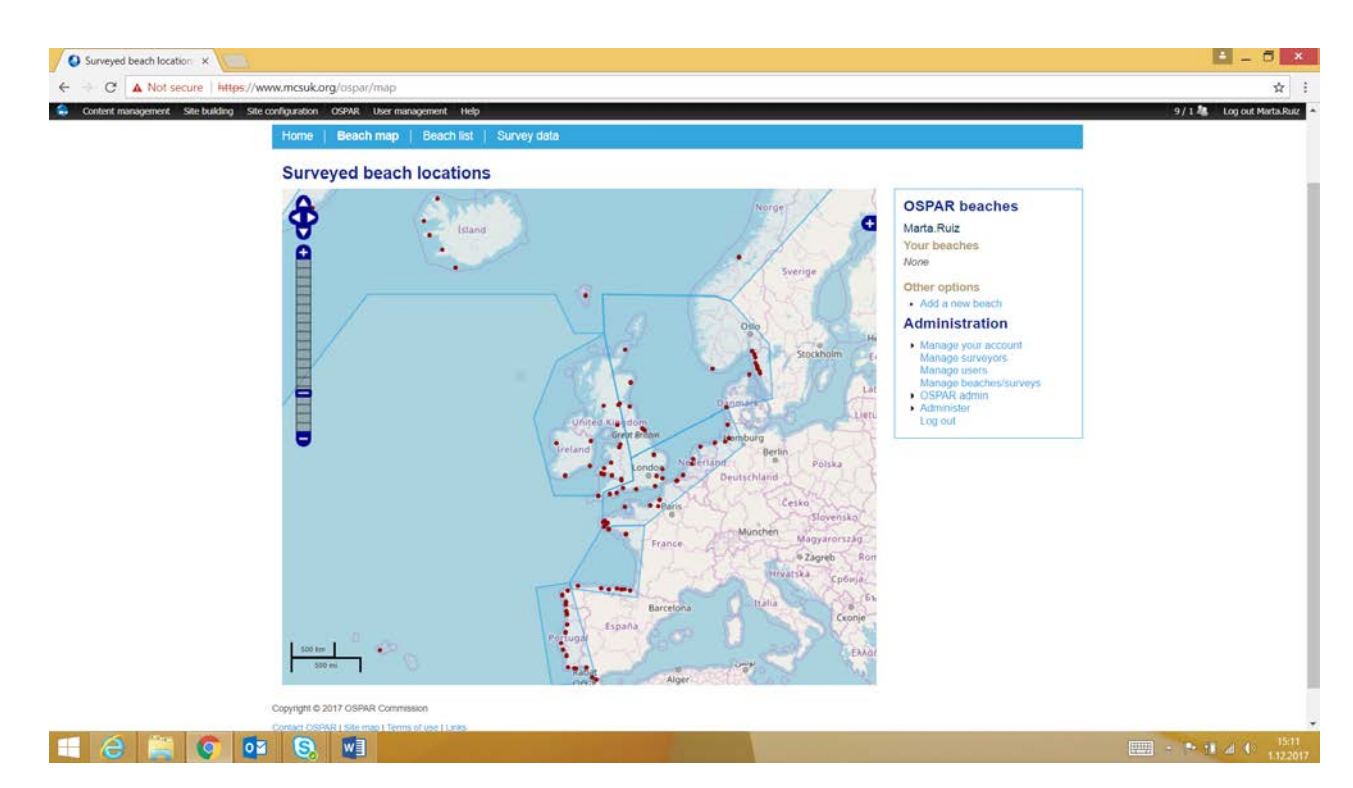

Figure 52. Measurement data search, map tool

### Measurement data to study and beach information

Measurement data is found from the database by clicking on the particular beach and then finding the data to be studied (Figure 53). In the beach list –view it is possible to access the particular beach information and add background information. Beach location is determined with the map tool or with <u>Earth Point tool</u> provided by Google (Figure 54 – Figure 59).

| ■ Select                      |                                       |                          | - Jurr    | A nearest considered.                                           |                      |                   | ×                                                                             | Google | v 🕄 Search - |
|-------------------------------|---------------------------------------|--------------------------|-----------|-----------------------------------------------------------------|----------------------|-------------------|-------------------------------------------------------------------------------|--------|--------------|
| anayonnan. and unionity and u | <b>C</b> 3 0                          | SPAR                     | - the p   |                                                                 |                      |                   |                                                                               |        |              |
|                               | CO CO                                 | MMISS                    |           | rotecting and conserving the<br>orth-East Atlantic and its reso | urces                |                   |                                                                               |        |              |
|                               | Home Beach n                          | nap   Beacl              | nlist   : | Survey data                                                     |                      |                   |                                                                               |        |              |
|                               | Survey beac                           | hes                      |           |                                                                 |                      |                   |                                                                               |        |              |
|                               | Country<br><any></any>                |                          | Reg       | jion                                                            | Search Reset         |                   | OSPAR beaches                                                                 |        |              |
|                               | Country                               | Region                   | ID        | Beach name                                                      | Latitude             | Longitude         | Marta.Ruiz<br>Your beaches<br>None                                            |        |              |
|                               | Belgium                               | 3. Southern<br>North Sea | BE001     | Qostende                                                        | Edd 51.241552777778  | 2.937111111111    | Other options<br>• Add a new beach                                            |        |              |
|                               | Belgium                               | 3. Southern<br>North Sea | BE002     | Koksijde: St André                                              | Edit                 |                   | Administration                                                                |        |              |
|                               | Belgium                               | 3. Southern<br>North Sea | BE003     | Raversäde                                                       | Eds 51.204569444444  | 2.8514555555556   | <ul> <li>Manage your account<br/>Manage surveyors<br/>Manage users</li> </ul> |        |              |
|                               | Denmark (incl. the<br>Faeroe Islands) | 1. Northern<br>North Sea | DK001     | MSED Nymindegab<br>Strand                                       | Edit 55.841508333333 | 8.1638027777778   | OSPAR admin     Administer                                                    |        |              |
|                               | Denmark (incl. the<br>Faeroe Islands) | 1. Northern<br>North Sea | DK004     | MSFD Skagen Skagen<br>Strand                                    | Edit 57 748630555556 | 10.581861111111   | Log ton                                                                       |        |              |
|                               | Denmark (incl. the<br>Faeroe Islands) | 1. Northern<br>North Sea | DK005     | tivide Sande                                                    | Edtt 55.836421666667 | 8,1654005555556   |                                                                               |        |              |
|                               | Denmark (incl. the Faeroe Islands)    | 1. Northern<br>North Sea | F0002     | Suggan Streymoy                                                 | Edt 61.952718055556  | -6.7988177777778  |                                                                               |        |              |
|                               | Denmark (incl. the<br>Faeroe Islands) | 0. Arctic<br>Seas        | GRL001    | Degmar island North<br>St1                                      | Edt 81.686416666667  | -17.563722222222  |                                                                               |        |              |
|                               | Denmark (incl. the Faeroe Islands)    | 0. Arctic<br>Seas        | GRL002    | Henryland - East<br>Groenland                                   | Edl 69.6079166666667 | -23.6399666666667 |                                                                               |        |              |
|                               |                                       | C. Austin                |           |                                                                 |                      |                   |                                                                               |        |              |

Figure 53. Beach list, edit tool

| × Sconvert • BSelect             |                                                                                                    | x: 0                                                                          | Google v 👌 Search • More » |
|----------------------------------|----------------------------------------------------------------------------------------------------|-------------------------------------------------------------------------------|----------------------------|
| Content management Site building | Site configuration OSPAR User management Help OSPARE COMMISSION Protecting and conserving the North-Card Atlantic and its resources Home   Beach map   Beach list   Survey data |                                                                               | 7 / 1 🤽 Log out Marta.     |
|                                  | Oostende<br>View Edit Signings<br>Name of beach *                                                                                                    | OSPAR beaches                                                                 |                            |
|                                  | Oostende<br>OSPAR beach ID *<br>BE001                                                                                                    | Options for this beach<br>Submit 100m survey                                  |                            |
|                                  | e g. E5005<br>Country *<br>Belgium                                                                                                    | Submit 1km survey<br>Your beaches                                             |                            |
|                                  | Ragion * 3. Southern North Sea  View a map of the regions                                                                                                    | None Other options Add a new beach                                            |                            |
|                                  | - Summary information<br>Tourism: *<br>© Yes<br>No                                                                                                    | Administration Manage your account Manage surveyors Manage users Manage users |                            |
|                                  | Cleaned:"<br>⊛Yes<br>◯No                                                                                                    | OSPAR admin     Administor     Log out                                        |                            |
|                                  | Litter collection: *<br>O Yes<br>No                                                                                                    |                                                                               |                            |
|                                  | Beach factsheet: *                                                                                                    |                                                                               |                            |

Figure 54. Beach information

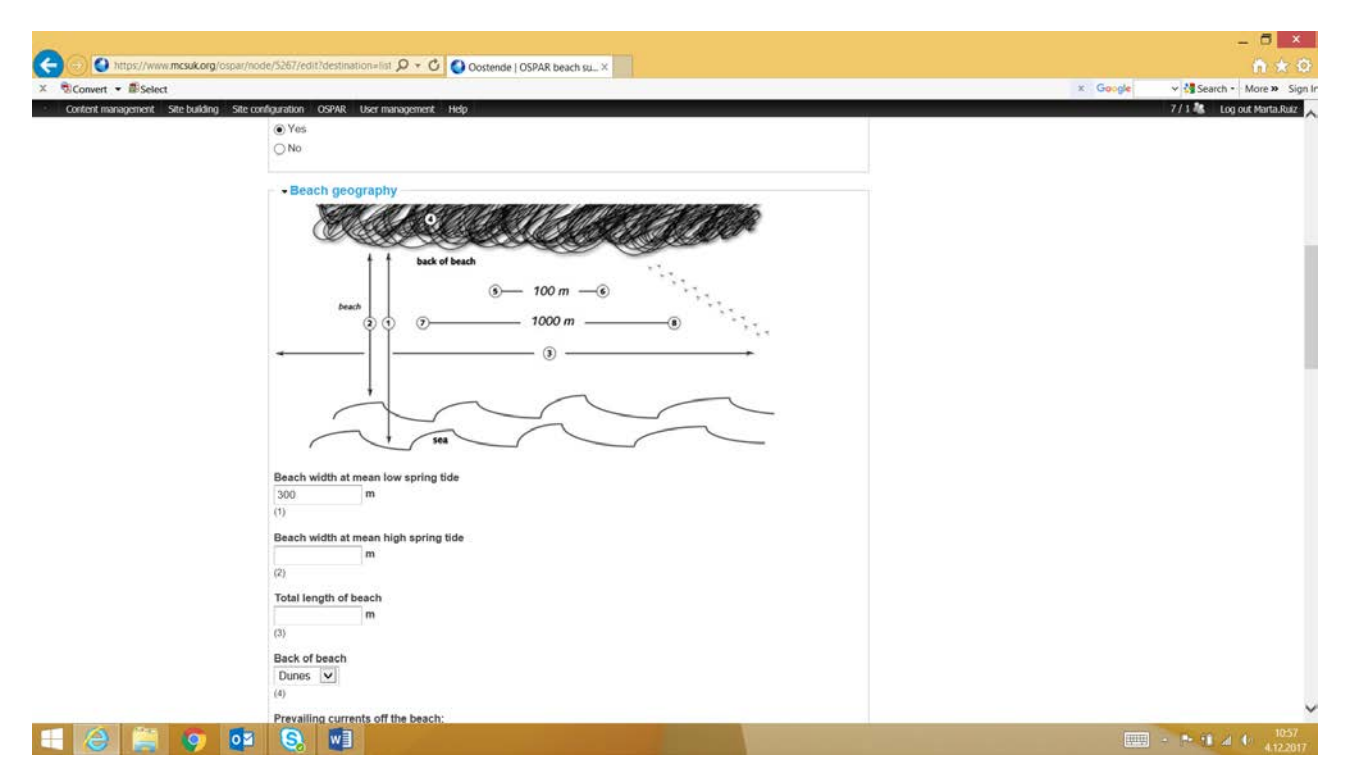

Figure 55. Beach information

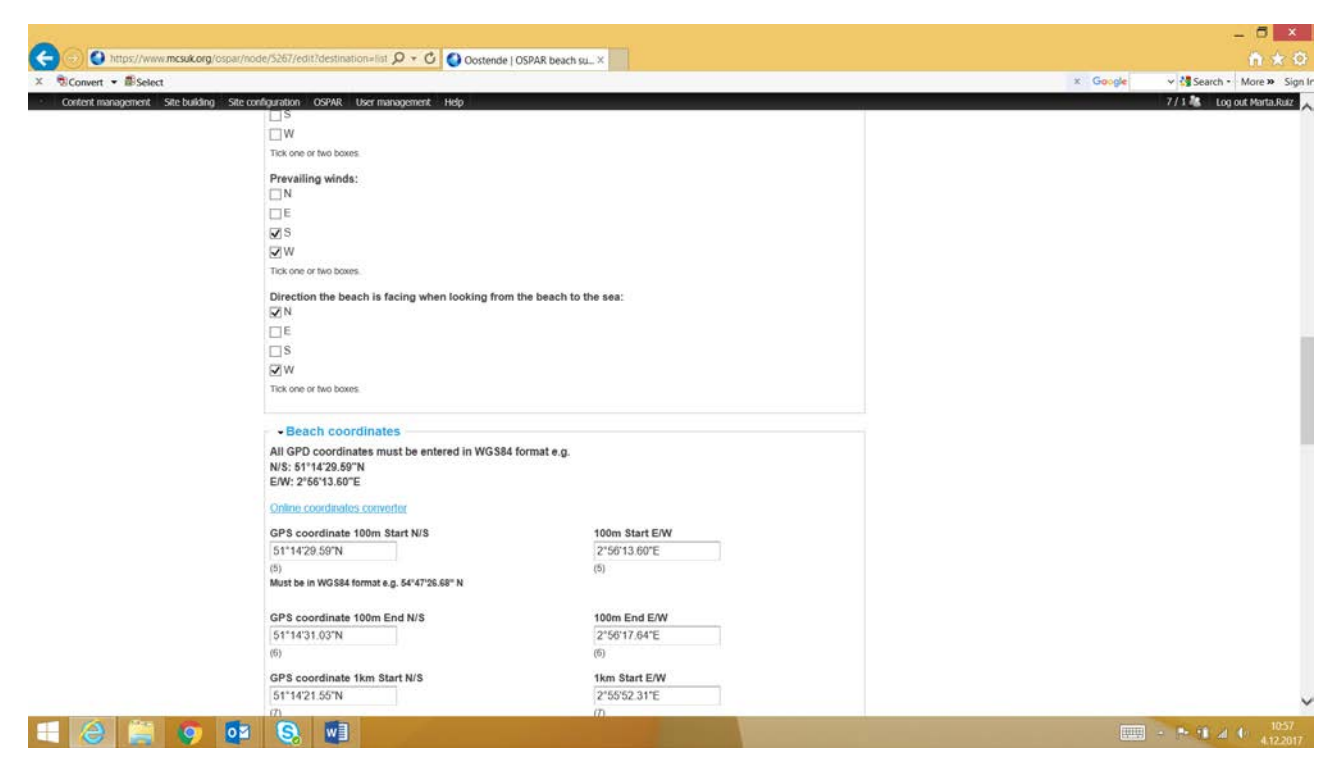

Figure 56. Beach information

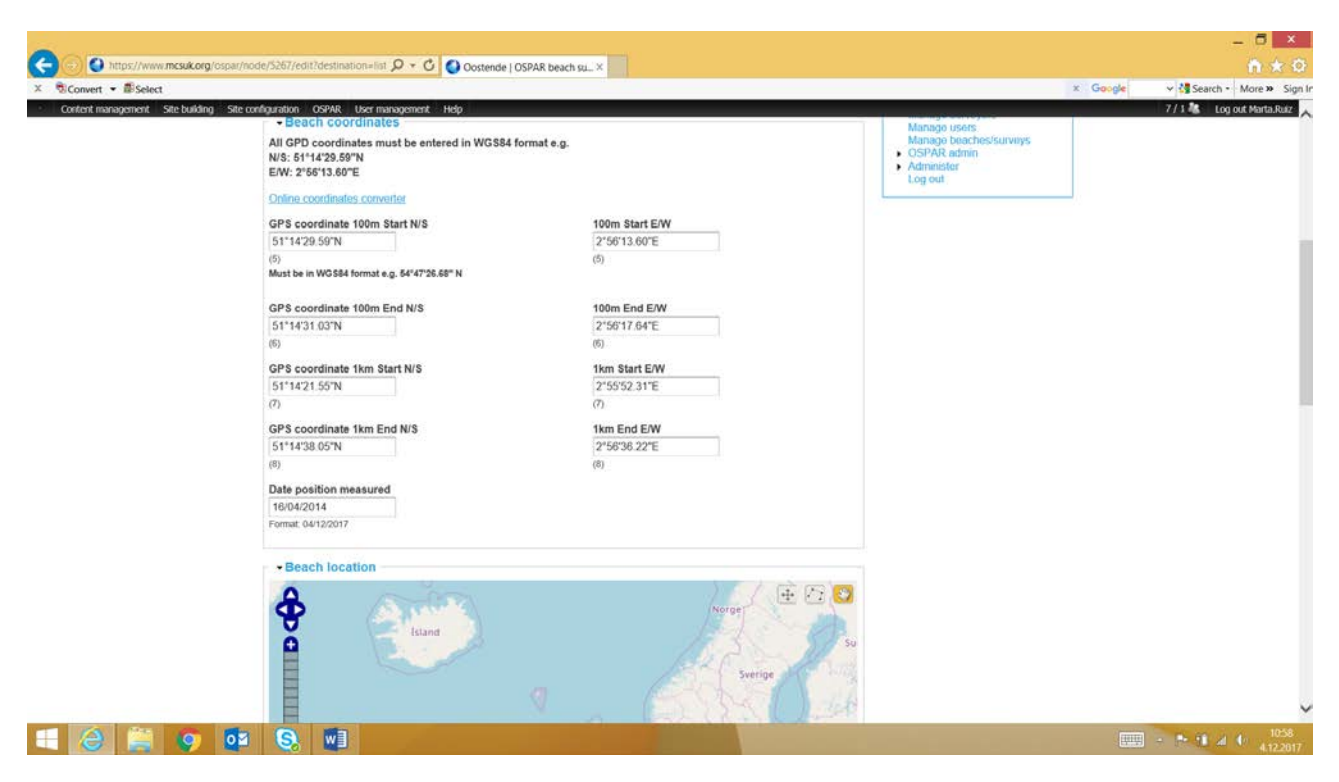

Figure 57. Beach information

Litter data of the particular beach is found on survey basis. By choosing a single survey to study, a summary of litter data on that survey opens up (Figure 58 - Figure 59).

| Convert • BSelect                      | par/beach/oostende           | D + C Ooste      | nde   OSPAR beach su ×     |                   |                   | ×                                   | Google | Search • More > |
|----------------------------------------|------------------------------|------------------|----------------------------|-------------------|-------------------|-------------------------------------|--------|-----------------|
| Connects This Report of the Destarting |                              |                  |                            |                   |                   |                                     |        | con our runal   |
|                                        | COM                          | MISSION          | tecting and conserving the |                   |                   |                                     |        |                 |
|                                        | ~                            |                  |                            |                   |                   |                                     |        |                 |
|                                        | Home   Beach map             | Beach list   Su  | rvey data                  |                   |                   |                                     |        |                 |
|                                        | Oostende                     |                  |                            |                   |                   |                                     |        |                 |
|                                        | View Edit S                  | lignups          |                            |                   |                   | OSPAR beaches                       |        |                 |
|                                        | 100m Survey data             |                  |                            |                   |                   | Marta.Ruiz                          |        |                 |
|                                        | 14 January 2017              | 13 October 2016  | 22 July 2016               | 23 June 2016      | 24 April 2016     | Options for this beach              |        |                 |
|                                        | 24 January 2016              | 01 November 2015 | 11 July 2015               | 22 April 2015     | 03 February 2015  | 0.1.1.1.1.400                       |        |                 |
|                                        | 09 November 2014             | 23 July 2014     | 21 April 2014              | 01 February 2014  | 21 September 2013 | Submit 100m survey                  |        |                 |
|                                        | 30 June 2013                 | 05 May 2013      | 15 December 2012           | 02 September 2012 | 01 July 2006      | -                                   |        |                 |
|                                        | 01 April 2006                | 01 January 2006  | 01 October 2005            | 01 July 2005      | 01 January 2005   | Submit 1km survey                   |        |                 |
|                                        | 01 October 2004              | 01 July 2004     | 01 April 2004              | 01 January 2004   | 01 October 2003   |                                     |        |                 |
|                                        | 01 July 2003                 | 01 April 2003    | 01 January 2003            | 01 October 2002   | 01 July 2002      | Your beaches                        |        |                 |
|                                        | the Cuprent data             | 1108             |                            |                   |                   | None                                |        |                 |
|                                        | 1km Survey data              | 13 October 2016  | 22. July 2016              | 23 June 2016      | 24 April 2016     | Other options                       |        |                 |
|                                        | 24 January 2016              | 01 November 2015 | 11 July 2015               | 22 April 2015     | 03 Enhrunty 2015  | <ul> <li>Add a new beach</li> </ul> |        |                 |
|                                        | 09 November 2014             | 23 July 2014     | 21 April 2014              | 01 February 2014  | 21 September 2013 | Administration                      |        |                 |
|                                        | 30 June 2013                 | 05 May 2013      | 15 December 2012           | 02 September 2012 | 01 July 2006      | Manage your account                 |        |                 |
|                                        | 01 April 2006                | 01 January 2006  | 01 October 2005            | 01 July 2005      | 01 January 2005   | Manago surveyors<br>Manago users    |        |                 |
|                                        | 01 October 2004              | 01 July 2004     | 01 April 2004              | 01 January 2004   | 01 October 2003   | Manage beaches/surveys              |        |                 |
|                                        | 01 July 2003                 | 01 April 2003    | 01 January 2003            | 01 October 2002   | 01 July 2002      | OSPAR admin     Administer          |        |                 |
|                                        | 01 April 2002                | 01 January 2002  | 01 October 2001            | 01 July 2001      | Hide              | Log out                             |        |                 |
|                                        | OSPAR beach ID:              | BE001            |                            |                   |                   |                                     |        |                 |
|                                        | Country:                     | Belgium          |                            |                   |                   |                                     |        |                 |
|                                        | Region:<br>Summary informati | 3. South         | em North Sea               |                   |                   |                                     |        |                 |
|                                        | Tourism:                     | Yes              |                            |                   |                   |                                     |        |                 |

Figure 58. Beach information, list of surveys conducted

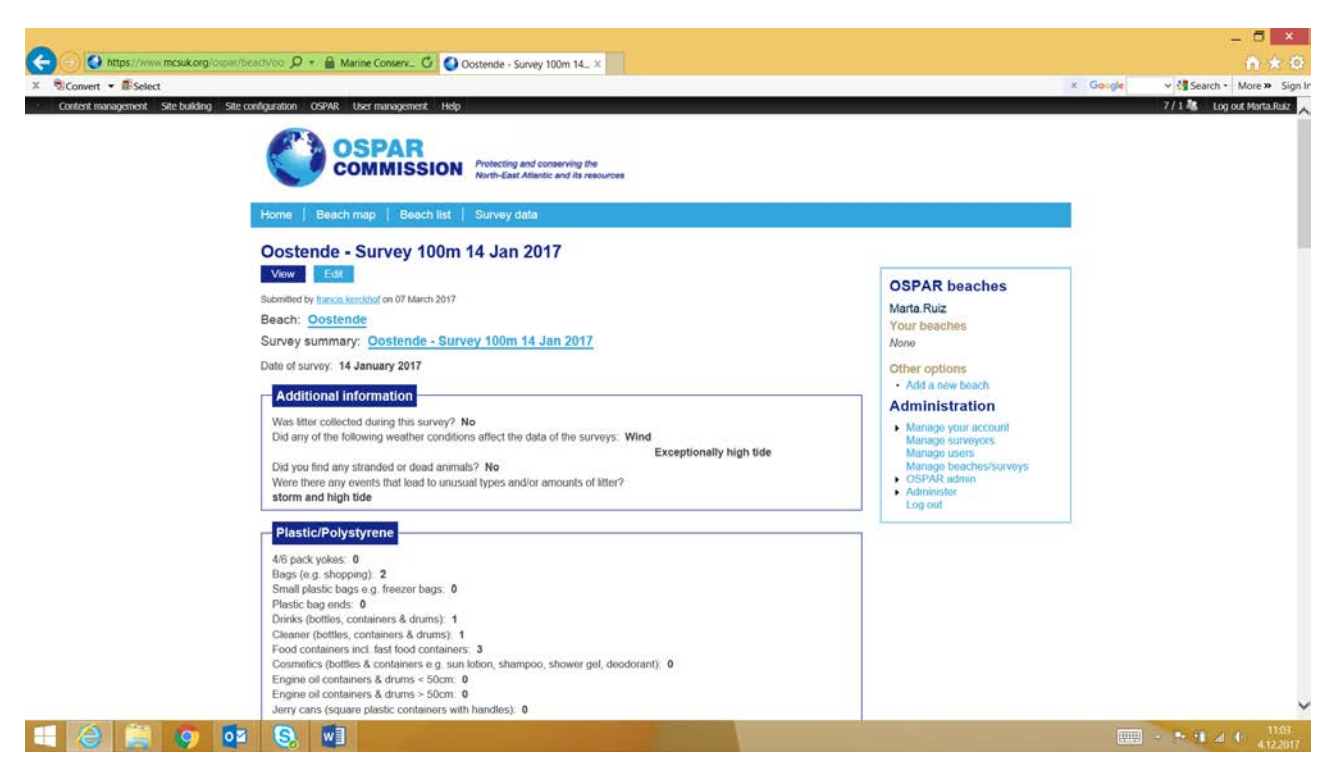

Figure 59. Litter data of a specific survey

#### Input of data

Litter data cannot be uploaded directly into the database. Number of litter items is input by litter category under different material categories. Alternatives for survey area are either 100 or 1000 meters stretch (Figure 60 – Figure 62=.

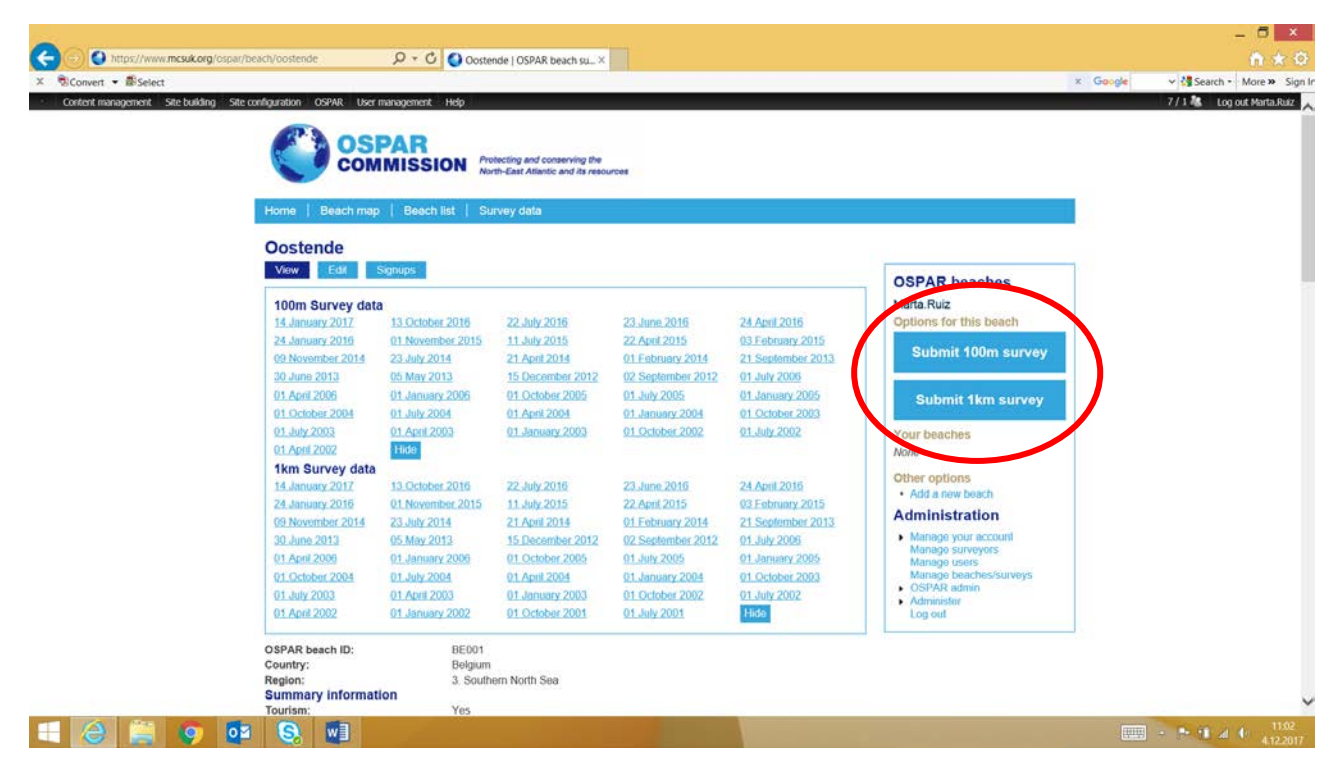

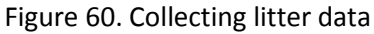

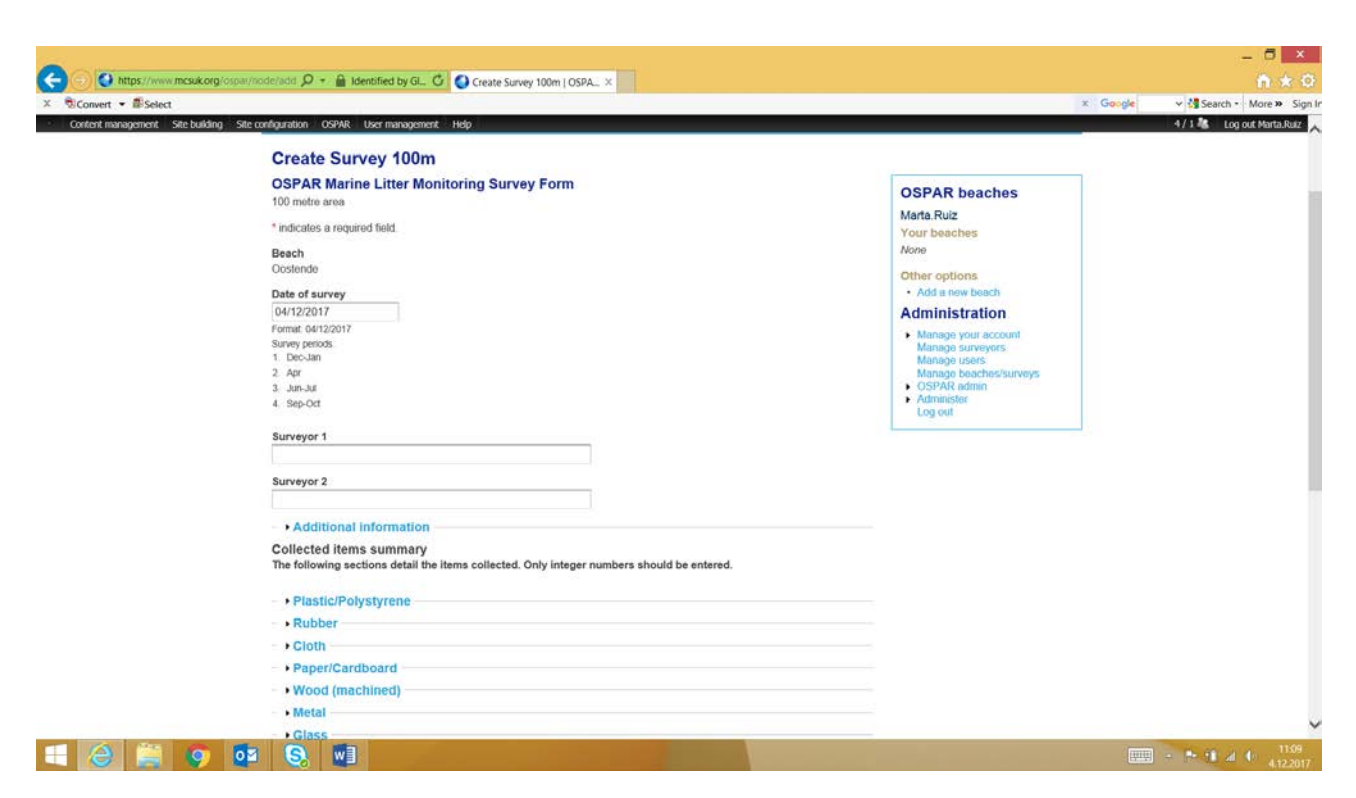

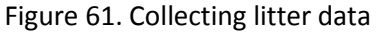

| nttps://www.mcsuk.org           | osparrioderada 💭 🕋 🚵 Manne Conserv 😋 Create Survey 100m   OSPA 🗴                                                      | n * 9                             |
|---------------------------------|----------------------------------------------------------------------------------------------------|-----------------------------------|
| Convert • BSelect               |                                                                                                    | × Google v 🛃 Search • More » Sign |
| Content management Site buildin | Site configuration OSPAR User management. Help                                                                        | 4/1 dt Log out Marta.Ruiz         |
|                                 | Collected items summary<br>The following sections detail the items collected. Only integer numbers should be entered. |                                   |
|                                 |                                                                                                    |                                   |
|                                 | Plastic/Polystyrene                                                                                                   |                                   |
|                                 | Rubber                                                                                                    |                                   |
|                                 | + Cloth                                                                                                    |                                   |
|                                 | Paper/Cardboard                                                                                                    |                                   |
|                                 | Wood (machined)                                                                                                    |                                   |
|                                 | • Metal                                                                                                    |                                   |
|                                 | Aerosol/spray cans                                                                                                    |                                   |
|                                 |                                                                                                    |                                   |
|                                 | foreign to set                                                                                                    |                                   |
|                                 | Bottle caps                                                                                                    |                                   |
|                                 | 10<br>105949 ID 771                                                                                                   |                                   |
|                                 |                                                                                                    |                                   |
|                                 | Drink cans                                                                                                    |                                   |
|                                 | [OSPAR ID 78]                                                                                                    |                                   |
|                                 | Disposable BBOs                                                                                                    |                                   |
|                                 | 0                                                                                                    |                                   |
|                                 | [OSPAR ID 120]                                                                                                    |                                   |
|                                 | Electrical appliances                                                                                                 |                                   |
|                                 | 0                                                                                                    |                                   |
|                                 | [OSPAR ID 79]                                                                                                    |                                   |
|                                 | Fishing weights                                                                                                    |                                   |
|                                 | 0                                                                                                    |                                   |
|                                 | [OSPAR ID 80]                                                                                                    |                                   |
|                                 | Foil wrappers                                                                                                    |                                   |
|                                 | 0                                                                                                    |                                   |

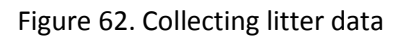

### Adding a new beach

A new beach is added by choosing add a new page from the frontpage when signed in as a user. The information of the beach is then input step-by-step as guided by the website (Figure 63 – Figure 65). The information that is required is the same information that can be edited for existing beaches, as presented in Figure 54 – Figure 57.

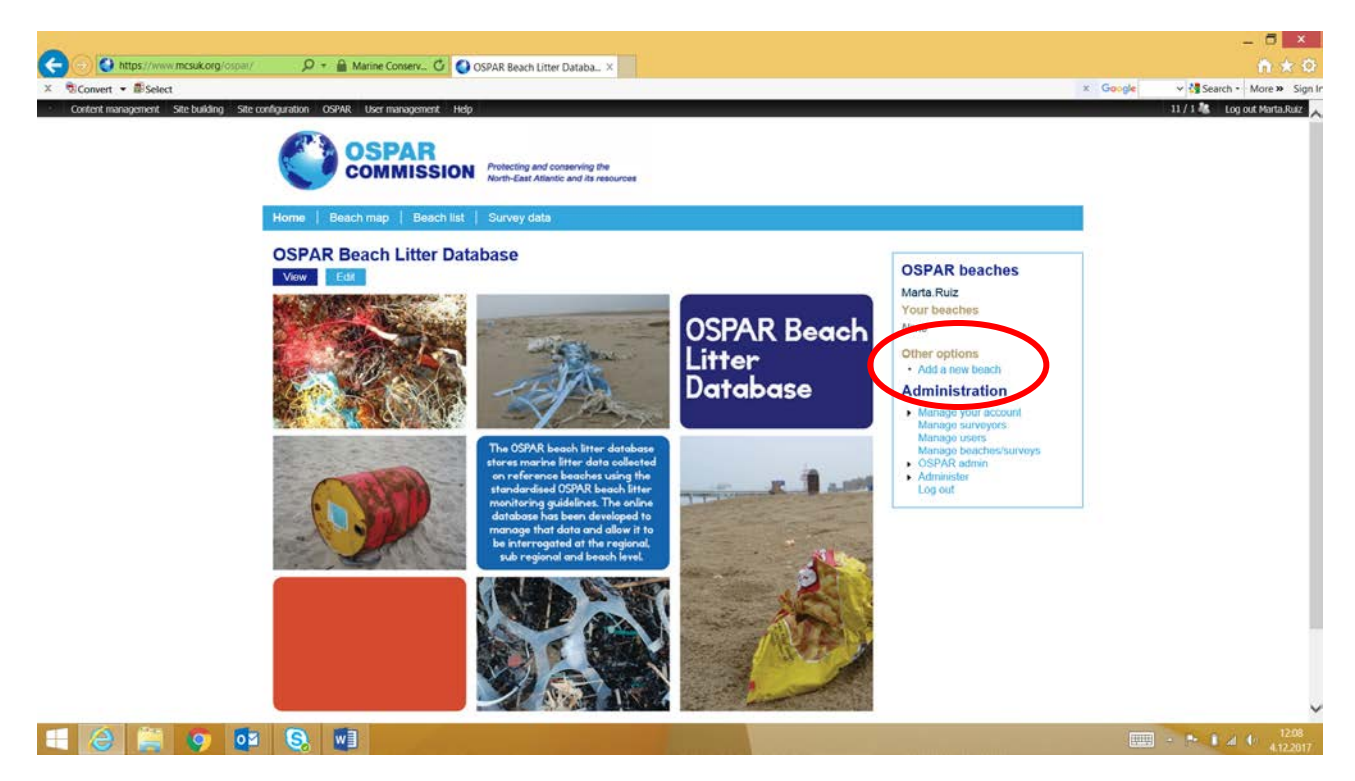

Figure 63. Creating a new monitoring beach

|                                            |                                                                                                    |               | - 6 ×                  |
|--------------------------------------------|----------------------------------------------------------------------------------------------------|---------------|------------------------|
| CO O https://www.mcsuk.org/ospar/node      | /add/boach Dev C Create Beach   OSPAR beac X                                                                                                    | and the state | n * 0                  |
| Content management Site building Site cont | guration OSPAR User management Help                                                                                                    | x Google      | 9/3 Log out Marta.Ruiz |
| Context management. Site bauding site cont | Variant       Variant       Variant       Variant         Variant       Variant       Variant       Variant         Variant |               | 973 M                  |
|                                            | g Sverige                                                                                                    |               |                        |
| 📢 🙆 🚆 👩 🚺                                  | S. 1                                                                                                    |               | 12.10<br>4.12.2017     |

Figure 64. Creating a new monitoring beach

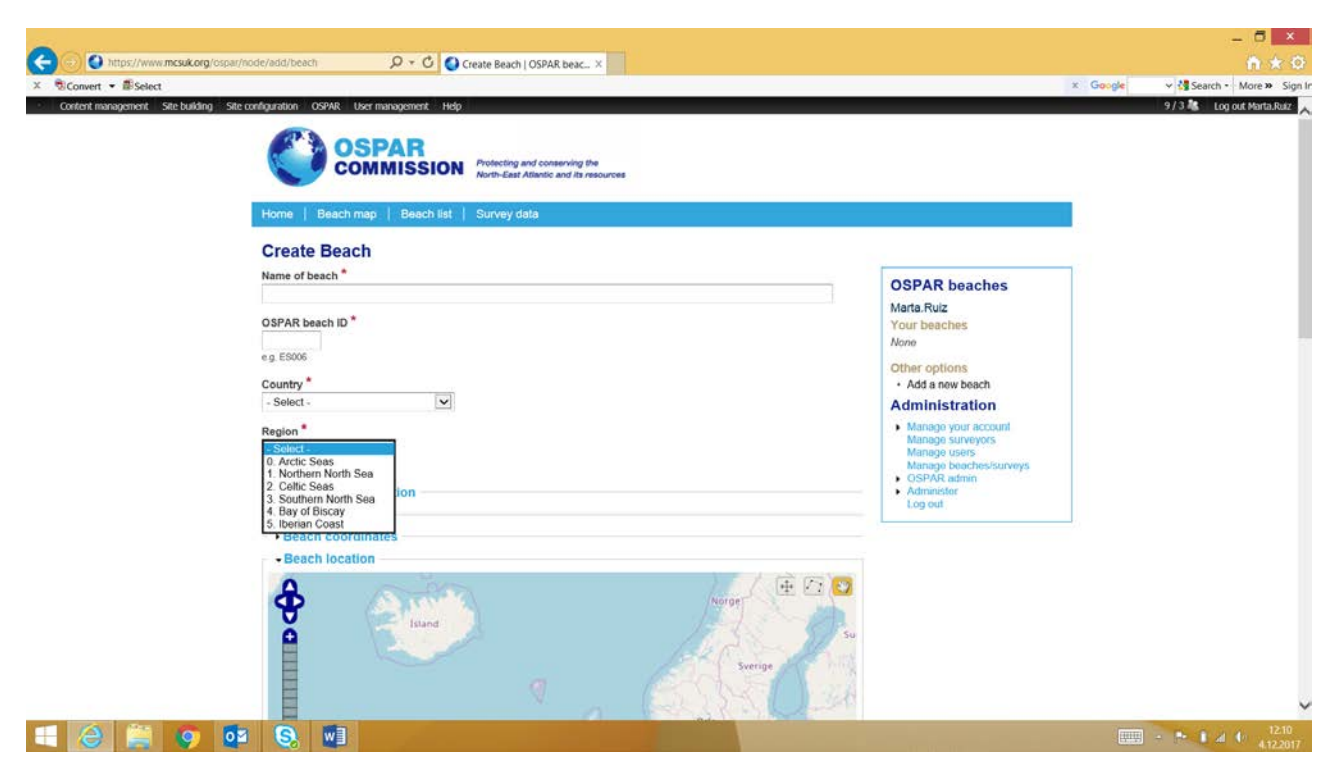

Figure 65. Creating a new monitoring beach

### Analytic tools

All data in the database can be studied under the survey data –tool. With the tool it is possible to study the data more in detail as groups, year, date, country and region can be chosen as filtering possibilities. One or many filters can be used, but at least one is to be used. After choosing a country, it is also possible to choose a beach. The report produced contains information on material proportions and possible source indication (Figure 66 – Figure 69). Both of these charts can be downloaded as pdf, png, jpeg and svg files. It is not possible to see the charts, nor download them with Google Chrome browser.

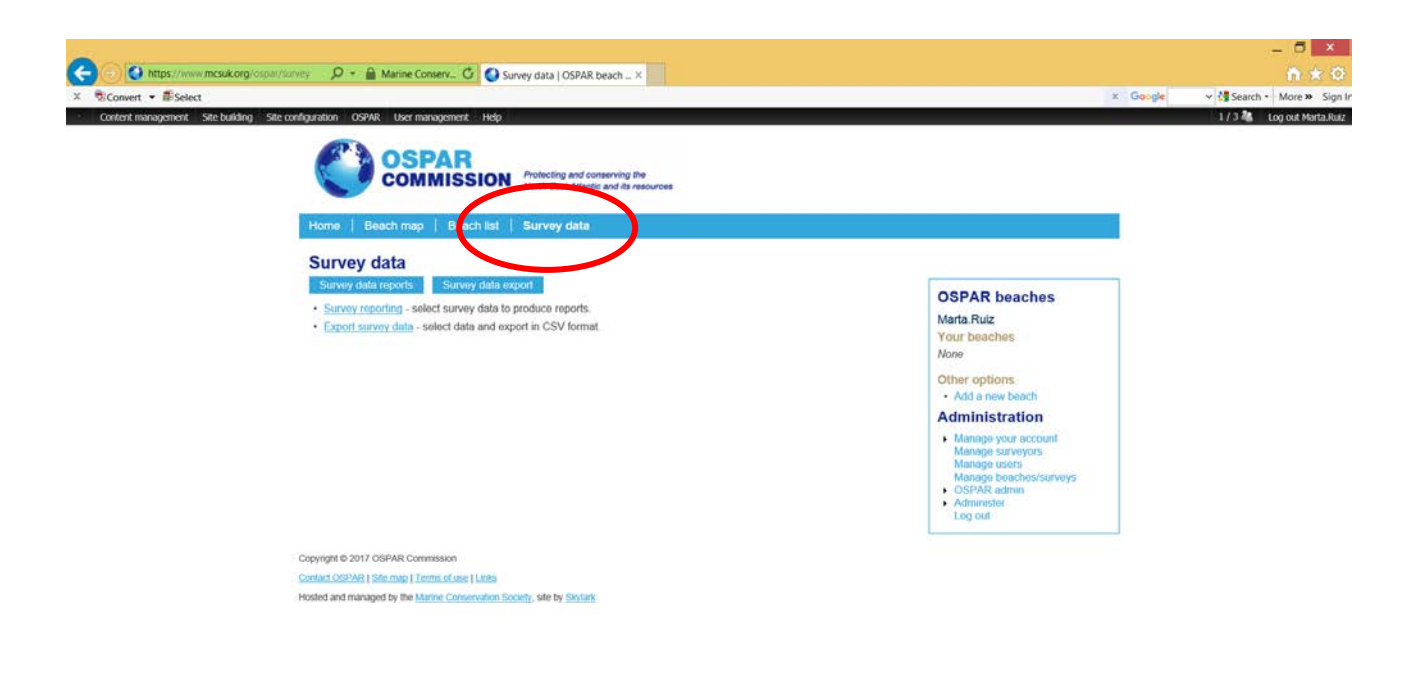

| 8 | 9 | 02 | 9 | 📖 - M 🖬 / | 12:23 |
|---|---|----|---|-----------|-------|
|   |   |    |   |           |       |

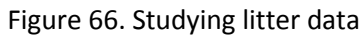

| Conderd anarogeneous       Sale building       Sale building       Sale building       1/3/2       Log out Alusta builting         Norme       Based Image       Description       Survey data       Survey data       Survey sur                                                                                                    | × Convert • Eselect              | source to back the second dy dia 🖸 💟 Survey data   USYAK beach A                                                                                                    | × Google v 🍕 Search - More » Sign                                                                                                    |
|----------------------------------------------------------------------------------------------------|----------------------------------|----------------------------------------------------------------------------------------------------|----------------------------------------------------------------------------------------------------|
| Survey data<br>Strawy data report<br>Create a summary report of the solected survey data.<br>Solecting a single year will display the data in a pie chart, a range of dates will display the data on a line graph.<br>Solecting a single year will display the data in a pie chart, a range of dates will display the data on a line graph.<br>Solecting a single year will display the data in a pie chart, a range of dates will display the data on a line graph.<br>Solecting a single year will display the data in a pie chart, a range of dates will display the data on a line graph.<br>Solecting a single year will display the data in a pie chart, a range of dates will display the data on a line graph.<br>Solecting a single year will display the data in a pie chart, a range of dates will display the data on a line graph.<br>Solecting a single year will display the data in a pie chart, a range of dates will display the data on a line graph.<br>Solecting a single year of a pie of a pie of a selected.<br>Solecting a specie of a year OR a from. To date range.<br>Solecting a specie of a year OR a from. To date range.<br>Solecting a specie of a year OR a from. To date range.<br>Solecting a specie of a year of a selected.<br>Sole of a selected -<br>Sole of a specie of a year of a selected.<br>Sole of a specie of a graph or Country for single Beach (select a Country first).<br>Area: The fregorin a general of a beach is selected.<br>Sole of a selected -<br>Sole of a selected -<br>Sole of | Content management Site building | Ste configuration OSPAR User management. Help<br>Home   Beach imap   Beach list   Survey data                                                                                                    | 1/3 🍇 Log out Marta Ratz                                                                                                    |
| Country - None selected -                                                                                                    |                                  | Survey data         Survey data roports       Survey data export         Create a summary report of the selected survey data.         Selecting a single year will display the data in a pie chart, a range of dates will display the data on a line graph.         Select survey type: *         Image: The data range is granted if a year is selected.         Year         Image: Note: Selected - Image: Note: The data range is selected.         Year         Image: Note: Selected - Image: Note: The data range is selected.         Year         Image: Note: Selected - Image: Note: The data range is selected.         Year         Image: Note: Selected - Image: Note: The data range is selected.         Year         Image: Note: Selected - Image: Note: The Region is not selected.         From date       To date         Format: 04-12:2017       Format: 04-12:2017         Optionally select a Region or Country or single Beach (select a Country first).         Add: The Region is general if a Beach is selected.         Region         Optionally select a Region or Country or single Beach (select a Country first).         Add: The Region is general if a Beach is selected.         Optionally select a Region or Country or single Beach (select a Country first).         Add: The Region is general if a Beach is selected.         Optionall | OSPAR beaches<br>Marta Ruiz<br>Your beaches<br>None<br>Other options<br>• Administration<br>• Manage surveys<br>Manage surveys<br>Manage beaches/surveys<br>• OSPAR admin<br>• Administr<br>Log out |
| Cotional                                                                                                    |                                  | Country None selected -                                                                                                    |                                                                                                    |

Figure 67. Studying litter data

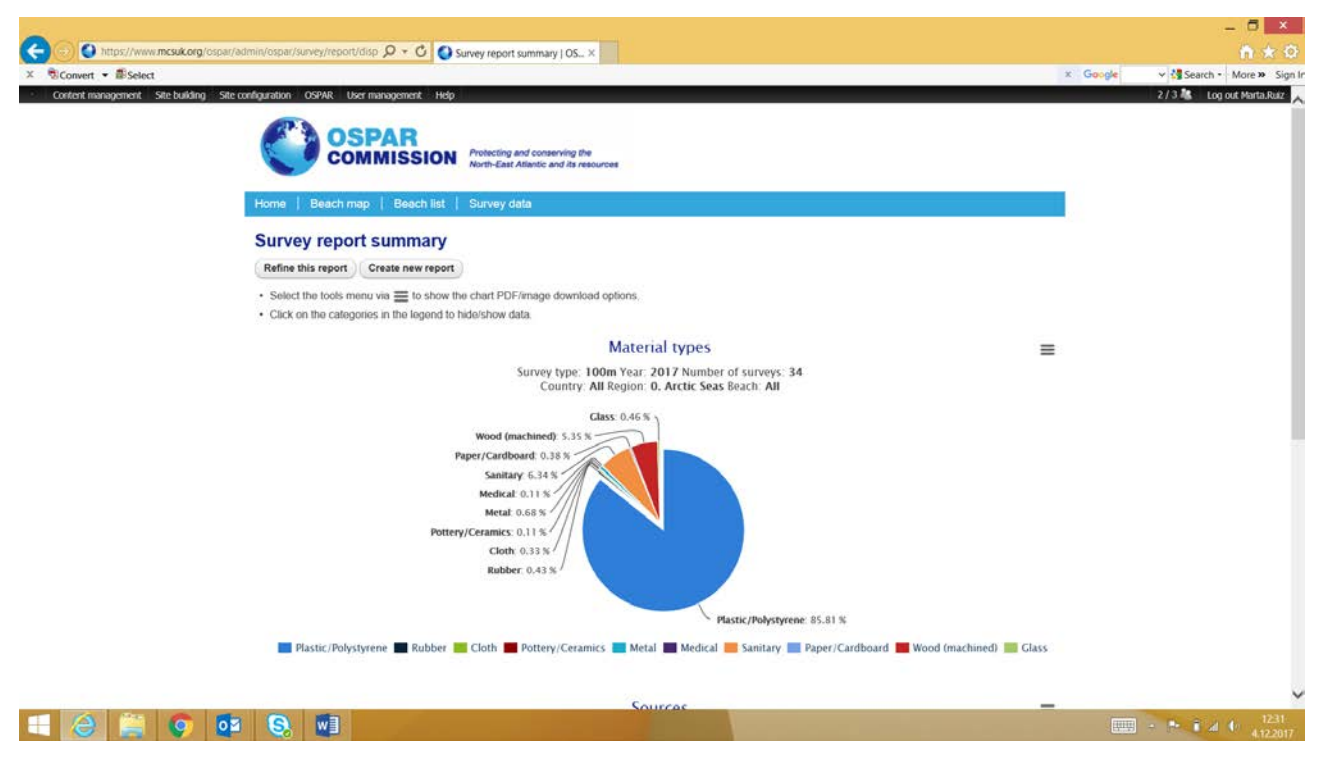

Figure 68. Litter data report

|                                                                                                    |         | - <b>a</b> ×             |
|----------------------------------------------------------------------------------------------------|---------|--------------------------|
| thttp://www.mcsakorg/ospai/sumet/report/disp. D * C     Survey report summary IOS ×                                                | a Carda | n x 9                    |
| A tolConnect * Biselect<br>- Content management : Selection OSPAR User management Help                                             | x Goode | 2/3 K Log out Marta.Ruiz |
| Rubber 0.43 % '                                                                                                    |         |                          |
|                                                                                                    |         |                          |
| Plastic/Polystyrene 85.81 %                                                                                                    |         |                          |
| 🔳 Plastic/Polystyrene 📕 Rubber 💶 Cloth 📕 Pottery/Ceramics 📕 Metal 📕 Medical 📕 Sanitary 📕 Paper/Cardboard 📕 Wood (machined) 🛄 Glass |         |                          |
|                                                                                                    |         |                          |
| Sources                                                                                                    |         |                          |
| Survey type: 100m Year: 2017 Number of surveys: 34                                                                                 |         |                          |
| Country: All Region: 0. Arctic Seas Beach: All                                                                                     |         |                          |
| (Fishing & Aquacuture: 2.04 %                                                                                                    |         |                          |
| Packaging .6.4 %                                                                                                    |         |                          |
| 2004 301 20 20 20 300 300 300 300 20 30                                                                                            |         |                          |
| A 01 (Dial) . 62.07 A                                                                                                    |         |                          |
|                                                                                                    |         |                          |
|                                                                                                    |         |                          |
|                                                                                                    |         |                          |
|                                                                                                    |         |                          |
| Other: \$2.87 %                                                                                                    |         |                          |
| Fishing & Aquaculture Markaging State Other                                                                                        |         |                          |
|                                                                                                    |         |                          |
| Refine this report. Create new report                                                                                              |         |                          |
|                                                                                                    |         |                          |
| Copyright 67/017 CISPAR Commission                                                                                                 |         |                          |
| Costact.OSPAR158te.mxii 1 Termi st ose 1 Linka                                                                                     |         |                          |
| Hosted and managed by the <u>Manne</u> Conservation Blogery, site by <u>Envirence</u>                                              |         | ~                        |
|                                                                                                    |         | 12-12<br>4.12.2017       |

Figure 69. Litter data report

It is also possible to export the data from the database as a csv-file, with the same filters as those described above (Figure 70).

| Convert • #Select | nim/csi 🔎 + 🔒 Marine Conserv 🖒 💽 s<br>niguration OSPAR User management. Help                                                                                                    | invey admin   OSPAR beac ×                                                             | x Googe                                                                                                    | ✓ to Search • More ><br>2/3 To out Mart |
|-------------------|----------------------------------------------------------------------------------------------------|----------------------------------------------------------------------------------------|----------------------------------------------------------------------------------------------------|-----------------------------------------|
|                   | Home   Beach map   Beach list                                                                                                    | Protecting and conserving the<br>North-East Atlantic and its resources<br>Sturvey data |                                                                                                    |                                         |
|                   | Survey reports Export survey data Export a CSV file of survey data Select survey type: "                                                                                                    |                                                                                        | OSPAR beaches<br>Marta.Ruiz<br>Your beaches<br>None                                                                                                    |                                         |
|                   | Select a Year OR a From-To date range*           Mote: The date range is ignored if a year is detected           Year           2017           Year = Peniods 1, 2, 3 & 4 e.g. 2011 = Dec 2010 to           From date         To date | d<br>001 2011                                                                          | Add a now beach     Add a now beach     Administration     Manage surveyors     Manage surveyors     Manage surveyors     Manage surveyors     Manage surveyors     Sarage to beaches/surveys     OSPAR admin     Beach export |                                         |
|                   | Format: 04-12-2017 Format: 04-12-2                                                                                                    | D17<br>Region                                                                          | Survey admin<br>• Administer<br>Log out                                                                                                    |                                         |
|                   | - None selected - V                                                                                                    | 0, Arctic Seas 🔽                                                                       |                                                                                                    |                                         |
|                   | Arctic 2017 .csv<br>Optional<br>Export CSV Reset selections                                                                                                    |                                                                                        |                                                                                                    |                                         |

Figure 70. Litter data export

Statistical analyses from the litter data can be performed by the Litter Analyst software: <u>https://www.amo-nl.com/software/litter-analyst/</u>.The password needed to download the software can be requested through the website. The user manual of the software is also publicly available: <u>https://www.amo-nl.com/pdf/User%20manual%20Litter%20Analyst.pdf</u>.

### Summary of key elements

|                | Marlin          | OSPAR                | MLW                                   |
|----------------|-----------------|----------------------|---------------------------------------|
| Found at       | http://hsr-     | https://www.mcsuk.or | https://marinelitterwatch.discomap.ee |
|                | beach.herokuap  | g/ospar/             | a.europa.eu/                          |
|                | <u>p.com</u>    |                      |                                       |
| Mobile         | No              | No                   | Yes, iPhone and Android               |
| application    |                 |                      |                                       |
| Map tool       | Google maps     | Earthpoint, Google   | Earthstar Geographics, ESRI           |
| Coordinates    | Yes             | Yes                  | Yes                                   |
| given          |                 |                      |                                       |
| automatically  |                 |                      |                                       |
| Upload data    | No              | No                   | No                                    |
| Download raw   | Excel           | CSV                  | CSV, Excel pivot                      |
| data           |                 |                      |                                       |
| Litter reports | pdf, Excel, web | pdf, jpeg, svg, web  | Web interface                         |
|                | interface       | interface (does not  |                                       |
|                |                 | work with Google     |                                       |
|                |                 | Chrome)              |                                       |

| Top litter item | Yes           | No,                      | Yes |
|-----------------|---------------|--------------------------|-----|
| list -report,   | Simple method | Separate software        |     |
| which           |               | developed for this,      |     |
| calculation     |               | Litter Analyst available |     |
| method          |               | at https://www.amo-      |     |
|                 |               | nl.com/software/litter-  |     |
|                 |               | analyst/                 |     |

Table 4. Summary of key elements from different databases

### HELCOM database

At the moment there is no beach litter regional database in the HELCOM region. Important key element to consider, if a regional database is set up, to serve both decision makers and researchers, are compiled in Table 5-Table7.

|                                 | HELCOM database, basics                                |  |  |
|---------------------------------|--------------------------------------------------------|--|--|
| Found at                        | Under helcom.fi                                        |  |  |
|                                 | Yes, especially important for the field work           |  |  |
| Mobile application              | iPhone, Android                                        |  |  |
|                                 |                                                        |  |  |
| Special software                | No, only mobile and web application                    |  |  |
| Usertypes                       | Main, country manager, beach manager, litter collector |  |  |
|                                 | Yes                                                    |  |  |
| Map tool                        | E.g. Google maps                                       |  |  |
| Coordinates given automatically | ly Yes                                                 |  |  |
| Upload data                     | Yes                                                    |  |  |
| Download raw data               | Excel, CSV                                             |  |  |
|                                 |                                                        |  |  |
|                                 |                                                        |  |  |
| Upload and download template    | Used in HELCOM data call on marine litter, May 2017    |  |  |
|                                 | Yes                                                    |  |  |
| Top litter item list -report,   | Simple method                                          |  |  |
| which calculation method        | Rank method                                            |  |  |
| Litter reports                  | pdf, Excel, web interface                              |  |  |

Table 5. Requirements of HELCOM database, basics

|                              | HELCOM database, litter reports                                                                                  |
|------------------------------|----------------------------------------------------------------------------------------------------|
|                              | 100m, 1km length                                                                                                 |
| Number of litter items       | 10m width                                                                                                    |
| Number of litter items       | seasonal change graph, trend                                                                                     |
| Litter categories separately | proportions                                                                                                    |
| Litter categories separately | seasonal change graph, trend                                                                                     |
| Single litter items          | proportions                                                                                                    |
| Single litter items          | seasonal change graph, trend                                                                                     |
| Top litter items             | Simple method                                                                                                    |
| Top litter items             | Rank method                                                                                                    |
| Compare tool                 | In the reports there needs to be the possibility to compare reports according to filters (described in table xx) |

Table 6. Requirements of HELCOM database, litter reports

|                | HELCOM database, data filtering tools                              |
|----------------|--------------------------------------------------------------------|
| By region      |                                                                    |
| By country     |                                                                    |
| By sub-basin   | Level 3 according to the HELCOM Monitoring and Assessment Strategy |
| By beach       |                                                                    |
| By beachtype   | Urban, rural, peri-urban                                           |
| By assessment  |                                                                    |
| By season      |                                                                    |
| By year        |                                                                    |
| By litter item |                                                                    |
|                | The ones in use in the HELCOM region at that                       |
|                | point.                                                             |
|                | There needs to be the possibility to modify                        |
| By protocol    | these easily.                                                      |

Table 7. Requirements of HELCOM database, data filtering tools

### Discussion

There are three different major databases in use in the HELCOM region. Many of the northern countries use the Marlin database, countries that are part of the OSPAR region use the OSPAR database. The MLW is more used by the occasional users that organize clean-ups, or by clean-up campaigns that are not part of the national marine litter monitoring conducted by countries.

Compared to the OSPAR database, the Marlin database is the database with more tools available for the user to easily analyse data. It also provides the possibility to export data for further analyses that would be conducted in Excel or in other software meant for that use. Neither Marlin non OSPAR database has a separate mobile applications developed, being both used through the web interface. This makes the use of the database out on the field a bit tricky, but not impossible. Maybe it is also due to this choice, that both of them seem to be more user friendly and bug free. The Marlin database offers possibilities to use different survey protocols and categories (UNEP; OSPAR, TG ML. If the development of a common HELCOM database is foreseen as a goal, developing Marlin database into a Baltic Sea regional database could be the solution. The database has many analytical tools that would be appreciated by users who need to find data in a usable format quickly.

The MLW is a good tool for citizen science and collecting massive amounts of information. At the moment some of the tools do not work properly making the effort of studying the litter data time consuming. Collecting the data in the field is easy with the mobile application and it also removes one step of work – transferring the data from paper to database.

As there are three marine litter databases in use already in the HELCOM area, it is suggested to join forces to further develop one of these into a regional marine litter database. Especially the Marlin database is seen as a strong candidate for that. The regional database needs to meet the needs of research and decision makers.